# AND

# РУКОВОДСТВО ПОЛЬЗОВАТЕЛЯ

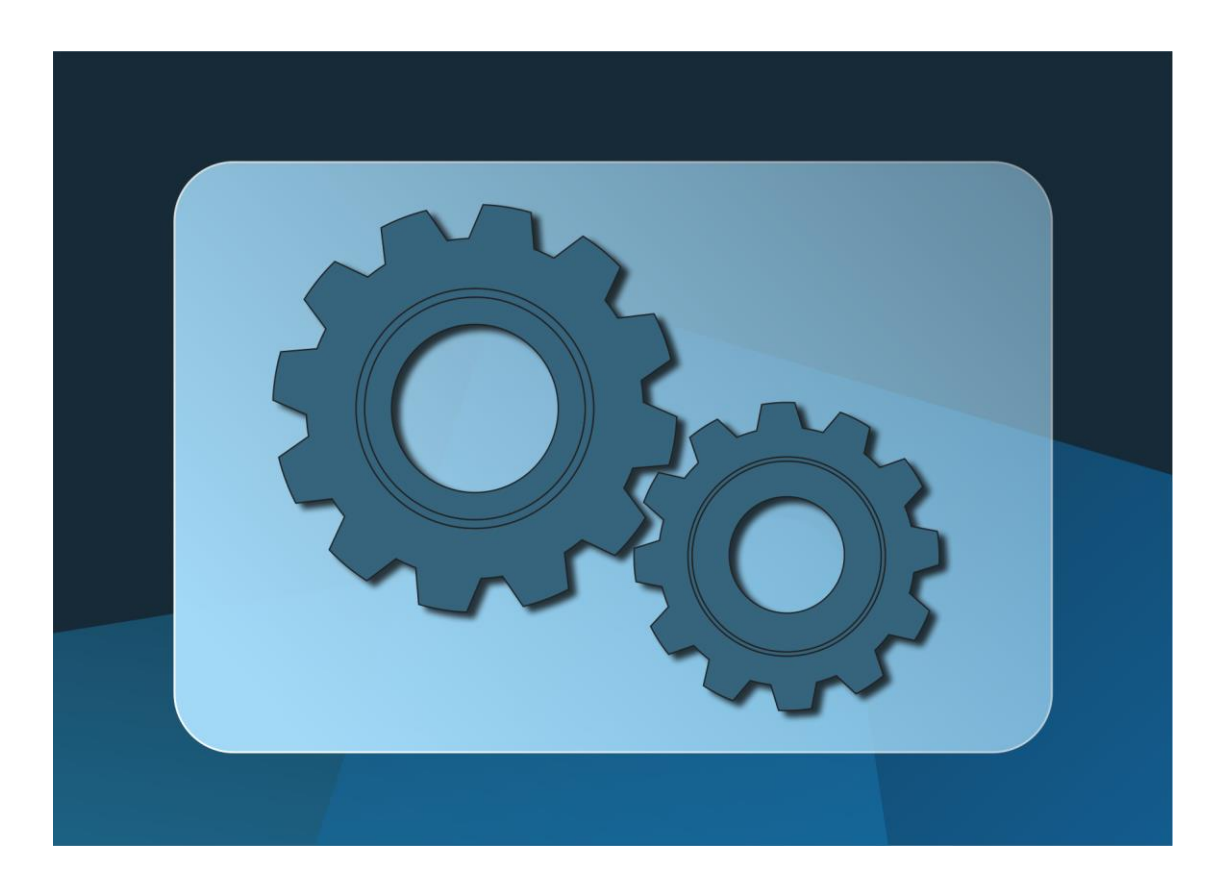

| Директор ООО "Цифрон                        | зые производственные системь<br>/Слащев Е.С.<br>2022г. | I |
|---------------------------------------------|--------------------------------------------------------|---|
| системы<br>системы<br>системы               |                                                        |   |
| 0724 19832151444 **<br>0724 191832151444 ** |                                                        |   |

# ОПИСАНИЕ ПРОГРАММЫ

Автоматизированное рабочее место должностного лица «ARMDL»

№ 643. 35597550-01.13.01- 1

2022 г. Ижевск

# Содержание:

| 1. | Введ | цение                                         | 5  |
|----|------|-----------------------------------------------|----|
|    | 1.1  | Описание                                      | 5  |
|    | 1.2  | Уровень подготовки пользователя               | 5  |
|    | 1.3  | Перечень эксплуатационной документации        | 5  |
| 2. | Поді | сотовка к работе                              | 6  |
|    | 2.1  | Первоначальная настройка                      | б  |
|    | 2.2  | Авторизация в ARMDL                           | б  |
|    | 2.3  | Восстановление пароля                         |    |
|    | 2.4  | Структура ARMDL                               |    |
|    | 2.5  | Администрирование                             | 9  |
|    | 2.6  | Помощь                                        |    |
|    | 2.7  | Выход пользователя из ARMDL                   |    |
| 3. | Рабо | та с заказами                                 | 11 |
|    | 3.1  | Создание заказа                               |    |
|    | 3.2  | Просмотр и редактирование заказа              | 14 |
|    | 3.3  | Удаление заказа                               | 14 |
| 4. | Рабо | та со спецификациями                          | 15 |
|    | 4.1  | Создание спецификации                         | 16 |
|    | 4.2  | Просмотр и редактирование спецификации        |    |
|    | 4.3  | Создание и редактирование группы спецификаций |    |
|    | 4.4  | Удаление спецификации и группы спецификаций   | 23 |
| 5. | Рабо | та с номенклатурой                            |    |
|    | 5.1  | Создание номенклатуры                         |    |
|    | 5.2  | Просмотр и редактирование номенклатуры        |    |
|    | 5.3  | Удаление номенклатуры                         |    |
|    | 5.4  | Импорт номенклатуры из Excel                  |    |
|    | 5.5  | Добавление каталога в поиск                   |    |
|    | 5.6  | Поиск номенклатуры                            | 41 |
|    | 5.7  | Добавление аналога номенклатуры               |    |
|    | 5.8  | Добавление номенклатуры в спецификацию        |    |
| 6. | Фори | мирование документации                        | 51 |
|    | 6.1  | Стоимость деталей спецификации                | 51 |
|    | 6.2  | Ведомость покупных изделий                    |    |
|    | 6.3  | Ведомость деталей и сборочных единиц          | 53 |
|    | 6.4  | Ведомость стандартных изделий                 |    |
|    | 6.5  | Ведомость документаций                        | 55 |

|    | 6.6   | Ведомость материалов           | . 56 |
|----|-------|--------------------------------|------|
|    | 6.7   | Ведомость комплексов           | . 57 |
|    | 6.8   | Ведомость спецификаций         | . 58 |
|    | 6.9   | Спецификация                   | . 59 |
|    | 6.10  | Запрос ценовой информации      | . 61 |
|    | 6.11  | Результаты поиска номенклатуры | . 66 |
|    | 6.12  | Конъюнктурный анализ           | . 67 |
| 7. | Авари | ийные ситуации                 | .71  |

# 1. Введение

#### 1.1 Описание

Автоматизированное рабочее место должностного лица «ARMDL» предназначено для формирования комплектования производства с возможностью мониторинга цен путем автоматизированного поиска, оценки и заведения в базу новых контрагентов. Контрагенты по API встраиваются в информационную систему, что помогает избежать ошибок в комплектации спецификации и формирования автоматических конструкторских документов. Получать отчеты по изменениям цен на комплектующие и изменения цен аналогов за несколько секунд и вовремя узнавайте о важных изменениях состава изделия.

ARMDL оповещает пользователя в случае изменения цен на комплектующие и аналоги, формирует цифровые текстовые документы по входным данным заполняемой электронной спецификации:

- стоимость деталей спецификаций;
- ведомость деталей и сборочных единиц;
- ведомость спецификации;
- ведомость документации;
- ведомость покупных изделий;
- ведомость стандартизованных изделий;
- ведомость материалов;
- ведомость комплектов;

Уровень подготовки пользователя

Пользователи ARMDL должны обладать базовыми навыками работы с одним из обозревателей: Windows Internet Explorer, Google Chrome, Mozilla Firefox, Opera.

#### 1.2 Перечень эксплуатационной документации

Для работы в ARMDL пользователь должен ознакомиться с настоящим руководством.

# 2. Подготовка к работе

# 2.1 Первоначальная настройка

Для работы в ARMDL пользователь должен иметь доступ к сети Интернет.

Первоначальная настройка ARMDL пользователем не требуется. Взаимодействие пользователя с ARMDL осуществляется посредством веб-интерфейса.

До начала работы с ARMDL необходимо:

1. Ознакомиться с настоящим руководством.

2. Авторизоваться в ARMDL на сайте armdl.tech

# 2.2 Авторизация в ARMDL

Авторизуйтесь в личном кабинете на сайте https://armdl.tech/. Для этого нажмите «Вход» на главной странице сайта (см. рисунок 1).

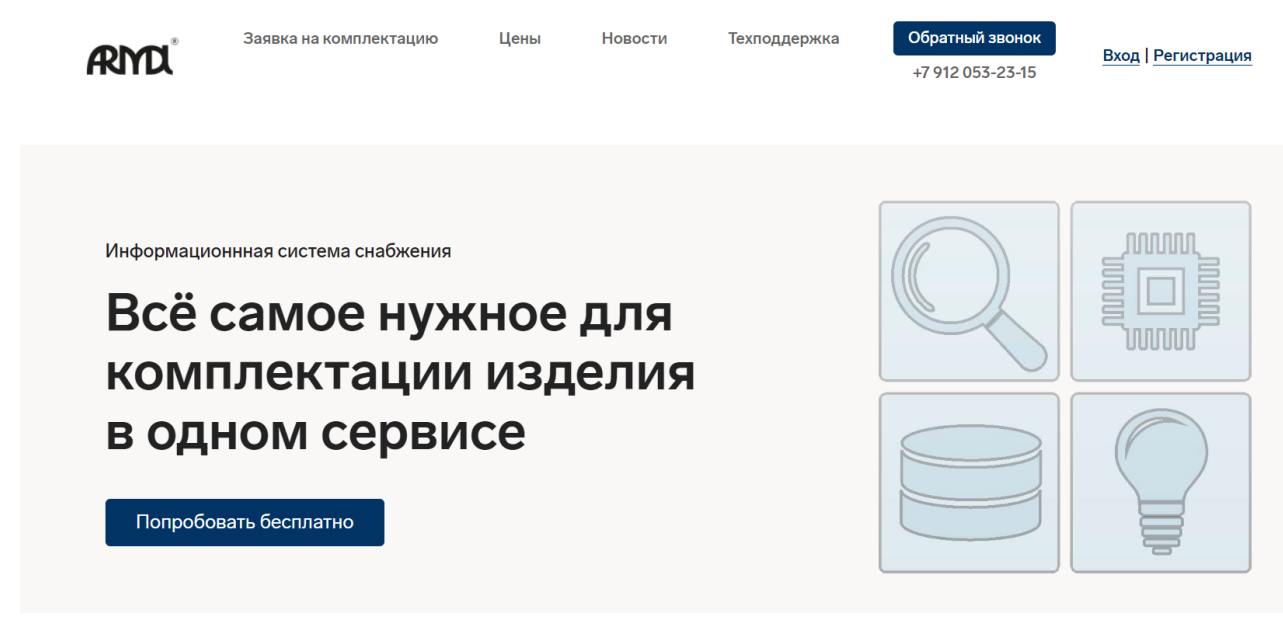

Рисунок 1 - Главная страница сайта https://armdl.tech/

Далее на форме авторизации введите E-Mail адрес и пароль, указанные при регистрации на сайте, нажмите «Войти» (Рисунок 2).

| Войти        |       |                |  |
|--------------|-------|----------------|--|
| E-Mail адрес |       |                |  |
| Пароль       |       |                |  |
|              | Войти | Забыли пароль? |  |
|              |       |                |  |

# Рисунок 2 - Форма авторизации

При успешной авторизации отобразится «Личный кабинет» (см. рисунок 3). Нажмите «Корзина».

| Информация Корзина Счета Оплаты <u>Перейти в сервис</u> | Баланс: 0 руб.       |
|---------------------------------------------------------|----------------------|
| Наименование тарифного плана                            | Период Стоимость     |
| О Лайт                                                  | 1 месяц 🗸 3 000 руб. |
| Оптима                                                  | 1 месяц 🗸 4000 руб.  |
| <ul> <li>MAX</li> </ul>                                 | 1 месяц 🗸 5 000 руб. |
|                                                         |                      |
|                                                         | Подключить           |

Рисунок 3. Личный кабинет

В этом разделе содержатся модули, на которые у Вас оформлены лицензии. Для перехода в ARMDL нажмите «Перейти в сервис» (См. Рисунок 4).

| <b>ЯПС</b> <sup>®</sup> Заявка на н | комплектацию      | Цены              | Новости        | Техподдержка | Обратный звонок<br>+7 912 053-23-15 | <u>Личный кабинет</u>   Выход |
|-------------------------------------|-------------------|-------------------|----------------|--------------|-------------------------------------|-------------------------------|
| Информация Кора                     | вина Счета С      | оплаты <u>Пер</u> | рейти в сервис |              |                                     | Баланс: 0 руб.                |
| • Физическое лицо                   | О Юридиче         | ское лицо         |                |              |                                     |                               |
| ФИО                                 |                   |                   | Max            |              |                                     |                               |
| Телефон                             |                   |                   |                |              |                                     |                               |
| Реквизиты (ФИО, ИНН                 | , Почтовый адрес, | телефон)          |                |              |                                     |                               |
| Тарифный план:                      |                   | MAX               |                |              |                                     |                               |
| Кол-во пользователей                | й:                | 10                |                |              |                                     | Сохранить                     |
| Оплачено до:                        | 2024-03-27 22:    | 49:31             |                |              |                                     |                               |

Рисунок 4 - Раздел «Лицензии» личного кабинета

Откроется главное окно ARMDL

## 2.3 Восстановление пароля

В случае утери пароля нажмите «Забыли пароль?». Отобразится форма восстановления пароля (См.Рисунок 5). Введите E-Mail, указанный при регистрации, нажмите «Отправить ссылку сброса пароля». На E-Mail придет информация о процедуре восстановления пароля.

|           |                   |                           | _                              |
|-----------|-------------------|---------------------------|--------------------------------|
| адрес     |                   |                           |                                |
| Отправити | ь ссылку сброса п | ароля                     |                                |
|           | Отправит          | Отправить ссылку сброса і | Отправить ссылку сброса пароля |

Рисунок 5.- Форма восстановления пароля

# 2.4 Структура ARMDL

На рисунке 6 представлено главное окно ARMDL

| Received Заказы Спецификации | Номенклатура 👻 Администрирование | •     |            | <u>Роман</u> Выход |
|------------------------------|----------------------------------|-------|------------|--------------------|
| Создать Создать группу 🛛 🞜   |                                  |       | Поиск      | QT                 |
| № спецификации               | Наименование                     | Код О | бозначение |                    |
|                              |                                  |       |            |                    |
|                              |                                  |       |            |                    |
|                              |                                  |       |            |                    |
|                              |                                  |       |            |                    |
|                              |                                  |       |            |                    |
|                              |                                  |       |            |                    |
|                              |                                  |       |            |                    |
|                              |                                  |       |            |                    |
|                              |                                  |       |            |                    |
|                              |                                  |       |            |                    |
|                              |                                  |       |            |                    |
|                              |                                  |       |            |                    |
|                              |                                  |       |            |                    |
|                              |                                  |       |            |                    |
|                              |                                  |       |            | Помощь 🕐           |
|                              |                                  |       |            |                    |

Рисунок 6 - Главное окно ARMDL

ARMDL - включает в себя следующие разделы:

- Заказы содержит перечень заказов;
- Спецификации содержит перечень спецификаций к заказам;

- Номенклатура содержит перечень номенклатуры к спецификациям;
- Администрирование содержит функции настройки доступов пользователей.

#### 2.5 Администрирование

Раздел администрирование позволяет добавлять/удалять пользователей в ARMDL, назначать им роли.

Страница раздела представлена на рисунке 7.

| RICETech               | Заказы Спецификации   | Номенклатура 🔻 | Администрирование 🔻 |                    | <u>Роман</u> Выход |
|------------------------|-----------------------|----------------|---------------------|--------------------|--------------------|
| Все пользователи       | Добавить пользователя |                |                     |                    | Справка            |
| Имя                    | E-Mail                |                | Роли                |                    |                    |
| Роман                  |                       |                | Admin               | Изменить   Удалить |                    |
|                        |                       |                |                     |                    |                    |
|                        |                       |                |                     |                    |                    |
|                        |                       |                |                     |                    |                    |
|                        |                       |                |                     |                    |                    |
|                        |                       |                |                     |                    |                    |
|                        |                       |                |                     |                    |                    |
|                        |                       |                |                     |                    |                    |
|                        |                       |                |                     |                    |                    |
|                        |                       |                |                     |                    |                    |
|                        |                       |                |                     |                    |                    |
|                        | исей из 1             |                |                     |                    |                    |
| Hokasanbi C THO T Sall |                       |                |                     |                    | Помощь 🕐           |

Рисунок 7- Страница администрирования ARMDL

Для добавления нового пользователя нажмите «Добавить пользователя», введите E-Mail адрес пользователя. Выберите роль пользователя (см. Рисунок 8):

- User: открывает доступ к вкладке "Номенклатура" и все доступные опции в ней, открывает доступ к вкладке "Спецификации" и все доступные опции в ней;
- Admin: открывает неограниченный доступ ко всему функционалу приложения (только для владельцев лицензии), открывает доступ к вкладке "Администрирование" и все доступные опции в ней.

| Заказы Спецификации Номенклатура - Администрирование - | <u>Роман</u> Выход |
|--------------------------------------------------------|--------------------|
| Все пользователи Добавить пользователя                 | Справка            |
| Добавление нового пользователя                         |                    |
| E-Mail adpec                                           |                    |
| 12345@mail.ru                                          |                    |
| Выберите роли для нового пользователя                  |                    |
| 🗆 User 🗆 Admin                                         |                    |
| Отправить приглашение                                  |                    |
| ← вернуться к списку пользователей                     |                    |
|                                                        | Помощь 🕐           |

### Рисунок 8- Добавление нового пользователя

Далее нажмите «Отправить приглашение» (См. Рисунок 9).

| аказы Специфи                                        | акации Номенклатура <del>*</del> Администрирование <del>*</del>                                    |   | <u>Рол</u> | <u>ан</u> Выход |
|------------------------------------------------------|----------------------------------------------------------------------------------------------------|---|------------|-----------------|
| Все пользователи Добавить пользов                    | вателя                                                                                             |   |            | Справка         |
| Добавление нового пользо                             | ователя                                                                                            |   |            |                 |
| E-Mail адрес                                         |                                                                                                    |   |            |                 |
| 12345@mail.ru                                        |                                                                                                    |   |            |                 |
| Выберите роли для нового пользователя                |                                                                                                    |   |            |                 |
| 🗆 User 🗆 Admin                                       |                                                                                                    |   |            |                 |
| Отправить приглашение                                |                                                                                                    |   |            |                 |
| <ul> <li>вернуться к списку пользователей</li> </ul> | Информация                                                                                         | х |            | Помощь 🕐        |
|                                                      | Пользователю успешно отправлено приглашение на почту.<br>Ссылка будет доступна в течении 72 часов. |   |            |                 |
|                                                      |                                                                                                    |   |            |                 |

Рисунок 9 - Приглашение пользователя

Ссылка для приглашенного пользователя будет действовать в течение 72 часов.

#### 2.6 Помощь

Для просмотра справочной информации используйте окно помощи, нажав на кнопку «Помощь» Помощь ?

#### 2.7 Выход пользователя из ARMDL

Для выхода из ARMDL нажмите на кнопку Выход справа на главной

странице. Произойдет переход на страницу авторизации.

# 3. Работа с заказами

Для работы с заказами необходимо перейти в раздел «Заказы». Нажмите соответствующую ссылку на главном окне ARMDL см. Рисунок 10.

| RITE Tech            | Заказы Спецификации Номен | клатура 🔻 Администрировани | ie 💌                | <u>Ром</u> | <u>ан</u> Выход |
|----------------------|---------------------------|----------------------------|---------------------|------------|-----------------|
| Создать Создать      | ь групп 📔 Отчеты 👻 😂      |                            |                     | Поиск      | ٩               |
| № заказа             | Наименование              | Спецификации               | Дата создания       | Автор      |                 |
| <u>5</u>             | <u>Шуруповерт</u>         | 0 шт.                      | 30.04.2022 18:29:07 | Роман      | ×               |
| <u>4</u>             | Электродвигатель          | 1 шт.                      | 30.04.2022 18:18:49 | Роман      | ×               |
|                      |                           |                            |                     |            |                 |
|                      |                           |                            |                     |            |                 |
|                      |                           |                            |                     |            |                 |
|                      |                           |                            |                     |            |                 |
|                      |                           |                            |                     |            |                 |
|                      |                           |                            |                     |            |                 |
|                      |                           |                            |                     |            |                 |
|                      |                           |                            |                     |            |                 |
|                      |                           |                            |                     |            |                 |
|                      |                           |                            |                     |            |                 |
| Показаны с 1 по 2 за | писей из 2                |                            |                     |            | Помощь 🕐        |

#### Рисунок 10 - Раздел «Заказы»

В разделе «Заказы» отображаются заказы, занесенные в ARMDL, со следующими реквизитами: № заказа, Наименование, Спецификации (входящие в заказ), Дата создания, Автор.

В правом верхнем углу находится инструмент поиска заказов по ключевому слову (см. рисунок 11).

| Заказы Спецификации Номенклатура • Администрирование • Рол |                          |              |                     |         | Выход |
|------------------------------------------------------------|--------------------------|--------------|---------------------|---------|-------|
| Создать Созд                                               | дать группу 🛛 Отчеты 👻 📿 |              |                     | электро | ٩     |
| № заказа                                                   | Наименование             | Спецификации | Дата создания       | Автор   |       |
| <u>4</u>                                                   | <u>Электродвигатель</u>  | 1 шт.        | 30.04.2022 18:18:49 | Роман   | ×     |
|                                                            |                          |              |                     |         |       |
|                                                            |                          |              |                     |         |       |

Рисунок 11.- Поиск заказа по ключевому слову

# 3.1 Создание заказа

Чтобы создать заказ нажмите «Создать» в разделе «Заказы» (См. Рисунок 12).

| RM      | Заказы Спецификации       | Номенклатура 👻 Администриров | зание 🔻       | <u>Роман</u> Выход |  |
|---------|---------------------------|------------------------------|---------------|--------------------|--|
| Создать | Создать группу Отчеты 👻 🎜 |                              |               | Поиск Q            |  |
| № сказа | Наименование              | Спецификации                 | Дата создания | Автор              |  |
| U       |                           | Список пуст.                 |               |                    |  |
|         |                           |                              |               |                    |  |
|         |                           |                              |               |                    |  |
|         |                           |                              |               |                    |  |
|         |                           |                              |               |                    |  |
|         |                           |                              |               | Помощь 🕲           |  |

Рисунок 12- Создание заказа

В появившемся окне необходимо заполнить «Наименование» и «Описание» заказа. В описании можно указать комментарии (См. Рисунок 13).

| RMI Tech       | Заказы Специфи   | кации Номенклатура   | • Администрирование | •             | Рома  | н Выход  |
|----------------|------------------|----------------------|---------------------|---------------|-------|----------|
| Создать Создат | ть группу Отчеты | • 2                  |                     |               | Поиск | ٩        |
| № заказа       | Наименование     | Спец                 | ификации            | Дата создания | Автор |          |
|                |                  | Список і             | пуст.               |               |       |          |
|                |                  |                      |                     |               |       |          |
|                |                  |                      |                     |               |       |          |
|                |                  |                      |                     |               |       |          |
|                |                  | <i>c</i>             |                     |               |       |          |
|                |                  | Создание нового зака | asa                 | x             |       |          |
|                |                  | Наименование         | Электродвигатель    |               |       |          |
|                |                  | Описание             |                     |               |       |          |
|                |                  |                      |                     | Создать       |       |          |
|                |                  |                      |                     |               |       |          |
|                |                  |                      |                     |               |       |          |
|                |                  |                      |                     |               |       |          |
|                |                  |                      |                     |               |       |          |
|                |                  |                      |                     |               |       | Помощь 🔋 |
|                |                  |                      |                     |               |       |          |

Рисунок 13 - Заполнение информации о заказе

Далее нажмите «Создать». На экране отобразится созданный заказ (см. рисунок 14).

|                   | аказы Спецификации     | Номенклатура 🔻 Администрира | ование 🔻            | <u>Роман</u> Выход | ι |
|-------------------|------------------------|-----------------------------|---------------------|--------------------|---|
| Создать Созд      | дать группу Отчеты 👻 📿 | ]                           |                     | Поиск              |   |
| № заказа          | Наименование           | Спецификации                | Дата создания       | Автор              |   |
| 4                 | Электродвигатель       | 0 шт.                       | 30.04.2022 18:18:49 | Роман 🗙            |   |
|                   |                        |                             |                     |                    |   |
|                   |                        |                             |                     |                    |   |
|                   |                        |                             |                     |                    |   |
|                   |                        |                             |                     |                    |   |
|                   |                        |                             |                     |                    |   |
|                   |                        |                             |                     |                    |   |
|                   |                        |                             |                     |                    |   |
|                   |                        |                             |                     |                    |   |
|                   |                        |                             |                     |                    |   |
|                   |                        |                             |                     |                    |   |
|                   |                        |                             |                     |                    |   |
| Показаны с 1 по 1 | записей из 1           |                             |                     |                    |   |
|                   |                        |                             |                     | Помощь (           | ? |

Рисунок 14 - Созданный заказ

#### 3.2 Просмотр и редактирование заказа

Для просмотра и редактирования информации о заказе нажмите в разделе «Заказы» на наименование заказа, отобразится окно (см. рисунок 15). В окне содержится информация о заказе, включая количество входящих в заказ спецификаций (групп спецификаций) и № головной спецификации. Все изменения в заказ вносятся кнопками «Записать», «Записать и закрыть».

| <b>аказы</b> Специфика                         | ции Номенклатура 🔻 Админист | рирование 🔻 | <u>Роман</u> Выход |
|------------------------------------------------|-----------------------------|-------------|--------------------|
| Заказ №4: Электродвигатель                     |                             |             |                    |
| Информация Группы спецификаций                 |                             |             |                    |
| Записать и закрыть Записать                    |                             |             | Отчеты 💌           |
| Дата создания: <b>30.04.2022 18:18:49</b>      |                             |             |                    |
| Автор: <b>Роман</b>                            |                             |             |                    |
| Количество спецификаций: 0 шт.                 |                             |             |                    |
| Название заказа                                | № головной спецификации     |             |                    |
| Электродвигатель                               |                             |             |                    |
| Описание                                       |                             |             |                    |
|                                                |                             |             |                    |
|                                                |                             |             |                    |
|                                                |                             |             | 10                 |
| <ul> <li>вернуться к списку заказов</li> </ul> |                             |             | Помощь 🕐           |
|                                                |                             |             |                    |

Рисунок 15 - Просмотр и редактирование заказа

#### 3.3 Удаление заказа

В случае необходимости удаления заказа нажмите в разделе «Заказы» символ удаления × (См. Рисунок 16).

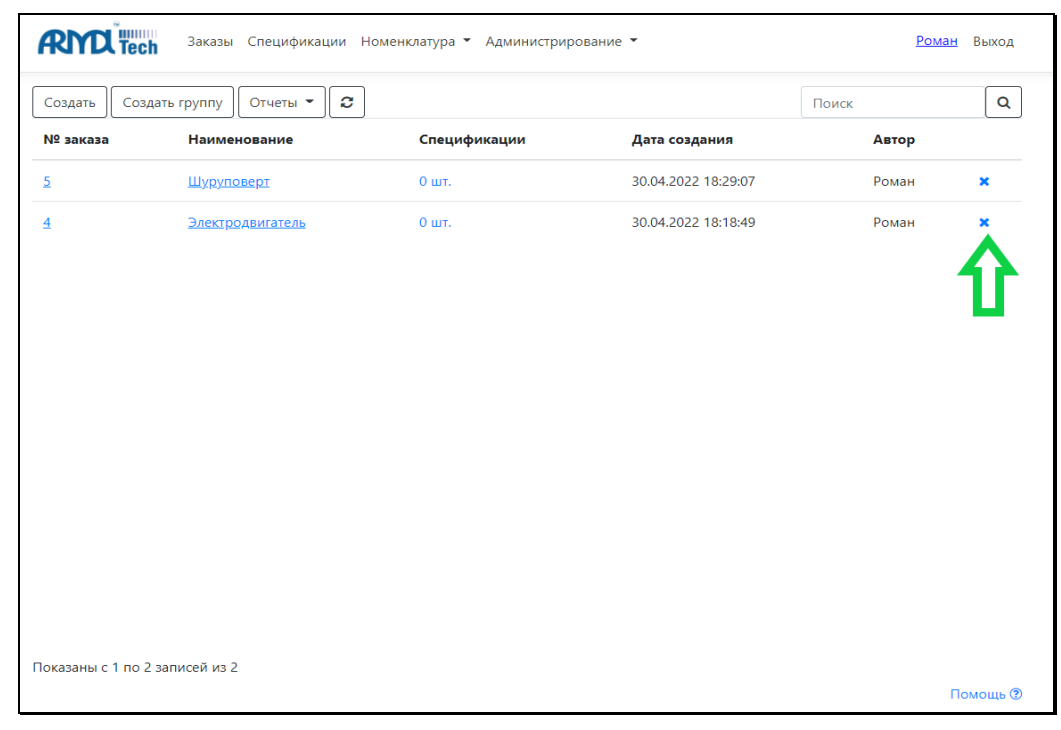

Рисунок 16 - Удаление заказа

Для сохранности целостности данных, заказ будет сохранен, но более он будет недоступен.

# 4. Работа со спецификациями

Для работы с спецификациями необходимо перейти в раздел «Спецификации». Нажмите соответствующую ссылку на главном окне ARMDL (См.Рисунок 17).

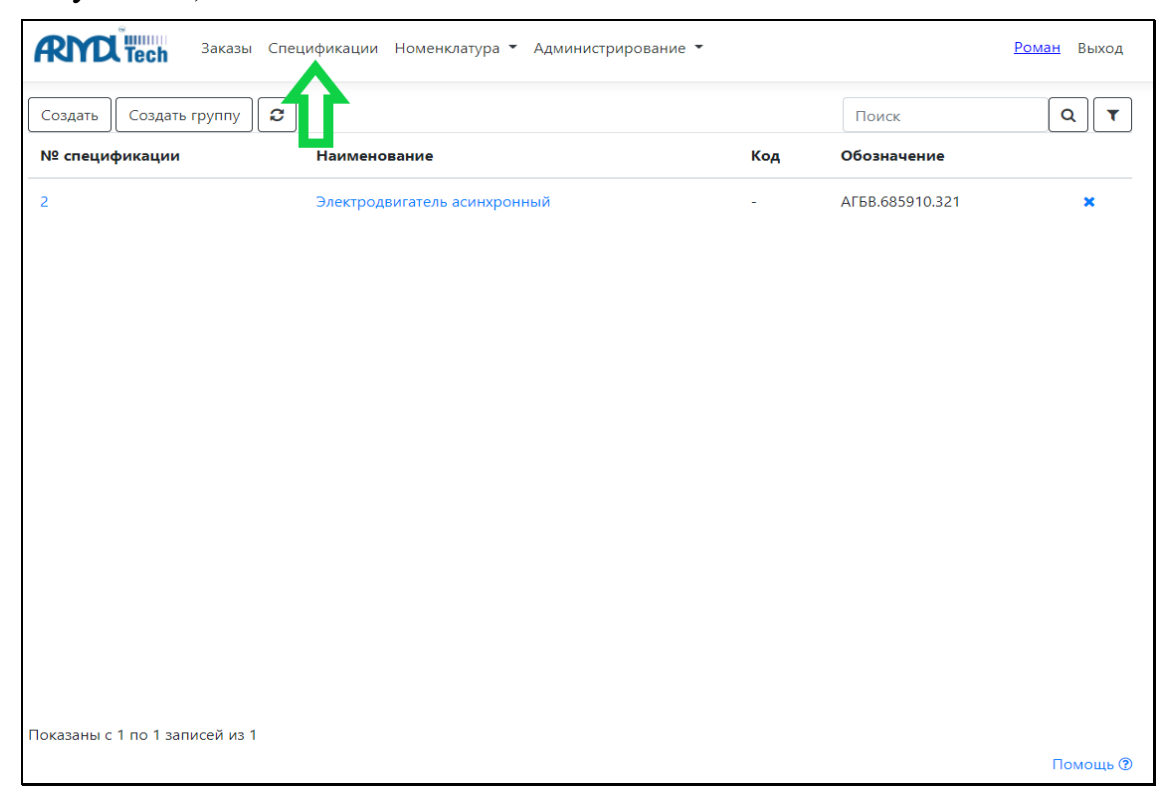

Рисунок 17- Раздел «Спецификации»

В разделе «Спецификации» отображаются спецификации, занесенные в ARMDL, со следующими реквизитами: № спецификации, Наименование, Код, Обозначение.

В правом верхнем углу находится инструмент поиска спецификаций по ключевому слову с возможностью настройки критериев фильтрации по номеру заказа (См.Рисунок 18).

| Создать Создать группу | <b>c</b>                       |     | электро         | ٩ |
|------------------------|--------------------------------|-----|-----------------|---|
| № спецификации         | Наименование                   | Код | Обозначение     |   |
| 2 .                    | Электродвигатель асинхронный   |     | АГБВ.685910.321 | × |
|                        |                                |     |                 |   |
|                        |                                |     |                 |   |
|                        |                                |     |                 |   |
|                        |                                |     |                 |   |
|                        |                                |     |                 |   |
|                        | Критерии фильтрации            | x   |                 |   |
|                        | Критерии фильтрации<br>Заказ 3 | x   |                 |   |

Рисунок 18 - Поиск спецификации по ключевому слову и номеру заказа

# 4.1 Создание спецификации

Для создания спецификации нажмите «Создать» (См. Рисунок 19).

| Received Заказы Спецификации | Номенклатура 👻 , | Администрирование | •     |            | <u>Роман</u> Выход |  |
|------------------------------|------------------|-------------------|-------|------------|--------------------|--|
| Создать Создать группу 🛛     |                  |                   |       | Поиск      | Q <b>T</b>         |  |
| <u>М</u> ст.цификации        | Наименование     |                   | Код С | бозначение |                    |  |
| •                            |                  |                   |       |            |                    |  |
|                              |                  |                   |       |            |                    |  |
|                              |                  |                   |       |            |                    |  |
|                              |                  |                   |       |            |                    |  |
|                              |                  |                   |       |            |                    |  |
|                              |                  |                   |       |            |                    |  |
|                              |                  |                   |       |            |                    |  |
|                              |                  |                   |       |            |                    |  |
|                              |                  |                   |       |            |                    |  |
|                              |                  |                   |       |            |                    |  |
|                              |                  |                   |       |            | Помощь 🕐           |  |

Рисунок 19 - Создание спецификации

В появившемся окне выберите заказ, в который необходимо добавить спецификацию (см.Рисунок. 20-21).

| <b>аказы</b> Спец                                   | цификации Номенклатура 🔻 Администрирование 👻 | <u>Роман</u> Выход |
|-----------------------------------------------------|----------------------------------------------|--------------------|
| Спецификации (создани                               | 1e)                                          |                    |
| Информация                                          |                                              |                    |
| Записать и закрыть Записать                         |                                              |                    |
| Заказ Выберите заказ →                              |                                              |                    |
| Обозначение                                         | Наименование                                 |                    |
| Код                                                 | Литера                                       |                    |
| Входит в группу                                     | ~                                            |                    |
| 🗆 Головная специф                                   | икация                                       |                    |
| <ul> <li>вернуться к списку спецификаций</li> </ul> |                                              |                    |
|                                                     |                                              | Помощь 🕐           |

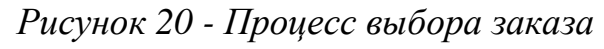

| RING Tech 3aka                        | азы Спецификаці                 | ии Номенклатура 🔻 Ад           |            | ние 🔻    |       |       |       |    |
|---------------------------------------|---------------------------------|--------------------------------|------------|----------|-------|-------|-------|----|
| Создать Создать групг<br>№ заказа Наи | Выбор заказа                    |                                |            |          |       | x     | Автор | ٩  |
|                                       | Выберите заказ<br>Создать заказ | из списка или создайте но<br>] | овый.      | Поиск    |       | ٩     |       | ×× |
|                                       | № заказа                        | Наименование                   | Дата созда | ния      | Автор |       |       |    |
|                                       | <u>5</u>                        | <u>Шуруповерт</u>              | 30.04.2022 | 18:29:07 | Роман | ×     |       |    |
|                                       | 4                               | Электродвигатель               | 30.04.2022 | 18:18:49 | Роман | *     |       |    |
|                                       |                                 | Û                              |            |          |       |       |       |    |
|                                       | Показаны с 1 по                 | 2 записей из 2                 |            |          |       |       |       |    |
| Показаны с 1 по 2 записей             | Выбран заказ "Э                 | лектродвигатель".              |            |          | Выб   | брать |       |    |

Рисунок 21- Процесс выбора заказа

В данном окне (См. Рисунок 21) присутствует возможность выбора как существующего заказа, так и возможность создания нового заказа для спецификации. После выбора заказа, либо создания нового нажмите «Выбрать».

Далее необходимо заполнить «Обозначение», «Наименование», «Код» (при наличии), «Литеру» (при наличии), а также выбрать головная или нет спецификация заносится, входит ли спецификация в группу спецификаций (см. Рисунок 22).

|                  | заказы Специфика      | ации Номенклату | ура 👻 Администрирован  | ие 👻 | <u>Роман</u> | Выход  |
|------------------|-----------------------|-----------------|------------------------|------|--------------|--------|
| Специфика        | ации (создание)       |                 |                        |      |              |        |
| Информация       |                       |                 |                        |      |              |        |
| Записать и зак   | рыть Записать         |                 |                        |      |              |        |
| Заказ            | Электродвигатель      | ] 🗷             |                        |      |              |        |
| Обозначение      | АБГВ.685910.321       | Наименование    | Электродвигатель асинх |      |              |        |
| Код              | -                     | Литера          | -                      |      |              |        |
| Входит в группу  | ~                     |                 |                        |      |              |        |
|                  | Головная спецификация | 1               |                        |      |              |        |
| ← вернуться к сп | иску спецификаций     |                 |                        |      | Пс           | мощь 🕐 |

# Рисунок 22-Заполнение реквизитов спецификации

Заполнив необходимые реквизиты, нажмите «Записать и закрыть». На экране появится созданная спецификация (см. Рисунок 23).

| <b>ЯПО Тесh</b> Заказы         | Спецификации Номенклатура 🔻 Администриро | вание 🔻 |                 | <u>Роман</u> Выход |
|--------------------------------|------------------------------------------|---------|-----------------|--------------------|
| Создать Создать группу         | 8                                        |         | Поиск           | Q <b>T</b>         |
| № спецификации                 | Наименование                             | Код     | Обозначение     |                    |
| 2                              | Электродвигатель асинхронный             | -       | АБГВ.685910.321 | ×                  |
|                                |                                          |         |                 |                    |
|                                |                                          |         |                 |                    |
|                                |                                          |         |                 |                    |
|                                |                                          |         |                 |                    |
|                                |                                          |         |                 |                    |
|                                |                                          |         |                 |                    |
|                                |                                          |         |                 |                    |
|                                |                                          |         |                 |                    |
|                                |                                          |         |                 |                    |
|                                |                                          |         |                 |                    |
|                                |                                          |         |                 |                    |
|                                |                                          |         |                 |                    |
| Показаны с 1 по 1 записей из 1 |                                          |         |                 |                    |
|                                |                                          |         |                 | Помощь 🕐           |

Рисунок 23 - Созданная спецификация

### 4.2 Просмотр и редактирование спецификации

Для просмотра и редактирования информации о спецификации нажмите в разделе «Спецификации» на наименование спецификации, отобразится окно с открытой вкладкой «Основное». Вкладка содержит информацию о номенклатуре, входящей в спецификацию (см. Рисунок 24).

| <b>аказы</b> Спе                 | ецификации Номенклатура 🕶 Администрирование 👻           | <u>Роман</u> Выход    |
|----------------------------------|---------------------------------------------------------|-----------------------|
| Спецификация №2: Эле             | эктродвигатель асинхронный                              |                       |
| Основное Информация              |                                                         |                       |
| Записать и закрыть Записать      | Отчеты 👻                                                |                       |
| Спецификации текущего заказа Эле | жтродвигатель асинхронный ♥ Обозначение АБГВ.685910.321 | Открыть               |
| Документация (0)                 | Добавить 🔨 🗸                                            |                       |
| Комплексы (0)                    | № Формат Зона Наименование О                            | бозначение Количество |
| Сборочные единицы (0)            |                                                         |                       |
| Детали (0)                       |                                                         |                       |
| Стандартные изделия (0)          |                                                         |                       |
| Прочие изделия (0)               |                                                         |                       |
| Материалы (0)                    |                                                         |                       |
| Комплекты (0)                    |                                                         |                       |
| 🕂 вернуться к списку спецификаци | Ĩ                                                       | Помощь @              |
|                                  |                                                         | Помощь                |

Рисунок 24-Просмотр спецификации

При переходе на вкладку «Информация» отображается информация о спецификации (см. рисунок 25).

|                  | с <b>h</b> Заказы Специфика                   | ции Номенклатура 🔻 Администрирование 👻 | <u>Роман</u> | Выход   |  |  |  |  |  |
|------------------|-----------------------------------------------|----------------------------------------|--------------|---------|--|--|--|--|--|
| Специфика        | Спецификация №2: Электродвигатель асинхронный |                                        |              |         |  |  |  |  |  |
| Основное         | Информация                                    |                                        |              |         |  |  |  |  |  |
| Записать и зак   | рыть Записать                                 |                                        |              |         |  |  |  |  |  |
| Заказ            | Электродвигатель                              |                                        |              |         |  |  |  |  |  |
| Обозначение      | АБГВ.685910.321                               | Наименование Электродвигатель асинх    |              |         |  |  |  |  |  |
| Код              | -                                             | Литера –                               |              |         |  |  |  |  |  |
| Входит в группу  | ~                                             |                                        |              |         |  |  |  |  |  |
|                  | Головная спецификация                         |                                        |              |         |  |  |  |  |  |
| ← вернуться к сг | писку спецификаций                            |                                        |              |         |  |  |  |  |  |
|                  |                                               |                                        | По           | омощь 🕐 |  |  |  |  |  |

Рисунок 25- Просмотр и редактирование спецификации

Все изменения в спецификацию вносятся кнопками «Записать», «Записать и закрыть».

### 4.3 Создание и редактирование группы спецификаций

В ARMDL присутствует возможность создания групп спецификаций наборов спецификаций, объединённых каким-либо признаком. Для создания группы спецификаций в разделах «Спецификации», «Заказы» (См. Рисунок 26), либо непосредственно из самого заказа (см. Рисунок 27) нажмите «Создать группу».

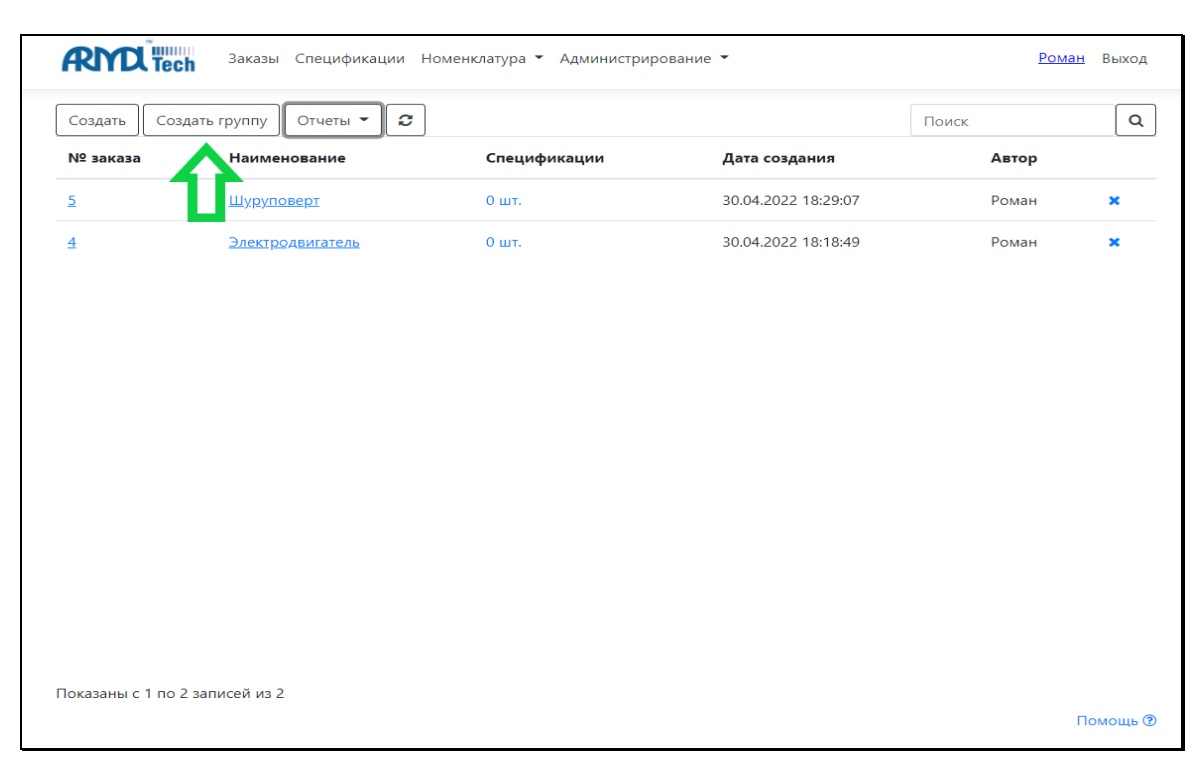

Рисунок 26- Создание группы спецификаций из разделов «Заказы», «Спецификации»

| Заказы Спецификации Номенклатура • Администрирование •        | <u>Роман</u> Выход |
|---------------------------------------------------------------|--------------------|
| Заказ №4: Электродвигатель                                    |                    |
| Информация Группы спецификаций                                | <b>₽</b>           |
| Внимание! Любая модификация групп будет немедленно применена. | Создать группу     |
| ៉្ញ្រើ Группа спецификаций (-)                                | +   🗷   🗙          |
| 园 Подгруппа (1)                                               | +   🗷   ×          |
| ← вернуться к списку заказов                                  | Помощь 🕐           |

Рисунок 27- Создание группы спецификаций из заказа

В появившемся окне необходимо выбрать заказ (см. Рисуноки 28-29).

| RINITech          | Заказы Спецификации   | Номенклатура 👻 Администрирова | ние 🔻               | <u>Рома</u> | <u>н</u> Выход |
|-------------------|-----------------------|-------------------------------|---------------------|-------------|----------------|
| Создать Созд      | ать группу Отчеты 👻 🕱 | ]                             |                     | Поиск       | Q              |
| № заказа          | Наименование          | Спецификации                  | Дата создания       | Автор       |                |
| <u>5</u>          | Шуруповерт            | 0 шт.                         | 30.04.2022 18:29:07 | Роман       | ×              |
| 4                 | Электродвигатель      | 0 шт.                         | 30.04.2022 18:18:49 | Роман       | ×              |
|                   |                       |                               |                     |             |                |
|                   | Специ                 | фикации (создание группы)     | x                   |             |                |
|                   | Заказ                 | Выберите заказ →              | @ <b>~</b>          |             |                |
|                   | Код                   |                               |                     |             |                |
|                   | Наиме                 | нование                       |                     |             |                |
|                   | Родите                | ЛЬ                            | ~                   |             |                |
|                   |                       |                               | Создать             |             |                |
|                   |                       |                               |                     |             |                |
|                   |                       |                               |                     |             |                |
|                   |                       |                               |                     |             |                |
| Показаны с 1 по 2 | записей из 2          |                               |                     |             | -              |
|                   |                       |                               |                     |             | Помощь 🕐       |

Рисунок 28 - Процесс выбора заказа

| <b>АНТЕ ТЕСН</b> Зака                 | азы Спецификаці  | ии Номенклатура – Ад           | дминистрирование | •          |        | Рол         | <u>ан</u> Выход |
|---------------------------------------|------------------|--------------------------------|------------------|------------|--------|-------------|-----------------|
| Создать Создать групг<br>№ заказа Нан | Выбор заказа     |                                |                  |            | x      | ск<br>Автор | ٩               |
| <u>5</u> Щуг                          | Выберите заказ і | из списка или создайте но<br>- | овый.            |            |        |             | ×               |
| <u>4 Эле</u>                          | Создать заказ    | ]                              | П                | ОИСК       | ٩      | Роман       | ×               |
|                                       | № заказа         | Наименование                   | Дата создания    | Автор      |        |             |                 |
|                                       | <u>5</u>         | <u>Шуруповерт</u>              | 30.04.2022 18:29 | 9:07 Роман | ×      |             |                 |
|                                       | 4                | Электродвигатель               | 30.04.2022 18:18 | 8:49 Роман | ×      |             |                 |
|                                       |                  | Û                              |                  |            |        |             |                 |
|                                       | Показаны с 1 по  | 2 записей из 2                 |                  |            |        |             |                 |
| Показаны с 1 по 2 записей             | Выбран заказ "Э. | лектродвигатель".              |                  | E          | ыбрать |             |                 |

Рисунок 29 - Процесс выбора заказа

Далее указать «Код» и «Наименование группы», выбрать родительскую спецификацию, при наличии (см. Рисунок 30). Нажать «Применить».

| Спецификации (редактирование группы) |                     |           |  |  |  |
|--------------------------------------|---------------------|-----------|--|--|--|
| Заказ                                | Электродвигатель    |           |  |  |  |
| Код                                  | -                   |           |  |  |  |
| Наименование                         | Группа спецификаций |           |  |  |  |
| Родитель                             |                     | ~         |  |  |  |
|                                      |                     | Применить |  |  |  |

# Рисунок 30 - Заполнение реквизитов группы спецификаций

Чтобы просмотреть созданную группу спецификаций необходимо зайти в заказ, для которого создавалась группа спецификаций, и выбрать вкладку «Группа спецификаций» (см. Рисунок 31).

| Заказы Спецификации Номенклатура 🕶 Администрирование 🕶        | <u>Роман</u> Выход |
|---------------------------------------------------------------|--------------------|
| Заказ №4: Электродвигатель                                    |                    |
| Информация Группы спецификаций                                |                    |
| Внимание! Любая модификация групп будет немедленно применена. | Создать группу     |
| 🔄 Группа спецификаций (-)                                     | + @ ×              |
| ← вернуться к списку заказов                                  |                    |
|                                                               | Помощь 🕐           |

Рисунок 31- Созданная группа спецификаций

добавления спецификаций Для подгруппы В текущую группу (родительскую) ÷ спецификаций нажмите «Группы на вкладке спецификаций». Заполните «Код» и «Наименование группы», родительская спецификация уже выбрана (см. Рисунок 32).

| Спецификации (созда | ание группы) 🛛 🗙    |  |
|---------------------|---------------------|--|
| Заказ               | Электродвигатель    |  |
| Код                 |                     |  |
| Наименование        |                     |  |
| Родитель            | Группа спецификаций |  |
|                     |                     |  |
|                     | Создать             |  |

Рисунок 32 - Добавление подгруппы спецификаций в родительскую группу спецификаций

Результат добавления подгруппы спецификаций в родительскую группу спецификаций представлен на рисунке 33.

| Заказ №4: Электродвигатель                                    |                |
|---------------------------------------------------------------|----------------|
| Информация Группы спецификаций                                |                |
| Внимание! Любая модификация групп будет немедленно применена. | Создать группу |
| ဩំ Группа спецификаций (-)                                    | + @ ×          |
| ៉[□] Подгруппа (1)                                            | +   🕑   🗙      |
| ← вернуться к списку заказов                                  |                |
|                                                               | Помощь 🕐       |

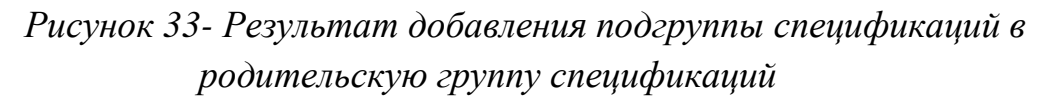

При выборе *из вкладки «Группы спецификаций» (см. Рисунок 31)* открывается окно редактирования группы спецификаций (см. Рисунок 30).

# 4.4 Удаление спецификации и группы спецификаций

В случае необходимости удаления спецификации нажмите в разделе «Спецификации» символ удаления × (Рисунок 17), удалится выбранная спецификация. Для сохранности целостности данных, группа спецификаций будет сохранена, но более она будет недоступна.

В случае необходимости удаления группы спецификаций нажмите в вкладке «Группы спецификаций» символ удаления × (Рисунок 31), удалится выбранная группа спецификаций. Для сохранности целостности данных, группа спецификаций будет сохранена, но более она будет недоступна.

# 5. Работа с номенклатурой

Для работы с номенклатурой необходимо перейти в раздел «Номенклатура». Нажмите соответствующую ссылку на главном окне ARMDL (Рисунок 34).

| Заказы Спецификации | Номенклатура 👻 Ад | аминистрирование 👻 |            | <u>Роман</u> Выход |
|---------------------|-------------------|--------------------|------------|--------------------|
| Действия 👻 Папки 👻  | Û                 |                    | Т* ♦ Поиск | Q                  |
| Наименование        | Код               | Цена               | Источник   |                    |
|                     |                   |                    |            |                    |
|                     |                   |                    |            |                    |
|                     |                   |                    |            |                    |
|                     |                   |                    |            |                    |
|                     |                   |                    |            |                    |
|                     |                   |                    |            |                    |
|                     |                   |                    |            |                    |
|                     |                   |                    |            |                    |
|                     |                   |                    |            |                    |
|                     |                   |                    |            |                    |
|                     |                   |                    |            |                    |
|                     |                   |                    |            | Помощь 🕐           |

Рисунок 34 - Раздел «Номенклатура»

В разделе «Номенклатура» отображается номенклатура, занесенная в ARMDL, со следующими реквизитами: Наименование, Код, Цена, Источник (наименование поставщика, либо внутренний источник ARMDL).

ARMDL позволяет создавать папки для обеспечения иерархии при занесении и хранении номенклатуры. Для создания папки нажмите «Папки», «Создать» в разделе «Номенклатура» (Рисунок 35).

| RINCL Tech                               | Заказы     | Спецификации    | Номенклатура 🔻 Адм | инистрировани | e <b>*</b>                                     | <u>Рома</u> | <u>н</u> Выход |
|------------------------------------------|------------|-----------------|--------------------|---------------|------------------------------------------------|-------------|----------------|
| Действия 👻 Пап                           | ки -       |                 |                    |               | ▼* ◆ Поиск                                     |             | ٩              |
| Наименован Соз                           | дать       |                 | Код                | Цена          | Источник                                       |             | <b>A</b>       |
| Уда.<br>Шпонка 14*9                      | ЛИТЬ       |                 | 2267019196         | 397           | Индивидуальный предприниматель<br>Королев М.Г. | ?           | ≓∣<br>×        |
| Болт с шестигранноі<br>7798-70 (DIN 931) | й головкої | й 12х70 мм цинк | FOCT 199142298     | 345           | ООО «Иж-Тандем»                                | ?           | ≓⊺<br>×        |

# Рисунок 35 - Создание папки

Введите наименование папки и выберите родительскую папку (при наличии) (Рисунок 36).

| Заказы Спецификации Номенклатура - Администрирование -    |                             |                          |             |           |                                                | <u>Роман</u> | Выход   |
|-----------------------------------------------------------|-----------------------------|--------------------------|-------------|-----------|------------------------------------------------|--------------|---------|
| Действия 👻 Папки 👻                                        |                             |                          |             |           | ▼* 🗘 Поиск                                     |              | ٩       |
| Наименование                                              |                             | Код                      |             | Цена      | Источник                                       |              | Â       |
| Шпонка 14*9*50 ГОСТ 23360-78                              |                             | 22670191                 | 96          | 397       | Индивидуальный предприниматель<br>Королев М.Г. | ?            | ≓∣<br>× |
| Болт с шестигранной головкой 12х70 м<br>7798-70 (DIN 931) | м цинк ГОСТ                 | 19914229                 | 8           | 345       | ООО «Иж-Тандем»                                | ?            | ≓∣<br>× |
| Болт с шестигранной головкой 10x80 м<br>7798-70 (DIN 931) | м цинк ГОСТ<br>Номенклатура | 34448774<br>а (новая пап | и01<br>іка) | 277 5     | ООО «Иж-Танлем»<br>Х                           | ?            | ≓∣<br>× |
| Щит подшипниковый                                         | Название                    |                          | Электро     | одвигател | ъ                                              | 0            | ≓∣<br>× |
| Ротор                                                     | Родительская п              | апка                     |             |           | ~                                              | 0            | ≓∣<br>× |
| Крышка подшипника                                         |                             | 552 105 15               | 1220101     | 0.00      | Создать                                        | (?)          | ≓∣<br>× |

Рисунок 36 - Создание папки

Нажмите «Создать». Для перехода в созданную папку необходимо нажать «Папки» и выбрать созданную папку (см. Рисунок 37).

|                                    | <mark>h</mark> Заказы Спецификации Номен | чклатура 🔻 Админист | грировани | e •                                            | <u>Роман</u> | выход   |
|------------------------------------|------------------------------------------|---------------------|-----------|------------------------------------------------|--------------|---------|
| Действия 👻                         | Папки 👻                                  |                     |           | ▼* ♦ Поиск                                     |              | ٩       |
| Наименовани                        | Электродвигатель                         | Код                 | Цена      | Источник                                       |              | ^       |
| Шпонка 14*9*:                      | Создать<br>Удалить                       | 2267019196          | 397       | Индивидуальный предприниматель<br>Королев М.Г. | 0            | ≓∣<br>× |
| Болт с шестигра<br>7798-70 (DIN 93 | нной головкой 12х70 мм цинк ГОСТ<br>1)   | 199142298           | 345       | 000 «Иж-Тандем»                                | •            | ≓∣<br>× |

Рисунок 37-Выбор папки

В созданной папке можно создать новую папку по принципу, указанному выше. Тем самым обеспечивается иерархия при занесении номенклатуры.

Для удаления папки необходимо перейти в нее и выбрать «Удалить» (см. Рисунок 38).

|                                | <b>h</b> Заказы Специф             | оикации Номен | нклатура 👻 Админі | истрирование 🔻 |            | <u>Роман</u> Выход |
|--------------------------------|------------------------------------|---------------|-------------------|----------------|------------|--------------------|
| Действия 👻<br>Все результаты : | Папки <b>-</b><br>Электродвигатель |               |                   |                | Т* € Поиск | ٩                  |
| Наименовани                    | Создать<br><b>Удалить</b>          | $\Diamond$    | Код               | Цена           | Источник   |                    |

Рисунок 38-Удаление папки

В правом верхнем углу раздела «Номенклатура» находится инструмент поиска номенклатуры по ключевому слову с возможностью настройки критериев фильтрации по типу поиска, длительности поиска, региону и источникам поиска (см. Рисунок 39).

| Действия       Тип поиска       • Точный • Гибкий •         Алительность поиска, сек. •       20         Шпонка 141950       • Только с фотографией         Регион       Введите название региона или код         Болг с шестигран       • Писклоников для поиска         Волг с шестигран       • Писклоников для поиска         • Тип подшити       • Электронные компоненты (62)         • Пи подшитики       • Электронные компоненты (62)         • Пи подшитики       • Электронные компоненты (62)         • Помьшленная химия (17)       • Пискава химия (17)         • Помьшленная химия (17)       • Пискава кораль и сплавы (23)         • Помьшленная химия (11)       • Помьшленная химия (13)         • Металы и сплавы (23)       • Помьшленная химия (14)         • Помьшленная кимия (17)       • Тик х         • Пишевая химия (11)       • Помьшленная химия (13)         • Векракованненое оборудование и оснастка (40)       • Тик х         • Помышленное оборудование и оснастка (40)       • Тик х         • Помышленное оборудование и оснастка (40)       • Тик х         • Помышленное оборудование и оснастка (40)       • Тик х         • Помышленное оборудование и оснастка (40)       • Тик х         • Помышленное оборудование и оснастка (40)       • Тик х         • Поримышленное                     | RM Tech                                | Критерии фильтрации                                                                                                    |                         |                | х    | Por | <u>ман</u> | Выхо       | од  |
|----------------------------------------------------------------------------------------------------|----------------------------------------|----------------------------------------------------------------------------------------------------|-------------------------|----------------|------|-----|------------|------------|-----|
| Наименование         Длительность поиска, сек. Ф         20           Шпонка 14*99501         Олько с фотографией         ©         III           Волт с шеститрани         Список источников для поиска         ©         III           Т798-70 (DIN 933)         Электронные колпоненты (62)         ©         III           Волт с шеститрани         Покок источников для поиска         ©         III           7798-70 (DIN 933)         Электронные колпоненты (62)         ©         III           Волт с шеститрани         Промышленная химия (17)         ©         III           В: Строительные материалы (62)         ©         III         ©         III           В: Строительные материалы (62)         ©         III         ©         III           В: Строительные материалы (62)         ©         III         ©         III           В: Промышленная химия (17)         ©         IIII         ©         III           В: Деатокомпоненты и автозанчасти (13)         ©         IIII         ©         III           Крышка подшити         ©         Электротовары (16)         IIII         IIII         IIII         IIIII         IIIIIIIIIIIIIIIIIIIIIIIIIIIIIIIIIIII                                                                                                    | Действия 🔻 🗌 Па                        | Тип поиска                                                                                                    | Точный ? О Гибкий ?     |                |      |     |            | •          | ٦   |
| Наименование       © Исключить из поиска продукты с 0 ценой         Шпонка 14*9*501       © Только с фотографией         Регион       Введите название региона или код       X         Болт с шеститрант       Список источников для поиска       © 二 1         7798-70 (DIN 931)       © АРМ-Конструктора       © 二 1         Болт с шеститрант       © Строительные компоненты (62)       © 二 1         Щит подшитичког       © Промышленная химия (17)       © 二 1         © Показаны с плавы (23)       © Агтокомоненты и автозапчасти (13)       © 二 1         Крышка подшити       © Электроторариан и комплектующие (18)       © 二 1         Крышка подшити       © Электротовары (16)       © 二 1         Крышка подшити       © Электротовары (16)       © 二 1         Крышка подшити       © Электротовары (16)       © 二 1         Крышка подшити       © Металлы и силавы (23)       © 二 1         Крышка подшити       © Электротовары (16)       © 二 1         © Показаны с 1 по 12       © Мефель и офисная техника (11)       © 二 1         Коробка выводов       © Фурнитура (0)       © Е Выбрано источников: 0       © 1         Выбрано источников: 0       Покошителиков: 0       Покошителиков: 0       Покошителиков: 0                                                                                             |                                        | Длительность поиска, сек. 🕐                                                                                                    | 20                      |                |      |     |            |            |     |
| Шпонка 14*9*501         Столько с фотографией         ©         #           Регион         Ведите название региона или код         ×           Болт с шестигран         Список источников для поиска         ©         #           7798-70 (DIN 931)         2 АРМ-Конструктора         ©         #           Вол с шестигран         Вес источники         ©         #           В се источники         ©         1         ×           В се источники         ©         1         ×           Ф Промышленная химия (17)         ©         #         ×           Шит подшитики         ©         #         ×         ©         #           В Строительные материалы (62)         ©         #         ×         ©         #           Шит подшитики         ©         Пищевая химия (17)         ©         #         ×           В Промышленнае комплектующие (18)         ©         #         ×         ©         #           Крышка подшити         ©         Помышленное оборудование и оснастка (40)         ©         #         ×           Крышка подшити         ©         Помышленка техника (11)         ©         #         *         ©         #           Крышка подшити         © <td>Наименование</td> <td>Исключить из поиска продукты с 0 ценой</td> <td></td> <td></td> <td></td> <td></td> <td></td> <td></td> <td></td> | Наименование                           | Исключить из поиска продукты с 0 ценой                                                                                                    |                         |                |      |     |            |            |     |
| Регион         Введите название региона или код         ×           Болт с шестигран<br>7798-70 (DIN 931         Слисок источников для поиска         *         *         *         *         *         *         *         *         *         *         *         *         *         *         *         *         *         *         *         *         *         *         *         *         *         *         *         *         *         *         *         *         *         *         *         *         *         *         *         *         *         *         *         *         *         *         *         *         *         *         *         *         *         *         *         *         *         *         *         *         *         *         *         *         *         *         *         *         *         *         *         *         *         *         *         *         *         *         *         *         *         *         *         *         *         *         *         *         *         *         *         *         *         *         *         *                                                                                                    | Шпонка 14*9*50 Го                      | 🗹 Только с фотографией                                                                                                    |                         |                |      | ?   | 4          | ≓∣         |     |
| Болт с шестигранн<br>7798-70 (DIN 931)       Список источников для поиска <sup>®</sup> #I<br><sup>#</sup> APM-Конструктора          Болт с шестигранн<br>7798-70 (DIN 931)       Все источники <sup>®</sup> Электронные компоненты (62) <sup>®</sup> 2 Промышленная химия (17) <sup>®</sup> 2 Промышленная химия (17) <sup>®</sup> 2 Пищевая химия (17) <sup>®</sup> 2 Пищевая химия (18) <sup>®</sup> 2 Пищевая химия (18) <sup>®</sup> 2 Пищевая химия <sup>®</sup> 2 Пищевая химия <sup>®</sup> 2 Пищевая химия <sup>®</sup> 2 Пищевая химия <sup>®</sup> 2 Пищевая химия <sup>®</sup> 2 Пищевая химия <sup>®</sup> 2 Пищевая химия <sup>®</sup> 2 Пищевая                                          |                                        | Регион                                                                                                    | Введите название регион | а или код      | ×    |     | 3          | ×          |     |
| Волт с шестигранн       Все источники <ul> <li>Все источники</li> <li>Электронные компоненты (62)</li> <li>В Строительные материалы (62)</li> <li>В Промышленная химия (17)</li> <li>Пищевая химия (1)</li> <li>Пищевая химия (1)</li> <li>Пищевая химия (1)</li> <li>В Автокомпоненты и автозапчасти (13)</li> <li>В Автокомпоненты и автозапчасти (13)</li> <li>В Промышленнае комплектующие (18)</li> <li>В Промышленное оборудование и оснастка (40)</li> <li>Помышленное оборудование и оснастка (40)</li> <li>Помышленное оборудование и оснастка (40)</li> <li>Помышленное оборудование и оснастка (40)</li> <li>Помышленное оборудование и оснастка (40)</li> <li>Помышленное оборудование и оснастка (40)</li> <li>Помышленное оборудование и оснастка (40)</li> <li>Помышленное оборудование и оснастка (40)</li> <li>Помощие</li> <li>Помебаль и офисная техника (11)</li> <li>Мебель и офисная техника (11)</li> <li>В Мруренние магазины (0)</li> <li>Выбрано источников: 0</li> <li>Помощие</li> </ul>                                                                                                    | Болт с шестигранн<br>7798-70 (DIN 931) | Список источников для поиска<br>ИРМ-Конструктора                                                                                                    |                         |                |      | (?  | 7          | ≓∣<br>×    |     |
| 7798-70 (DIN 931)       ① Электронные компоненты (62)       *         Щит подшилников       ① Промышленная химия (17)       ② # =           1       1       1       ③       # =           1       1       1       1       1       1         1       1       1       1       1       1       1       1       1       1       1       1       1       1       1       1       1       1       1       1       1       1       1       1       1       1       1       1       1       1       1       1       1       1       1       1       1       1       1       1       1       1       1       1       1       1       1       1       1       1       1       1       1       1       1       1       1       1       1       1       1       1       1       1       1       1       1       1       1       1       1       1       1       1       1       1       1       1       1       1       1       1       1       1       1       1       1       1       1       1       1       1                                                                                                    | Болт с шестигранн                      | 🗆 Все источники                                                                                                    |                         |                |      | (?) | -          | <b>⇒</b> 1 |     |
| Щит подшипниког       В Строительные материалы (62)         Щит подшипниког       В Промышленная химия (17)         В Пищевая химия (1)       В Металлы и сплавы (23)         В Металлы и сплавы (23)       ® Z I         В Металлы и сплавы (23)       ® Z I         В Металлы и сплавы (23)       ® Z I         В Металлы и сплавы (23)       ® Z I         В Металлы и сплавы (23)       ® Z I         В Металлы и сплавы (13)       ® Швейные материалы и комплектующие (18)         В Метизы и крепеж (11)       ® Промышленное оборудование и оснастка (40)         В Электротовары (16)       ® Электротовары (16)         В Пи вейные и офисная техника (11)       ® Мебель и офисная техника (11)         Коробка выводов       В Фурнитура (0)         В Внутренние магазины (0)       ® Внутренние магазины (0)         Выбрано источников: 0       Помоще                                                                                                    | 7798-70 (DIN 931)                      | 🕀 🗆 Электронные компоненты (62)                                                                                                    |                         |                |      | Ŭ   |            | ×          |     |
| шин подшилников       Ф Промышленная химия (17) <ul> <li> <li>Промышленная химия (17)</li> <li> <li>             Пищевая химия (1)</li> <li> <li> <li> <li> <li>             Металлы и сплавы (23)</li> <li> <li> <li>             Автокомпоненты и автозапчасти (13)</li> <li>             Швейные материалы и комплектующие (18)</li> <li>             Метизы и крепеж (11)</li> <li> <li>             Метизы и крепеж (11)</li> <li>             Метизы и крепеж (11)</li> <li> <li>             Помышленное оборудование и оснастка (40)</li> <li> <li>             Промышленное оборудование и оснастка (40)</li> <li> <li> <li>                  Промышленное оборудование и оснастка (40)</li> <li> <li>                  Промышленное оборудование и оснастка (40)</li> <li>                  Промышленное оборудование и оснастка (40)</li> <li></li></li></li></li></li></li></li></li></li></li></li></li></li></li></li></ul>                                                                                                    |                                        | 🗄 🗆 Строительные материалы (62)                                                                                                    |                         |                |      | ٩   |            | → 1        |     |
| Фотор       Ф. Металлы и сплавы (23)       Ф. Металлы и сплавы (23)         Ф. Автокомпоненты и автозапчасти (13)       Ф. Метизы и комплектующие (18)       Ф. Т         Ф. Метизы и крепеж (11)       Ф. Промышленное оборудование и оснастка (40)       Ф. Т         Крышка подшилни       Ф. Промышленное оборудование и оснастка (40)       Ф. Т         Крышка подшилни       Ф. Промышленное оборудование и оснастка (40)       Ф. Т         Крышка подшилни       Ф. Промышленное оборудование и оснастка (40)       Ф. Т         Крышка подшилни       Ф. Маркетплейсы (18)       Ф         Ф. Т. Н. ВЭД (4)       Ф       Ф         Коробка выводов       Ф. Фурнитура (0)       Ф         В. Внутренние магазины (0)       Выбрано источников: 0       Помоще                                                                                                    | щит подшипникое                        | 🗄 🗌 Промышленная химия (17)                                                                                                    |                         |                |      | Ø   | 1          | ≓⊺<br>×    |     |
| Ротор                                                                                                    |                                        | Пищевая химия (1)                                                                                                    |                         |                |      |     |            |            |     |
| Крышка подшилни       В окомпоненты и автозапчасти (13)         Крышка подшилни       В Швейные материалы и комплектующие (18)         В Промышленное оборудование и оснастка (40)                                                                                                    | Ротор                                  | 🗄 🗆 Металлы и сплавы (23)                                                                                                    |                         |                |      | ?   | 4          | ≓∣         |     |
| Крышка подшинн       Швейные материалы и комплектующие (18)                                                                                                    |                                        | Д Автокомпоненты и автозапчасти (13)                                                                                                    |                         |                |      |     |            | ^          |     |
| Ш Метизы и крепеж (11)       Х         Крышка подшилни       Промышленное оборудование и оснастка (40)         Ш Электротовары (16)       Электротовары (16)         Ш П ТН ВЭД (4)       Электротовары (18)         Ш Мебель и офисная техника (11)       Эмебель и офисная техника (11)         Коробка выводов       Ш Фурнитура (0)         Ш Внутренние магазины (0)       Эмебель и офисная техников: 0                                                                                                    | Крышка подшипні                        | Ш Ц Швейные материалы и комплектующие (1                                                                                                    | 8)                      |                |      | ?   | 4          | ≓∣         |     |
| Крышка подшипни               Промышленное оборудование и оснастка (40)                                                                                                    |                                        | Ш □ Метизы и крепеж (11)     □     □     □     □     □     □     □     □     □     □     □     □     □     □     □     □     □     □     □     □     □     □     □     □     □     □     □     □     □     □     □     □     □     □     □     □     □     □     □     □     □     □     □     □     □     □     □     □     □     □     □     □     □     □     □     □     □     □     □     □     □     □     □     □     □     □     □     □     □     □     □     □     □     □     □     □     □     □     □     □     □     □     □     □     □     □     □     □     □     □     □     □     □     □     □     □     □     □     □     □     □     □     □     □     □     □     □     □     □     □     □     □     □     □     □     □     □     □     □     □     □     □     □     □     □     □     □     □     □     □     □     □     □     □     □     □     □     □     □     □     □     □     □     □     □     □     □     □     □     □     □     □     □     □     □     □     □     □     □     □     □     □     □     □     □     □     □     □     □     □     □     □     □     □     □     □     □     □     □     □     □     □     □     □     □     □     □     □     □     □     □     □     □     □     □     □     □     □     □     □     □     □     □     □     □     □     □     □     □     □     □     □     □     □     □     □     □     □     □     □     □     □     □     □     □     □     □     □     □     □     □     □     □     □     □     □     □     □     □     □     □     □     □     □     □     □     □     □     □     □     □     □     □     □     □     □     □     □     □     □     □     □     □     □     □     □     □     □     □     □     □     □     □     □     □     □     □     □     □     □     □     □     □     □     □     □     □     □     □     □     □     □     □     □     □     □     □     □     □     □     □     □     □     □     □     □     □     □     □     □     □     □     □     □     □     □     □     □     □     □     □     □     □     □     □     □     □     □     □     □     □     □     □     □     □ | (10)                    |                |      |     | 1          | ×          |     |
| Ш Электротовары (16)       X         Ш Электротовары (16)       X         Ш Электротовары (16)       X         Ш Электротовары (16)       X         Ш Электротовары (16)       X         Ш Электротовары (16)       X         Ш Электротовары (18)       X         Ш Электротовары (18)       X         Ш Электротовары (18)       X         Ш Электротовары (18)       X         Ш Электротовары (18)       X         Ш Электротовары (18)       X         Ш Электротовары (18)       X         Ш Электротовары (18)       X         Ш Электротовары (18)       X         Ш Электротовары (16)       X         Ш Электротовары (16)       X         Ш Электротовары (16)       X         Ш Электротовары (16)       X         Ш Электротовары (18)       X         Ш Электротовары (18)       X         Ш Электротовары (18)       X         Ш Электротовары (18)       X         Ш Электротовары (18)       X         Ш Электротовары (18)       X         Ш Электротовары (18)       X         Ш Электротовары (18)       X         Ш Электротовары (18)       X <t< td=""><td>Крышка подшипні</td><td>⊞ □ Промышленное оборудование и оснастка</td><td>a (40)</td><td></td><td></td><td>?</td><td>4</td><td>≓⊺</td><td></td></t<>                                                                                                    | Крышка подшипні                        | ⊞ □ Промышленное оборудование и оснастка                                                                                                    | a (40)                  |                |      | ?   | 4          | ≓⊺         |     |
| Крышка подшипни              Ш П Н ВЭД (4)                                                                                                    |                                        | ⊞ □ Электротовары (16)                                                                                                    |                         |                |      |     | 3          | ×          |     |
| Коробка выводов                                                                                                    |                                        | ⊞ — IH вэд (4)                                                                                                    |                         |                |      | 0   |            | → I        |     |
| Коробка выводов          ⊕ Фурнитура (0)         ⊕ В нутренние магазины (0)         ⊕ В нутренние магазины (0)           ⊕ В нутренние магазины (0)          Показаны с 1 по 12          ⊕ Быбрано источников: 0           Помоще                                                                                                    | крышка подшини                         |                                                                                                    |                         |                |      |     | 3          | ×          |     |
| Коробка выводов Ш С Фурнитура (о)<br>Ш С Фурнитура (о)<br>Ш С Фурнитура (о)<br>Ш С Фурнитура (о)<br>Ш С Фурнитура (о)<br>Ш С Фурнитура (о)<br>Ш С Фурнитура (о)<br>Ш С Фурнитура (о)<br>Ш С Фурнитура (о)<br>Ш С Фурнитура (о)<br>Ш С Фурнитура (о)<br>Показаны с 1 по 12<br>Выбрано источников: 0<br>Помощь                                                                                                    |                                        |                                                                                                    |                         |                |      |     |            |            |     |
| Показаны с 1 по 12 Выбрано источников: 0 Помоще                                                                                                    | Коробка выводов                        |                                                                                                    |                         |                |      | (?) | •          | 21         | -   |
| Выбрано источников: 0 Помощь                                                                                                    | Показаны с 1 по 12                     | С с внутренние магазины (0)                                                                                                    |                         |                |      |     |            |            |     |
|                                                                                                    |                                        | Выбрано источников: 0                                                                                                    |                         |                |      |     | По         | мощі       | . ? |
| Применить Сбросить                                                                                                    |                                        |                                                                                                    |                         | Применить Сбро | сить |     |            |            |     |

Рисунок 39 - Поиск номенклатуры по ключевому слову с учетом фильтров

Существует несколько способов занесения номенклатуры в ARMDL (см.Рисунок 40):

- создать номенклатуру: занесение номенклатуры ручным вводом;

- импорт номенклатуры из Excel: номенклатура импортируется из заполненного по шаблону файла Excel;

- добавить каталог в поиск – номенклатура импортируется из иных видов документов;

- поиск номенклатуры по поставщикам и ее импорт в ARMDL.

| <b>ЯТСТ Тесh</b> Заказы Спец   | ификации Номенклатура 🔻 Адми | нистрирование 👻 |            | <u>Роман</u> Выход |
|--------------------------------|------------------------------|-----------------|------------|--------------------|
| Действия 👻 Папки 💌             |                              |                 | Т* ♦ Поиск | ٩                  |
| Создать номенклатуру<br>Отчеты | Код                          | Цена            | Источник   |                    |
| Импорт номенклатуры из Excel   |                              |                 |            |                    |
| Добавить каталог в поиск       |                              |                 |            |                    |
|                                | ,                            |                 |            |                    |
|                                |                              |                 |            |                    |

Рисунок 40 - Способы занесения номенклатуры в ARMDL

### 5.1 Создание номенклатуры

Чтобы занести номенклатуру ручным вводом выберите «Создать номенклатуру». Появится окно следующего вида (см. Рисунок 41).

| Позиция но                          | менклатуры (создание)   |                      |              |
|-------------------------------------|-------------------------|----------------------|--------------|
| Основное                            |                         |                      |              |
| Записать и закры                    | ыть Записать            |                      |              |
| Обозначение                         |                         | Наименование         |              |
| Артикул                             | Код                     |                      |              |
| Входит в папку                      |                         | ~                    |              |
| Основное А                          | налоги                  |                      |              |
| ٥                                   |                         | 🗆 На основном складе |              |
|                                     |                         | Количество в наличии | 0.00         |
|                                     |                         | Количество на складе | 0.00         |
|                                     |                         | Вид номенклатуры     | Документация |
|                                     |                         | Страна происхождения | <b>`</b>     |
|                                     |                         | Штрихкод             |              |
|                                     | Machina areas           | Цена                 | 0.00         |
|                                     | изооражение отсутствует | Группа доступа       | <b>`</b>     |
|                                     |                         | Код ТНВЭД            |              |
|                                     |                         | Код ОКПД 2           |              |
|                                     |                         | Код КТРУ             |              |
|                                     |                         |                      |              |
| <ul> <li>вернуться к спи</li> </ul> | ску номенклатуры        |                      | Помошь @     |
|                                     |                         |                      | Помощь       |

Рисунок 41 - Занесение номенклатуры ручным вводом

Как правило ручным вводом заносится номенклатура следующих видов: документация, сборочные единицы и т.д., то есть номенклатура, которая не приобретается у поставщика.

Далее необходимо заполнить «Обозначение», «Наименование», «Артикул», выбрать папку в которую необходимо поместить номенклатуру, указать склад хранения номенклатуры, заполнить «Количество в наличии», «Количество на складе», «Вид номенклатуры», «Страна происхождения», «Штрихкод», «Цена», «Группа доступа», «Код ТНВЭД», «Код ОКПД 2», «Код КТРУ».

Пример заполнения реквизитов номенклатуры приведен на рисунке 42.

|                 | Заказы Специф      | икаці | ии Номенклатура | Администрирование 🔻      |                   | <u>Роман</u> Выход |
|-----------------|--------------------|-------|-----------------|--------------------------|-------------------|--------------------|
| Щит подш        | ипниковый (поз     | иці   | ия номенклат    | уры)                     |                   |                    |
| Основное        | Характеристики Цен | ны но | менклатуры Инт  | еграция с маркетплейсами |                   |                    |
| Записать и за   | крыть Записать     |       |                 |                          |                   | Источник           |
| Обозначение     | АГБВ.686243.105    |       |                 | Наименование Щи          | т подшипниковый   | АРМ-Конструктора 📝 |
| Артикул         | 4-160-БЗи          | Код   | 215516073674213 |                          |                   |                    |
| Входит в папку  | Электродвигатель   |       |                 | ~                        |                   |                    |
| Основное        | Аналоги            |       |                 |                          |                   |                    |
| ٥               |                    |       | ×               | 🗆 На основном складе     |                   |                    |
|                 |                    |       |                 | Количество в наличии     | 2.00              |                    |
|                 |                    |       |                 | Количество на складе     | 3.00              |                    |
|                 |                    |       |                 | Вид номенклатуры         | Сборочные единицы | ~                  |
|                 |                    | ~     |                 | Страна происхождения     | Россия            | ~                  |
|                 |                    | -     |                 | Штрихкод                 |                   |                    |
|                 |                    |       |                 | Цена                     | 0.00              |                    |
|                 | 0                  | -     | 1               | Группа доступа           | User              | ~                  |
|                 |                    |       |                 | Код ТНВЭД                |                   |                    |
|                 |                    |       |                 | Код ОКПД 2               |                   |                    |
|                 |                    |       |                 | Код КТРУ                 |                   |                    |
| ← вернуться к с | писку номенклатуры |       |                 |                          |                   | -                  |
|                 |                    |       |                 |                          |                   | Помощь (?)         |

Рисунок 42- Пример заполнения реквизитов номенклатуры

Остальные реквизиты заполняются при наличии по ним информации.

Для добавления изображения номенклатуре нажмите . Появится окно выбора изображения (см. Рисунок 43).

|                 | с <b>h</b> Заказы Специфи | икации Номенклатура 🔻 / | Администрирование 🔻   |                   | <u>Роман</u> Выход |
|-----------------|---------------------------|-------------------------|-----------------------|-------------------|--------------------|
| Щит подш        | ипниковый (поз            | иция номенклатур        | ы)                    |                   |                    |
| Основное        | Характеристики Цен        | ы номенклатуры Интегр   | ация с маркетплейсами |                   |                    |
| Записать и зак  | срыть Записать            |                         |                       |                   | Источник           |
| Обозначение     | АГБВ.686243.105           |                         | Наименование Щит      | г подшипниковый   | АРМ-Конструктора 🕝 |
| Артикул         |                           | Код 215516073674213     |                       |                   |                    |
| Входит в папку  |                           |                         | ~                     |                   |                    |
| Основное        | Аналоги                   | Загрузка изображений н  | оменклатуры           | x                 |                    |
| ٥               |                           | Выбрать файлы Файл не   | выбран                |                   |                    |
|                 |                           |                         | Загрузить             | Отмена            |                    |
|                 |                           | в                       | ид номенклатуры       | Соорочные единицы | <b></b>            |
|                 |                           | C                       | грана происхождения   |                   | <b>~</b>           |
|                 |                           | Ц                       | Трихкод               |                   |                    |
|                 | Изображение отсутс        | гвует                   | ена                   | 0.00              |                    |
|                 |                           | ſŗ                      | уппа доступа          |                   | <b>~</b>           |
|                 |                           | K                       | од ТНВЭД              |                   |                    |
|                 |                           | K                       | од ОКПД 2             |                   |                    |
|                 |                           | K                       | од КТРУ               |                   |                    |
|                 |                           |                         |                       |                   |                    |
| ⊢ вернуться к с | писку номенклатуры        |                         |                       |                   | Помощь 🕐           |

Рисунок 43 - Выбор изображения номенклатуры

Выберите изображение и нажмите «Загрузить». Изображение появится в

# номенклатуре. (см. Рисунок 44).

| RM              | заказы Специо       | фикации Номенк            | латура 👻 Админи | трирование 🔻              |                   | <u>Роман</u> Выход |
|-----------------|---------------------|---------------------------|-----------------|---------------------------|-------------------|--------------------|
| Щит подш        | ипниковый (по       | з <mark>иция но</mark> ме | нклатуры)       |                           |                   |                    |
| Основное        | Характеристики Це   | ены номенклатурь          | Интеграция с    | иаркетплейсами            | be.               |                    |
| Записать и за   | крыть Записать      |                           |                 |                           |                   | Источник           |
| Обозначение     | АГБВ.686243.105     |                           | Наи             | менование Щи              | т подшипниковый   | АРМ-Конструктора 🧭 |
| Артикул         |                     | Код 215516073             | 674213          | 10                        |                   |                    |
| Входит в папку  |                     |                           | ~               |                           |                   |                    |
| Основное        | Аналоги             |                           |                 |                           |                   |                    |
| ٥               |                     |                           | × 🗆 На осн      | овном складе              |                   |                    |
|                 |                     |                           | Количест        | во <mark>в наличии</mark> | 0.00              |                    |
|                 |                     |                           | Количест        | во на складе              | 0.00              |                    |
|                 |                     |                           | Вид номе        | нклатуры                  | Сборочные единицы | ~                  |
|                 |                     |                           | Страна пр       | оисхождения               |                   | ~                  |
|                 | ROT                 |                           | Штрихко         | L.                        |                   |                    |
|                 |                     |                           | Цена            |                           | 0.00              |                    |
|                 | 0                   |                           | Группа до       | оступа                    |                   | ~                  |
|                 |                     |                           | Код ТНВЭ        | д                         |                   |                    |
|                 |                     |                           | Код ОКПД        | 12                        |                   |                    |
|                 |                     |                           | Код КТРУ        |                           |                   |                    |
| - вернуться к с | списку номенклатуры |                           |                 |                           |                   | Помощь 🕲           |

# Рисунок 44 - Номенклатура с изображением

Перейдите во вкладку «Характеристики» (См.Рисунок 45).

| Заказы Спецификации Номенклатура • Администрирование •                | <u>Роман</u> | Выход   |
|-----------------------------------------------------------------------|--------------|---------|
| Щит подшипниковый (позиция номенклатуры)                              |              |         |
| Основное Характеристики Цены номенклатуры Интеграция с маркетплейсами |              |         |
| Записать и закрыть Записать                                           |              |         |
| Характеристики                                                        |              |         |
| Информация отсутствует                                                |              |         |
|                                                                       |              |         |
| Добавить                                                              |              |         |
| Документы                                                             |              |         |
| <b>±</b>                                                              |              |         |
| Документы отсутствуют                                                 |              |         |
| ← вернуться к списку номенклатуры                                     | Πα           | омощь 🕐 |

# Рисунок 45- Характеристики номенклатуры

Нажмите «Добавить» и заполните «Название» и «Описание»

## характеристик номенклатуры. Нажмите «Записать» (Рисунок 46).

| <b>аказы</b> Спецификации Номенклатура • Администрирование •          | <u>Роман</u> Выход |
|-----------------------------------------------------------------------|--------------------|
| Щит подшипниковый (позиция номенклатуры)                              |                    |
| Основное Характеристики Цены номенклатуры Интеграция с маркетплейсами |                    |
| Записать и закрыть Записать                                           |                    |
| Характеристики                                                        |                    |
| Материал Сталь                                                        | ☑   ×              |
| Пазвание                                                              | ♂   ×              |
| Добавить                                                              |                    |
| Документы                                                             |                    |
| <b>±</b>                                                              |                    |
| Документы отсутствуют                                                 |                    |
| ← вернуться к списку номенклатуры                                     | Помощь 🖲           |

Рисунок 46 - Заведение характеристик номенклатуры

При необходимости загрузите дополнительные документы по номенклатуре, нажав (см. Рисунок 47).

| <b>ЯТОЙ ТЕСН</b> Заказы Специф                      | икации Номенклатура 👻 Администрирование 👻   | 1   | <u>Роман</u> Выход  |
|-----------------------------------------------------|---------------------------------------------|-----|---------------------|
| Щит подшипниковый (поз                              | иция номенклатуры)                          |     |                     |
| Основное Характеристики Цен                         | ны номенклатуры Интеграция с маркетплейсами |     |                     |
| Записать и закрыть Записать                         |                                             |     |                     |
| Характеристики                                      |                                             |     |                     |
| Материал                                            | Сталь                                       |     | <b>Z</b>   <b>X</b> |
| Габарит мотора                                      | 160                                         |     | <b>I X</b>          |
| Добавить<br>Документы                               | Загрузка документов номенклатуры            | ×   |                     |
| 1                                                   |                                             | ~   |                     |
|                                                     | Выбрать файлы Файл не выбран                |     |                     |
| <ul> <li>вернуться к списку номенклатуры</li> </ul> | Загрузить Отм                               | ена |                     |
|                                                     |                                             |     | Помощь 🕐            |

# Рисунок 47 - Загрузка документов

Нажмите «Записать и закрыть». Номенклатура сохранилась и отобразилась в разделе «Номенклатура» (см. Рисунок 48).

| Заказы Спецификации Номен                                            | слатура 👻 Админист | рирование | -                                              | Рома | ₫ Выход  |
|----------------------------------------------------------------------|--------------------|-----------|------------------------------------------------|------|----------|
| Действия 🕶 Папки 💌                                                   |                    |           | Т* ЭПоиск                                      |      | ٩        |
| Наименование                                                         | Код                | Цена      | Источник                                       |      | ·        |
| Шпонка 14*9*50 ГОСТ 23360-78                                         | 2267019196         | 397       | Индивидуальный предприниматель<br>Королев М.Г. | ?    | ≓l<br>×  |
| Болт с шестигранной головкой 12x70 мм цинк ГОСТ<br>7798-70 (DIN 931) | 199142298          | 345       | 000 «Иж-Тандем»                                | •    | ≓l<br>×  |
| Болт с шестигранной головкой 10x80 мм цинк ГОСТ<br>7798-70 (DIN 931) | 3444877401         | 277.5     | 000 «Иж-Тандем»                                | ?    | ≓ <br>×  |
| Щит подшипниковый                                                    | 215516073674213    | 7590.00   | АРМ-Конструктора                               | (?   | ≓i<br>×  |
| Ротор                                                                | 112184661671829    | 0.00      | АРМ-Конструктора                               | ?    | ≓l<br>×  |
| Крышка подшипника                                                    | 352495131223167    | 0.00      | АРМ-Конструктора                               | 0    | ≓i<br>×  |
| Крышка подшипника                                                    | 352495131223167    | 0.00      | АРМ-Конструктора                               | 0    | ≓l<br>×  |
| Крышка подшипника                                                    | -                  | 0.00      | АРМ-Конструктора                               | •    | ≓ <br>×  |
| Коробка выводов                                                      | -                  | 0.00      | АРМ-Конструктора                               | ?    | ≓  -     |
| Показаны с 1 по 12 записей из 12                                     |                    |           |                                                |      | Помощь Ø |

Рисунок 48- Занесенная номенклатура

# 5.2 Просмотр и редактирование номенклатуры

Для просмотра и редактирования информации о номенклатуре нажмите в разделе «Номенклатура» на наименование номенклатуры, отобразится окно с открытой вкладкой «Основное» (см. Рисунок 49).

|                | заказы Специо     | фикации Номе   | енклатура 🝷 | Администрирование 👻     |                   | <u>Роман</u> Выход |
|----------------|-------------------|----------------|-------------|-------------------------|-------------------|--------------------|
| Щит подц       | ипниковый (по     | зиция ном      | іенклатур   | эы)                     |                   |                    |
| Основное       | Характеристики Це | ены номенклату | ры Интегр   | оация с маркетплейсами  | 1                 |                    |
| Записать и за  | крыть Записать    |                |             |                         |                   | Источник           |
| Эбозначение    | АГБВ.686243.105   |                |             | Наименование Щи         | іт подшипниковый  | АРМ-Конструктора 🕢 |
| Артикул        | 4-160-БЗи         | Код 2155160    | )73674213   |                         |                   |                    |
| Входит в папку | Электродвигатель  |                |             | ~                       |                   |                    |
| Основное       | Аналоги           |                |             |                         |                   |                    |
| ٥              |                   |                | ×           | На основном складе      |                   |                    |
|                |                   |                | к           | оличество в наличии     | 2.00              |                    |
|                |                   |                | К           | оличество на складе     | 3.00              |                    |
|                |                   |                | В           | ид номенклатуры         | Сборочные единицы | ~                  |
|                |                   |                | C           | трана происхождения     | Россия            | ~                  |
|                |                   |                | Ц           | Јтрихкод                |                   |                    |
|                |                   | <b>O</b> .     | L           | ена                     | 0.00              |                    |
|                | 0                 | - /            | Γ           | руппа доступа           | User              | ~                  |
|                |                   | -              | К           | од ТНВЭД                |                   |                    |
|                |                   |                | к           | од ОКП <mark>Д</mark> 2 |                   |                    |
| l l            |                   |                |             |                         |                   |                    |

Рисунок 49-Просмотр и редактирование номенклатуры

Перейдите на вкладку «Цены номенклатуры», в ней указана цена на номенклатуру с учетом ее изменений (см. Рисунок 50).

| Заказы Спецификации Номенкла              | гура 👻 Администрирс | вание 👻         | <u>Роман</u> Выход |
|-------------------------------------------|---------------------|-----------------|--------------------|
| Щит подшипниковый (позиция номенн         | слатуры)            |                 |                    |
| Основное Характеристики Цены номенклатуры | Интеграция с маркет | плейсами        |                    |
| Дата                                      | Цена                | Источник        |                    |
| 01.05.2022 13:09:14                       | 0                   | Исходная запись |                    |
| ← вернуться к списку номенклатуры         |                     |                 | Помощь 🕐           |

Рисунок 50 -Цены номенклатуры

Все изменения в номенклатуру вносятся кнопками «Записать», «Записать и закрыть».

При нажатии кнопки <sup>(2)</sup> в разделе «Номенклатура» отобразится краткая характеристика номенклатуры (см. Рисунок 51).

| Действия 🕶 Папки 💌         |     |      | Т* 🗢 Поиск                                                                | ٩     |
|----------------------------|-----|------|---------------------------------------------------------------------------|-------|
| Наименование               | Код | Цена | Источник                                                                  |       |
| Крышка подшипника          | -   | 0.00 | АРМ-Конструктора                                                          | ≈ I × |
| Коробка выводов            | -   | 0.00 | Крышка подшипника<br>АРМ-Констру стора ()<br>Кол-                         | ≈ I × |
| Инструкция по эксплуатации | -   | 0.00 | АРМ-Констру Обозначение: <b>АГБВ.688283.128</b><br>Цена: <b>0.00</b> руб. | ≈ I × |
| Габаритный чертеж          | -   | 0.00 | АРМ-Констру Количество в наличии: 0.00<br>Количество на складе: 0.00      | ≈ I × |
| Сборочный чертеж           | -   | 0.00 | АРМ-Конструктора 💿                                                        | ×∣≒   |

Рисунок 51-Краткая характеристика номенклатуры

При нажатии кнопки 🔁 в разделе «Номенклатура» появится окно замены номенклатуры другой номенклатурой (см. Рисунок 52). Выбранная номенклатура будет заменена и удалена.

| ака Зака                    | вы Спецификации Номенклатура     | ▼ Адми   | нистриров   | вание 👻                 |        |     | <u>Роман</u> Выход |
|-----------------------------|----------------------------------|----------|-------------|-------------------------|--------|-----|--------------------|
| Действия 👻 Папки 👻          | Замена элемента                  |          |             |                         | Х      |     | ٩                  |
| Наименование                | Выберите один из элементов "Номе | нклатура | ", на котор | ый следует заменить "Кр | рышка  |     |                    |
| Крышка подшипника           | подшипника .                     |          |             |                         |        | ?   | ≈ I ×              |
| Коробка выводов             |                                  |          |             | Поиск                   | ٩      | ?   | ≈ ×                |
| Инструкция по эксплуатац    | Наименование                     | Код      | Цена        | Источник                |        | (?) | ≓ ×                |
| Габаритный чертеж           | Крышка подшипника                | -        | 0.00        | АРМ-Конструктора        | 0      | 0   | ≓ ×                |
| Сборочный чертеж            | Коробка выводов                  | -        | 0.00        | АРМ-Конструктора        | ?      | ?   | ≓ ×                |
|                             | Инструкция по эксплуатации       | -        | 0.00        | АРМ-Конструктора        | 0      |     |                    |
|                             | Габаритный чертеж                | -        | 0.00        | АРМ-Конструктора        | 0      |     |                    |
|                             | Сборочный чертеж                 | -        | 0.00        | АРМ-Конструктора        | 0      |     |                    |
|                             |                                  |          |             |                         | _      |     |                    |
|                             |                                  |          |             |                         | _      |     |                    |
|                             |                                  |          |             |                         | _      |     |                    |
|                             | Показаны с 1 по 5 записей из 5   |          |             |                         | _      |     |                    |
|                             | Выбранный элемент булет заменен  | на "Коро | бка вывол   | ов" и удален.           | _      |     |                    |
|                             |                                  |          | 2.13 00.004 | Принять                 | Отмена |     |                    |
| Показаны с 1 по 5 записей и |                                  |          |             |                         |        |     | Помощь (?)         |
|                             |                                  |          |             |                         |        |     |                    |

Рисунок 52- Замена номенклатуры другой номенклатурой

# 5.3 Удаление номенклатуры

В случае необходимости удаления номенклатуры нажмите в разделе «Номенклатура» символ удаления × (См. Рисунок 53).

| <b>АСТОЙТЕСЬ</b> Заказы Специф   | икации Номенклатура 👻 Админист                                                                             | рирование                                   | •                             | <u>Рома</u> | <u>выход</u> |
|----------------------------------|----------------------------------------------------------------------------------------------------|---------------------------------------------|-------------------------------|-------------|--------------|
| Действия 👻 Папки 👻               |                                                                                                    |                                             | Т* 🗘 Поиск                    |             | ٩            |
| Щит подшипниковый                | 215516073674213                                                                                            | 7590.00                                     | АРМ-Конструктора              | 0           | ≓i<br>×      |
| Ротор                            | 112184661671829                                                                                            | 0.00                                        | АРМ-Конструктора              | 0           | ≓ <br>×      |
| Крышка подшипника                | 352495131223167                                                                                            | 0.00                                        | АРМ-Конструктора              | ۲           | ≓∣<br>×      |
| Крышка подшипника                | Подтверждение действия                                                                                     |                                             | x                             | 0           | ≓ <br>×      |
| Крышка подшипника                | Вы уверены, что хотите удалить эле<br>подшипниковый? Для сохранности<br>элемент будет сохранен, но более с | мент <b>Щит</b><br>и целостно<br>н будет не | а<br>сти данных,<br>доступен. | 0           | ≓∣<br>×      |
| Коробка выводов                  |                                                                                                    | При                                         | а<br>Інять Отмена             | (?          | ≓∣<br>×      |
| Инструкция по эксплуатации       |                                                                                                    | 0.00                                        | АРМ-Конструктора              | (?)         | ≓∣<br>×      |
| Габаритный чертеж                |                                                                                                    | 0.00                                        | АРМ-Конструктора              | 0           | ≓ <br>×      |
| Сборочный чертеж                 |                                                                                                    | 0.00                                        | АРМ-Конструктора              | ۲           | ≓ <br>×      |
| Показаны с 1 по 12 записей из 12 |                                                                                                    |                                             |                               |             | Помощь (?)   |

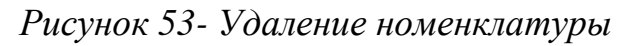

Для сохранности целостности данных, номенклатура будет сохранена, но более она будет недоступна.

## 5.4 Импорт номенклатуры из Excel

Для импорта номенклатуры из файла Excel выберите «Импорт номенклатуры из Excel» в разделе «Номенклатура» (см. рисунок 54).

| <b>ЯПОЙ Тесh</b> Заказы Специф | рикации Номенклатура 🖲 | • Администрирс                                         | ование 🔻                 |       | <u>Роман</u> Выход |
|--------------------------------|------------------------|--------------------------------------------------------|--------------------------|-------|--------------------|
| Действия 🕶 Папки 💌             |                        |                                                        | <b>▼</b> * <b>↓</b>      | Поиск | ٩                  |
| Наименование                   | Код                    | Цена                                                   | Источник                 |       |                    |
| Крышка подшипника              | •                      | 0.00                                                   | АРМ-Конструктора         | 0     | ≓ ×                |
| Коробка выводов                | -                      | 0.00                                                   | АРМ-Конструктора         | 0     | ≓I×                |
| Инструкция по эксплуатации     | -                      | 0.00                                                   | АРМ-Конструктора         | 0     | ⇒ ×                |
| Габаритный чертеж              | Импорт номенклатур     | ы из Excel                                             | х                        | 0     | ≓I×                |
| Сборочный чертеж               | Шаблон для импорта:    | <ul> <li>простой шаб.</li> <li>форма 421 (с</li> </ul> | лон (скачать)<br>качать) | ۲     | ≈I×                |
|                                | Поставщик              |                                                        | ~                        |       |                    |
|                                | Папки номенклатуры     |                                                        | ~                        |       |                    |
|                                | Прикрепить файл:       | Выберите фай.                                          | п Файл не выбран         |       |                    |
|                                |                        | Загрузить ном                                          | енклатуру Отмена         |       |                    |
|                                |                        |                                                        |                          |       |                    |
|                                |                        |                                                        |                          |       |                    |

Рисунок 54 - Импорт номенклатуры из Excel

В появившемся окне выберите тип шаблона, по которому будет импортироваться номенклатура (простой шаблон, форма 421). Перед импортом предварительно необходимо скачать шаблон и заполнить Excel файл номенклатурой. Простой шаблон имеет вид, представленный на рисунке 55.

| КІ Н     | 5 - с                 | вставк   | A PAS   | ВМЕТКА СТРАНИL | цы ФС        | РМУЛЫ ДАННЫЕ    | РЕЦЕНЗ     | ИРОВАНИЕ   | вид            |      | Norr    | enclaturelr   | nportTemplate | (Z).xlsx - Ex | cel      |         |     |           |        |        |         |            |        |                         |                          | ? Œ -          | Bxog |
|----------|-----------------------|----------|---------|----------------|--------------|-----------------|------------|------------|----------------|------|---------|---------------|---------------|---------------|----------|---------|-----|-----------|--------|--------|---------|------------|--------|-------------------------|--------------------------|----------------|------|
| ĥ        | 👗 Вырезать            |          | Calibri | - 11 -         | A A          | = = = *         | Перенес    | ти текст   |                | 06   | ций     |               |               | [             |          | Обычный | Не  | йтральный | Плохоі | ۰<br>۱ | ÷       | *          |        | Автосумма               | · Av                     | - #1           |      |
| Вставить | Копирова<br>Попират п | ITE *    | жк      | 4 - 10 - 2     | · <u>A</u> · | = = = += +=     | 🔄 Объедин  | ить и поме | стить в центре | - 53 | - % 000 | 58 4 <u>3</u> | Условное      | Форы          | пировать | Хороший | Bea | А         | Вывод  |        | Вставит | гь Удалить | Формат | Заполнить<br>Очистить т | Сортиров                 | са Найти       | м    |
|          | уфер обмена           | G        |         | Шрифт          | 6            |                 | Быравниван | we         |                | 6    | Число   |               | орматирован   | иет какт      | юлицу -  | Сти     | ли  |           |        |        | 1       | Ячейки     |        | P                       | и фильтр<br>дактирования | * выделит<br>г | 5° A |
| PSCS     | * :                   | ×        | 6       |                |              |                 |            |            |                |      |         |               |               |               |          |         |     |           |        |        |         |            |        |                         |                          |                |      |
| 1000     |                       |          |         |                |              |                 |            |            |                |      |         |               |               |               |          |         |     |           |        |        |         |            |        |                         |                          |                |      |
| 1 Kon    | 1                     | 2        | 34440   | 3              | 4            | 5               | 6          | 7          | 8              | 9    | 10      | 11            | 12            | 13            | 14       | 15      | 16  | 17        | 18     | 19     | 20      | 21         | 22     | 23                      | 24                       | 25             | 26   |
| 2        | npottivia             | паниенов | anne    | COOSHATERINE   | цена         | ссвожа на проду |            |            |                |      |         |               |               |               |          |         |     |           |        |        |         |            |        |                         |                          |                |      |
| 3        |                       |          |         |                |              |                 |            |            |                |      |         |               |               |               |          |         |     |           |        |        |         |            |        |                         |                          |                |      |
| 4        |                       |          |         |                |              |                 |            |            |                |      |         |               |               |               |          |         |     |           |        |        |         |            |        |                         |                          |                |      |
| 5        |                       |          |         |                |              |                 | -          |            |                |      |         |               |               |               |          |         |     |           |        |        |         |            |        |                         |                          |                |      |
| 7        |                       |          |         |                |              |                 |            |            |                |      |         |               |               |               |          |         |     |           |        |        |         |            |        |                         |                          |                |      |
| 8        |                       |          |         |                |              |                 |            |            |                |      |         |               |               |               |          |         |     |           |        |        |         |            |        |                         |                          |                |      |
| 9        |                       |          |         |                |              |                 |            |            |                |      |         |               |               |               |          |         |     |           |        |        |         |            |        |                         |                          |                |      |
| 10       |                       |          |         |                |              |                 |            |            |                |      |         |               |               |               |          |         |     |           |        |        |         |            |        |                         |                          |                |      |
| 12       |                       |          |         |                |              |                 |            |            |                |      |         |               |               |               |          |         |     |           |        |        |         |            |        |                         |                          |                |      |
| 13       |                       |          |         |                |              |                 |            |            |                |      |         |               |               |               |          |         |     |           |        |        |         |            |        |                         |                          |                |      |
| 14       |                       |          |         |                |              |                 |            |            |                |      |         |               |               |               |          |         |     |           |        |        |         |            |        |                         |                          |                |      |
| 15       |                       |          |         |                |              |                 |            |            |                |      |         |               |               |               |          |         |     |           |        |        |         |            |        |                         |                          |                |      |
| 16       |                       |          |         |                |              |                 |            |            |                |      |         |               |               |               |          |         |     |           |        |        |         |            |        |                         |                          |                |      |
| 17       |                       |          |         |                |              |                 |            |            |                |      |         |               |               |               |          |         |     |           |        |        |         |            |        |                         |                          |                |      |
| 19       |                       |          |         |                |              |                 |            |            |                |      |         |               |               |               |          |         |     |           |        |        |         |            |        |                         |                          |                |      |
| 20       |                       |          |         |                |              |                 |            |            |                |      |         |               |               |               |          |         |     |           |        |        |         |            |        |                         |                          |                |      |
| 21       |                       |          |         |                |              |                 |            |            |                |      |         |               |               |               |          |         |     |           |        |        |         |            |        |                         |                          |                |      |
| 22       |                       |          |         |                |              |                 |            |            |                |      |         |               |               |               |          |         |     |           |        |        |         |            |        |                         |                          |                |      |
| 23       |                       |          |         |                |              |                 |            |            |                |      |         |               |               |               |          |         |     |           |        |        |         |            |        |                         |                          |                |      |
| 25       |                       |          |         |                |              |                 |            |            |                |      |         |               |               |               |          |         |     |           |        |        |         |            |        |                         |                          |                |      |
| 26       |                       |          |         |                |              |                 |            |            |                |      |         |               |               |               |          |         |     |           |        |        |         |            |        |                         |                          |                |      |
| 27       |                       |          |         |                |              |                 |            |            |                |      |         |               |               |               |          |         |     |           |        |        |         |            |        |                         |                          |                |      |
| 28       |                       |          |         |                |              |                 |            |            |                |      |         |               |               |               |          |         |     |           |        |        |         |            |        |                         |                          |                |      |
| 29       |                       |          |         |                |              |                 |            |            |                |      |         |               |               |               |          |         |     |           |        |        |         |            |        |                         |                          |                |      |
| 31       |                       |          |         |                |              |                 |            |            |                |      |         |               |               |               |          |         |     |           |        |        |         |            |        |                         |                          |                |      |
| 32       |                       |          |         |                |              |                 |            |            |                |      |         |               |               |               |          |         |     |           |        |        |         |            |        |                         |                          |                |      |
| 33       |                       |          |         |                |              |                 |            |            |                |      |         |               |               |               |          |         |     |           |        |        |         |            |        |                         |                          |                |      |
| 34       |                       |          |         |                |              |                 |            |            |                |      |         |               |               |               |          |         |     |           |        |        |         |            |        |                         |                          |                |      |
| 35       |                       |          |         |                |              |                 |            |            |                |      |         |               |               |               |          |         |     |           |        |        |         |            |        |                         |                          |                |      |
| 27       |                       |          |         |                |              |                 |            |            |                |      |         |               |               |               |          |         |     |           |        |        |         |            |        |                         |                          |                |      |
| 8        |                       |          |         |                |              |                 |            |            |                |      |         |               |               |               |          |         |     |           |        |        |         |            |        |                         |                          |                |      |
| 9        |                       |          |         |                |              |                 |            |            |                |      |         |               |               |               |          |         |     |           |        |        |         |            |        |                         |                          |                |      |
|          | Ли                    | cr1 🤆    | Ð       |                |              |                 |            |            |                |      |         |               |               |               |          | : 4     |     |           |        |        |         |            |        |                         |                          |                | •    |

Рисунок 55- Простой шаблон

|          | 5-        | C <sub>2</sub> - =                                 |                                                          | NomenclatureImport                      | femplateGost (3).xlsx - Excel                     |                    |                |                         |            |     |             | ? E – 8 ×      |                                                |                          |      |  |
|----------|-----------|----------------------------------------------------|----------------------------------------------------------|-----------------------------------------|---------------------------------------------------|--------------------|----------------|-------------------------|------------|-----|-------------|----------------|------------------------------------------------|--------------------------|------|--|
| ФАЙЛ     | ГЛАВ      | НАЯ ВСТАВКА РАЗМЕТКА СТРАНИЦЫ ФОРМУЛЫ ДАННЫЕ       | РЕЦЕНЗИРОВАНИЕ ВИД                                       |                                         | F                                                 |                    |                |                         |            |     |             | ∑ ≜stocom      | a - A_                                         |                          | Вход |  |
|          | E Konv    | Arial v 10 A A A = = = + + + + + + + + + + + + + + | Теренести текст                                          | Общий -                                 | V                                                 | Обычны             | ий H           | ейтральный              | Плохой     |     | × 📖         | Заполни:       | , âv                                           |                          |      |  |
| Бставити | 🔸 🔶 🔶     | мат по образцу Ж К Ц - 🖾 - 🙆 - 🚣 - 🚍 🚝 😂 🕮 С       | Эбъединить и поместить в центре 👻                        | 🍄 - % 000 % 🖑 фор                       | эсловное форматирова<br>матирование * как таблицу | хороши             | ни             | юд                      | вывод      | •   | лить формат | 🧶 Очистить     | <ul> <li>Сортиров</li> <li>и фильтр</li> </ul> | а Наити и<br>* въделить* |      |  |
|          | Буфер обл | яена гъ Шрифт гъ Выр.                              | авнивание Га                                             | Чисто га                                |                                                   | (                  | Стили          |                         |            | Яче | йки         | Редактирование |                                                |                          | ^    |  |
| R16C8    | Ŧ         | $\therefore \qquad \sqrt{f_k}$                     |                                                          |                                         |                                                   |                    |                |                         |            |     |             |                |                                                |                          | ~    |  |
|          | 1         | 2                                                  | 3                                                        | 4                                       | 5                                                 | 6<br>Eðunum        | 7              | 8                       | 9          | 10  | 11          | 12             | 13 14                                          | 15                       | 1 -  |  |
| По<br>1  | зиция     | Наименование и техническая характеристика          | Тип, марка, обозначение<br>документа, опросного<br>листа | Код оборудования,<br>изделия, материала | Завод-изготовителі                                | а<br>измерен<br>ия | Количес<br>тво | Масса<br>өдиницы,<br>кг | Примечания |     |             |                |                                                |                          |      |  |
| 2        | 1         | 2                                                  | 3                                                        | 4                                       | 5                                                 | 6                  | 7              | 8                       | 9          | _   |             |                |                                                |                          |      |  |
| 4        |           |                                                    |                                                          |                                         |                                                   |                    |                |                         | -          | _   |             |                |                                                |                          |      |  |
| 5        |           |                                                    |                                                          |                                         |                                                   |                    |                |                         |            |     |             |                |                                                |                          |      |  |
| 7        |           |                                                    |                                                          |                                         |                                                   |                    |                |                         |            |     |             |                |                                                |                          |      |  |
| 9        |           |                                                    |                                                          |                                         |                                                   |                    |                |                         |            |     |             |                |                                                |                          |      |  |
| 10       |           |                                                    |                                                          |                                         |                                                   |                    |                |                         |            |     |             |                |                                                |                          |      |  |
| 12       |           |                                                    |                                                          |                                         |                                                   |                    |                |                         |            |     |             |                |                                                |                          |      |  |
| 14       |           |                                                    |                                                          |                                         |                                                   |                    |                |                         |            |     |             |                |                                                |                          |      |  |
| 15       |           |                                                    |                                                          |                                         |                                                   |                    |                |                         | 1          |     |             |                |                                                |                          |      |  |
| 17       |           |                                                    |                                                          |                                         |                                                   |                    |                |                         |            |     |             |                |                                                |                          |      |  |
| 19       |           |                                                    |                                                          |                                         |                                                   |                    |                |                         |            |     |             |                |                                                |                          |      |  |
| 20       |           |                                                    |                                                          |                                         |                                                   |                    |                |                         |            |     |             |                |                                                |                          |      |  |
| 22       |           |                                                    |                                                          |                                         |                                                   |                    |                |                         |            |     |             |                |                                                |                          |      |  |
| 24       |           |                                                    |                                                          |                                         |                                                   |                    |                |                         |            |     |             |                |                                                |                          |      |  |
| 25       |           |                                                    |                                                          |                                         |                                                   |                    |                |                         |            |     |             |                |                                                |                          |      |  |
| 27 28    |           |                                                    |                                                          |                                         |                                                   |                    |                |                         |            |     |             |                |                                                |                          |      |  |
| 29       |           |                                                    |                                                          |                                         |                                                   |                    |                |                         |            |     |             |                |                                                |                          |      |  |
| 31       |           |                                                    |                                                          |                                         |                                                   |                    |                |                         |            |     |             |                |                                                |                          |      |  |
| 32       |           |                                                    |                                                          |                                         |                                                   |                    |                |                         |            |     |             |                |                                                |                          |      |  |
| 34       |           |                                                    |                                                          |                                         |                                                   |                    |                |                         |            |     |             |                |                                                |                          |      |  |
| 36       |           |                                                    |                                                          |                                         |                                                   |                    |                |                         |            |     |             |                |                                                |                          |      |  |
| 37 38    |           |                                                    |                                                          |                                         |                                                   |                    |                |                         |            |     |             |                |                                                |                          |      |  |
| 39<br>40 |           |                                                    |                                                          |                                         |                                                   |                    |                |                         |            |     |             |                |                                                |                          |      |  |
| 41       |           |                                                    |                                                          |                                         |                                                   |                    |                |                         |            |     |             |                |                                                |                          |      |  |
| 42       |           | Shaat1                                             |                                                          |                                         |                                                   |                    | 41             |                         |            |     |             |                |                                                |                          | - v  |  |
| LOTOBO   |           |                                                    |                                                          |                                         |                                                   | : [                | 1              |                         |            |     |             | m m            | m                                              | _                        | 100% |  |

# Шаблон по форме 421 представлен на рисунке 56.

Рисунок 56- Шаблон по форме 421

Заполненный простой шаблон представлен на рисунке 57.

| ■ 5·              | C3 - ±         |         |                   |          |                          | D.0.101     |             | 014.0         |     | Nom           | enclaturel | mportTemplate (i | 2).xlsx - Ex | cel      |         |     |               |        |    |         |            |        |            |                     | ? 🗈 ·       | ×       |
|-------------------|----------------|---------|-------------------|----------|--------------------------|-------------|-------------|---------------|-----|---------------|------------|------------------|--------------|----------|---------|-----|---------------|--------|----|---------|------------|--------|------------|---------------------|-------------|---------|
| одил ГЛА          | вная вста      | BKA PJ  | азметка страниці  | a        | римулы Данные<br>≡ = ■ № | PELLEH3     | прование    | вид           | 06  |               | -          |                  | E            |          | 06      | Ho  | อัสการคะบามสั | Baovoi |    |         |            | hath   | ∑ Автосуми | a - A <sub>sa</sub> | - 44        | Вход    |
| Вставить Вс       | ировать *      | Calibri | • • • • • • •     | A A      |                          | Перенест    | итекст      |               | 06щ | рия<br>04 лоп | •.0 .00    | ¥словное         | Формі        | тировать | Хороший | Bec | итральный     | Вывод  | •  | Вставит | нь Удалить | Формат | Заполниті  | Сортир              | овка Найти  | 1       |
| . 🔷 Oop           | мат по образцу |         | Henry .           | <u> </u> |                          | Бы объедин  | ить и помес | тить в центре |     | 70 000        | ,00 4,0    | форматировани    | ет какт      | блицу *  |         |     |               |        | Ý  | *       | ·          | *      | 🧶 Очистить | и фил               | тр т выдели | ть *    |
| bywep or          | Mena           |         | шрифт             |          |                          | bepatrixeam | 10          |               |     | 1000          |            |                  |              |          | CIR     | ли  |               |        |    |         | лченки     |        |            | тадактирлеа         | nne         |         |
| R5C3 *            |                | $/ J_X$ | AF58.686243.10    | 5        |                          |             |             |               |     |               |            |                  |              |          |         |     |               |        |    |         |            |        |            |                     |             | Ŷ       |
|                   | ra Hauneu      | 2       | 3                 | 4        | 5                        | 6           | 7           | 8             | 9   | 10            | 11         | 12               | 13           | 14       | 15      | 16  | 17            | 18     | 19 | 20      | 21         | 22     | 23         | 24                  | 25          | 26 🔺    |
| 2                 | Крышка         | подшипн | и АГБВ.688284.120 | )        | ссална на продук         |             |             |               |     |               |            |                  |              |          |         |     |               |        |    |         |            |        |            |                     |             |         |
| 3                 | Крышка         | подшипн | и АГБВ.688284.121 |          |                          |             |             |               |     |               |            |                  |              |          |         |     |               |        |    |         |            |        |            |                     |             |         |
| 5                 | Ротор          | шипнико | AF58.686295.012   |          |                          |             |             |               |     |               |            |                  |              |          |         |     |               |        |    |         |            |        |            |                     |             |         |
| 6                 |                |         |                   |          |                          |             |             |               |     |               |            |                  |              |          |         |     |               |        |    |         |            |        |            |                     |             |         |
| 7                 |                |         |                   |          |                          |             |             |               |     |               |            |                  |              |          |         |     |               |        |    |         |            |        |            |                     |             |         |
| 9                 |                |         |                   |          |                          |             |             |               |     |               |            |                  |              |          |         |     |               |        |    |         |            |        |            |                     |             |         |
| 10                |                |         |                   |          |                          |             |             |               |     |               |            |                  |              |          |         |     |               |        |    |         |            |        |            |                     |             |         |
| 11                |                |         |                   |          |                          |             |             |               |     |               |            |                  |              |          |         |     |               |        |    |         |            |        |            |                     |             |         |
| 12                |                |         |                   |          |                          |             |             |               |     |               |            |                  |              |          |         |     |               |        |    |         |            |        |            |                     |             |         |
| 14                |                |         |                   |          |                          |             |             |               |     |               |            |                  |              |          |         |     |               |        |    |         |            |        |            |                     |             |         |
| 15                |                |         |                   |          |                          |             |             |               |     |               |            |                  |              |          |         |     |               |        |    |         |            |        |            |                     |             |         |
| 17                |                |         |                   |          |                          |             |             |               |     |               |            |                  |              |          |         |     |               |        |    |         |            |        |            |                     |             |         |
| 18                |                |         |                   |          |                          |             |             |               |     |               |            |                  |              |          |         |     |               |        |    |         |            |        |            |                     |             |         |
| 19                |                |         |                   |          |                          |             |             |               |     |               |            |                  |              |          |         |     |               |        |    |         |            |        |            |                     |             |         |
| 21                |                |         |                   |          |                          |             |             |               |     |               |            |                  |              |          |         |     |               |        |    |         |            |        |            |                     |             |         |
| 22                |                |         |                   |          |                          |             |             |               |     |               |            |                  |              |          |         |     |               |        |    |         |            |        |            |                     |             |         |
| 23                |                |         |                   |          |                          |             |             |               |     |               |            |                  |              |          |         |     |               |        |    |         |            |        |            |                     |             |         |
| 25                |                |         |                   |          |                          |             |             |               |     |               |            |                  |              |          |         |     |               |        |    |         |            |        |            |                     |             |         |
| 26                |                |         |                   |          |                          |             |             |               |     |               |            |                  |              |          |         |     |               |        |    |         |            |        |            |                     |             |         |
| 27                |                |         |                   |          |                          |             |             |               |     |               |            |                  |              |          |         |     |               |        |    |         |            |        |            |                     |             |         |
| 28                |                |         |                   |          |                          |             |             |               |     |               |            |                  |              |          |         |     |               |        |    |         |            |        |            |                     |             |         |
| 30                |                |         |                   |          |                          |             |             |               |     |               |            |                  |              |          |         |     |               |        |    |         |            |        |            |                     |             |         |
| 31                |                |         |                   |          |                          |             |             |               |     |               |            |                  |              |          |         |     |               |        |    |         |            |        |            |                     |             |         |
| 33                |                |         |                   |          |                          |             |             |               |     |               |            |                  |              |          |         |     |               |        |    |         |            |        |            |                     |             |         |
| 34                |                |         |                   |          |                          |             |             |               |     |               |            |                  |              |          |         |     |               |        |    |         |            |        |            |                     |             |         |
| 35                |                |         |                   |          |                          |             |             |               |     |               |            |                  |              |          |         |     |               |        |    |         |            |        |            |                     |             |         |
| 30                |                |         |                   |          |                          |             |             |               |     |               |            |                  |              |          |         |     |               |        |    |         |            |        |            |                     |             |         |
| 38                |                |         |                   |          |                          |             |             |               |     |               |            |                  |              |          |         |     |               |        |    |         |            |        |            |                     |             |         |
| 39                |                |         |                   |          |                          |             |             |               |     |               |            |                  |              |          |         |     |               |        |    |         |            |        |            |                     |             |         |
| $\leftrightarrow$ | Лист1          | ۲       |                   | _        |                          |             |             |               | _   |               |            |                  |              |          | : 4     |     |               |        |    |         |            |        |            |                     |             | •       |
| LOLOBO            |                |         |                   |          |                          |             |             |               |     |               |            |                  |              |          |         |     |               |        |    |         |            |        |            | <u> </u>            |             | -+ 100% |

### Рисунок 57- Заполненный простой шаблон

После выбора типа шаблона заполните поставщика номенклатуры (Рисунок 54) (необходимо выбрать ARMDL Конструктор в случае импорта номенклатуры не от поставщика), укажите папку в которую требуется записать номенклатуру (при необходимости), прикрепите заполненный по выбранному шаблону Excel файл (Рисунок 58).

| <b>АСТОЙТЕСН</b> Заказы Специф | икации Номенклатура | • Администрир  | ование 👻               |            | <u>Роман</u> | Выход  |
|--------------------------------|---------------------|----------------|------------------------|------------|--------------|--------|
| Действия 👻 Папки 👻             |                     |                |                        | т* 🗢 Поиск |              | ٩      |
| Наименование                   | Код                 | Цена           | Источник               |            |              |        |
| Крышка подшипника              | -                   | 0.00           | АРМ-Конструктор        | a (        | » ≓ ×        |        |
| Коробка выводов                | -                   | 0.00           | АРМ-Конструктор        | a (        | » ≓ ×        |        |
| Инструкция по эксплуатации     | Импорт номенклатур  | ы из Excel     | х                      | G          | > ≓ ×        |        |
| Габаритный чертеж              | Шаблон для импорта: | • простой шаб  | лон (скачать)          | G          | > ≓ ×        |        |
| Сборочный чертеж               |                     | ○ форма 421 (с | качать)                | G          | » ≓ ×        |        |
|                                | Папки номенклатуры  | АРМ-Констр     | /ктора 🗸               |            |              |        |
|                                | Прикрепить файл:    | Выберите фай   | л Nomenclalate (2).xls | ×          |              |        |
|                                |                     | Загрузить но   | менклатуру Отмена      |            |              |        |
|                                |                     |                |                        |            |              |        |
|                                |                     |                |                        |            |              |        |
|                                |                     |                |                        |            |              |        |
|                                |                     |                |                        |            |              |        |
| Показаны с 1 по 5 записей из 5 |                     |                |                        |            |              |        |
|                                |                     |                |                        |            | По           | мощь 🕐 |

*Рисунок 58 -Заполнение формы импорта номенклатуры из Excel* Нажмите «Загрузить номенклатуру». Результат импорта на рисунке 59.

|                            |                 |      | Т* 🗢 Поиск       |     |   |
|----------------------------|-----------------|------|------------------|-----|---|
| Наименование               | Код             | Цена | Источник         |     | - |
| Щит подшипниковый          | 215516073674213 | 0    | АРМ-Конструктора | ?   | = |
| Ротор                      | 112184661671829 | 0    | АРМ-Конструктора | ?   | ₹ |
| Крышка подшипника          | 352495131223167 | 0    | АРМ-Конструктора | (?) | Ę |
| Крышка подшипника          | 352495131223167 | 0    | АРМ-Конструктора | (?) | Ŧ |
| Крышка подшипника          | -               | 0.00 | АРМ-Конструктора | ?   |   |
| Коробка выводов            | -               | 0.00 | АРМ-Конструктора | ?   | Ŧ |
| Инструкция по эксплуатации | -               | 0.00 | АРМ-Конструктора | ?   | Ŧ |
| Габаритный чертеж          | -               | 0.00 | АРМ-Конструктора | (?) | Ę |
| Сборочный чертеж           | -               | 0.00 | АРМ-Конструктора | ?   | Ħ |

Рисунок 59 - Результат импорта номенклатуры из Excel

## 5.5 Добавление каталога в поиск

Для добавления каталога в поиск номенклатуры, нажмите «Добавить каталог в поиск» в разделе «Номенклатура» (см. Рисунок 60).

| <b>аказы</b> Спен                               | цификации Номенклатура 👻 Админис    | трирование 👻 |                  | <u>P</u> c | <u>эман</u> Выход |
|-------------------------------------------------|-------------------------------------|--------------|------------------|------------|-------------------|
| Действия 👻 Папки 👻                              |                                     |              | ▼* ♦ Поиск       |            | ٩                 |
| Создать номенклатуру<br>Отчеты 🕨                | Код                                 | Цена         | Источник         |            |                   |
| Импорт номенклатуры из Excel                    | 215516073674213                     | 0.00         | АРМ-Конструктора | ?          | ≈   ×             |
| Добавить каталог в поиск<br>Добавить Конъюнктур | рный анализ цен в поиск 84661671829 | 0.00         | АРМ-Конструктора | ?          | ≓ ×               |
| Крышка под ципника                              | 352495131223167                     | 0.00         | АРМ-Конструктора | ?          | ≓ ×               |
| Крышка подшипника                               | 352495131223167                     | 0.00         | АРМ-Конструктора | ?          | ≓ ×               |
| Крышка подшипника                               | -                                   | 0.00         | АРМ-Конструктора | ?          | ≓   ×             |
| Коробка выводов                                 | -                                   | 0.00         | АРМ-Конструктора | ?          | ≓   ×             |
| Инструкция по эксплуатации                      | -                                   | 0.00         | АРМ-Конструктора | ?          | ≓ ×               |
| Габаритный чертеж                               | -                                   | 0.00         | АРМ-Конструктора | ?          | ≈ I ×             |
| Сборочный чертеж                                | -                                   | 0.00         | АРМ-Конструктора | ?          | <b>×</b> ∣        |

Рисунок 60 - Добавить каталог в поиск

Данный функционал позволяет загружать в ARMDL следующие виды документов: конъюнктурный анализ цен, оборотно-сальдовая ведомость, прайс, ТН ВЭД Импорт, ТН ВЭД Экспорт (си. Рисунок 61).

| Поиск по документам Подтвержедние Данные пользователя |                                        |               |
|-------------------------------------------------------|----------------------------------------|---------------|
|                                                       | Добавит                                | ь документ    |
|                                                       |                                        |               |
|                                                       | Название *                             |               |
|                                                       | Т Название                             |               |
|                                                       | Форма                                  |               |
|                                                       | О 🛇 Без формы                          |               |
|                                                       | Конъюнктурный анализ цен пример з      | аполнения     |
|                                                       | О 🗄 Оборотно-сальдовая ведомость прим  | ерзаполнения  |
|                                                       | О ₽ Прайс пример заполнения            |               |
|                                                       | О ↔ ТН ВЭД Импорт до 2022 пример запо  | лнения        |
|                                                       | ○ ↔ ТН ВЭД Экспорт до 2022 пример запа | лнения        |
|                                                       | ○ ↔ ТН ВЭД Импорт с 2022 пример запол  | нения         |
|                                                       | ○ ↔ ТН ВЭД Экспорт с 2022 пример запол | нения         |
|                                                       | Номер                                  |               |
|                                                       | в Номер                                |               |
|                                                       | Вид документа                          |               |
|                                                       | 0 Бумажный                             | 🖹 Электронный |
|                                                       | Тип документа                          |               |
|                                                       | 🖹 Тип документа                        |               |
|                                                       | Место хранения *                       |               |
|                                                       | 📒 Место хранения                       |               |

|                   | +                        |                         |
|-------------------|--------------------------|-------------------------|
| Переместите ск    | да загружемый файл или н | ажмите, чтобы загрузить |
| Уровень доступа * |                          |                         |
| Общедоступный     | 👔 Служебный              | В Персонализированный   |
| Ключевые слова    |                          |                         |
| 👁 Ключевые слова  |                          |                         |
| Автор             |                          |                         |
| 🚊 Автор           |                          |                         |
| Шифр              |                          |                         |
| 📰 Шифр            |                          |                         |
| Описание          |                          |                         |
| Описание          |                          |                         |
|                   |                          |                         |
|                   |                          |                         |
| L                 |                          | B. Causar               |
|                   |                          | Создать                 |

Рисунок 61-Добавление каталога в поиск

Необходимо заполнить следующие реквизиты: название, форма документа, номер, вид документа, тип документа, место хранения, уровень доступа, ключевые слова, автор, шифр, описание.

Форма и пример заполнения конъюнктурного анализа цен представлены на рисунке 62.

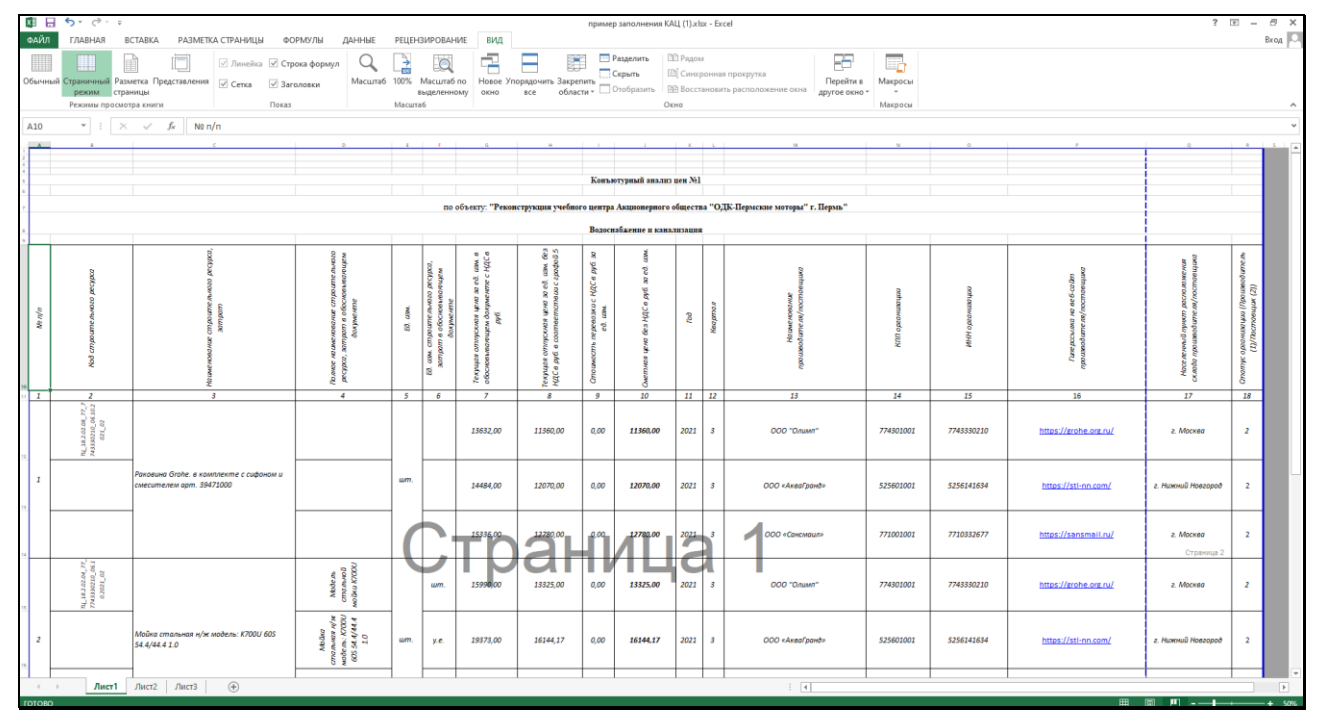

Рисунок 62-Форма и пример заполнения конъюнктурного анализа цен

Форма и пример заполнения оборотно-сальдовой ведомости представлены на рисунке 63.

| хі 🔒 🔒<br>ФАЙЛ | <b>5</b> с с ÷<br>ГЛАВНАЯ ВСТА | BKA PA3METKA  | СТРАНИЦЫ      | ФОРМУЛЫ ,     | ДАННЫЕ РЕЦЕН: | ЗИРОВАНИЕ ВИ,        | д           | пример за     | полнения ОСВ (1) | .xlsx - Excel  |          |       |           |         |    |         |             |        |                      |              | ? 0      | ē — .   | ⊟ ×<br>Вход Г |
|----------------|--------------------------------|---------------|---------------|---------------|---------------|----------------------|-------------|---------------|------------------|----------------|----------|-------|-----------|---------|----|---------|-------------|--------|----------------------|--------------|----------|---------|---------------|
| Ċ              | 💥 Вырезать<br>Ра Копировать 👻  | Arial         | ~ 9 ~ A A     | ==            | Перене        | сти текст            | Общ         | ий -          |                  |                | 06       | ычный | Нейтральн | ый Плох | ой |         | - 🔭         |        | ∑ Автосув<br>Заполня | има - А<br>Я | Y        | 16      |               |
| Вставить       | 💞 Формат по образцу            | ж <u>кч</u> - | 🗄 • 🔷 • 🗛 •   | - E E E       | 🖅 🗄 Объеди    | нить и поместить в ц | ентре - 🛂 - | - % aaa 👯 🖓   | Условное         | Форматир       | овать Хо | роший | Ввод      | Выво    | А  | ⇒ Встан | ить Удалить | Формат | 🖉 Очисти             | Сорт         | ировка Н | Іайти и |               |
| 5              | фер обмена                     | з Шрі         | афт г         | s             | Быравнива     | Hate                 | 6           | Чисто Га      |                  | ing has record |          | Стили |           |         |    |         | Ячейки      |        |                      | Редактиро    | вание    | gonno   |               |
| 0.0            |                                |               |               |               |               |                      |             |               |                  |                |          |       |           |         |    |         |             |        |                      |              |          |         |               |
| 09             |                                | Jx            |               |               |               |                      |             |               |                  |                |          |       |           |         |    |         |             |        |                      |              |          |         |               |
|                | A                              | В             | с             | D             | E             | F                    | G           | н             | 1                | J K            |          | L M   | 1 N       | 0       | Р  | Q       | R           | s      | т                    | U            | v        | W       |               |
| 1 000          | "Pora и Копыта"                |               |               |               |               |                      |             |               |                  |                |          |       |           |         |    |         |             |        |                      |              |          |         |               |
| 2 060          | ротно-сальдова                 | я ведомость   | по счету за 0 | 1.01.2022 - 0 | 02.02.2022    |                      | C           |               | -                |                |          |       |           |         |    |         |             |        |                      |              |          |         |               |
| 3 Cuer         | uv037/03                       | Показатели    | Сальдо на нач | Коелит        | Пабат         | Коалит               | Пебет       | Конец периода |                  |                |          |       |           |         |    |         |             |        |                      |              |          |         |               |
| 5 Mewo         | к                              | БУ            | 140001        | ing of the    | 20001         | 20 000 00 P          | 10001       | rightigger i  |                  |                |          |       |           |         |    |         |             |        |                      |              |          |         |               |
| 6              |                                | Kon.          |               |               | 10,000        |                      |             | -             |                  |                |          |       |           |         |    |         |             |        |                      |              |          |         |               |
| 7 Втулк        | a                              | БУ            |               |               |               |                      |             |               |                  |                |          |       |           |         |    |         |             |        |                      |              |          |         |               |
| 8              |                                | Kon.          |               |               |               | 7,000                |             |               |                  |                |          |       |           |         |    |         |             |        |                      |              |          |         |               |
| 9 Болт         |                                | БУ            |               |               | 3 000,00 ₽    | 4 000,00 P           |             |               |                  |                |          |       |           |         |    |         |             |        |                      |              |          |         |               |
| 10             |                                | Kon.          |               |               | 10,000        | 10,000               |             |               |                  |                |          |       |           |         |    |         |             |        |                      |              |          |         |               |
| 11 Итог        | >                              |               |               |               |               |                      |             |               |                  |                |          |       |           |         |    |         |             |        |                      |              |          |         |               |
| 12             |                                |               |               |               |               |                      |             |               |                  |                |          |       |           |         |    |         |             |        |                      |              |          |         |               |
| 13             |                                |               |               |               |               |                      |             |               |                  |                |          |       |           |         |    |         |             |        |                      |              |          |         |               |
| 14             |                                |               |               |               |               |                      |             |               |                  |                |          |       |           |         |    |         |             |        |                      |              |          |         |               |
| 15             |                                |               |               |               |               |                      |             |               |                  |                |          |       |           |         |    |         |             |        |                      |              |          |         |               |
| 10             |                                |               |               |               |               |                      |             |               |                  |                |          |       |           |         |    |         |             |        |                      |              |          |         |               |
| 18             |                                |               |               |               |               |                      |             |               |                  |                |          |       |           |         |    |         |             |        |                      |              |          |         |               |
| 19             |                                |               |               |               |               |                      |             |               |                  |                |          |       |           |         |    |         |             |        |                      |              |          |         |               |
| 20             |                                |               |               |               |               |                      |             |               |                  |                |          |       |           |         |    |         |             |        |                      |              |          |         |               |
| 21             |                                |               |               |               |               |                      |             |               |                  |                |          |       |           |         |    |         |             |        |                      |              |          |         |               |
| 22             |                                |               |               |               |               |                      |             |               |                  |                |          |       |           |         |    |         |             |        |                      |              |          |         |               |
| 23             |                                |               |               |               |               |                      |             |               |                  |                |          |       |           |         |    |         |             |        |                      |              |          |         |               |
| 24             |                                |               |               |               |               |                      |             |               |                  |                |          |       |           |         |    |         |             |        |                      |              |          |         |               |
| 25             |                                |               |               |               |               |                      |             |               |                  |                |          |       |           |         |    |         |             |        |                      |              |          |         |               |
| 26             |                                |               |               |               |               |                      |             |               |                  |                |          |       |           |         |    |         |             |        |                      |              |          |         |               |
| 2/             |                                |               |               |               |               |                      |             |               |                  |                |          |       |           |         |    |         |             |        |                      |              |          |         |               |
| 28             |                                |               |               |               |               |                      |             |               |                  |                |          |       |           |         |    |         |             |        |                      |              |          |         |               |
| 30             |                                |               |               |               |               |                      |             |               |                  |                |          |       |           |         |    |         |             |        |                      |              |          |         |               |
| 31             |                                |               |               |               |               |                      |             |               |                  |                |          |       |           |         |    |         |             |        |                      |              |          |         |               |
| 32             |                                |               |               |               |               |                      |             |               |                  |                |          |       |           |         |    |         |             |        |                      |              |          |         |               |
| 33             |                                |               |               |               |               |                      |             |               |                  |                |          |       |           |         |    |         |             |        |                      |              |          |         |               |
| 34             |                                |               |               |               |               |                      |             |               |                  |                |          |       |           |         |    |         |             |        |                      |              |          |         |               |
| 35             |                                |               |               |               |               |                      |             |               |                  |                |          |       |           |         |    |         |             |        |                      |              |          |         |               |
| 36             |                                |               |               |               |               |                      |             |               |                  |                |          |       |           |         |    |         |             |        |                      |              |          |         |               |
| 37             |                                |               |               |               |               |                      |             |               |                  |                |          |       |           |         |    |         |             |        |                      |              |          |         |               |
| 38             |                                |               |               |               |               |                      |             |               |                  |                |          |       |           |         |    |         |             |        |                      |              |          |         |               |
| 39             |                                | -             |               |               |               |                      |             |               |                  |                |          |       |           |         |    |         |             |        |                      |              |          |         |               |
| ( )            | Лист1                          | (+)           |               |               |               |                      |             |               |                  |                |          |       |           |         |    |         |             |        |                      |              |          |         | Þ             |
|                |                                | •             |               |               |               |                      |             |               |                  |                | _        |       |           |         |    |         |             |        | m m                  |              |          | _       | ű,            |

Рисунок 63- Форма и пример заполнения оборотно-сальдовой ведомости Форма и пример заполнения прайса представлены на рисунке 64.

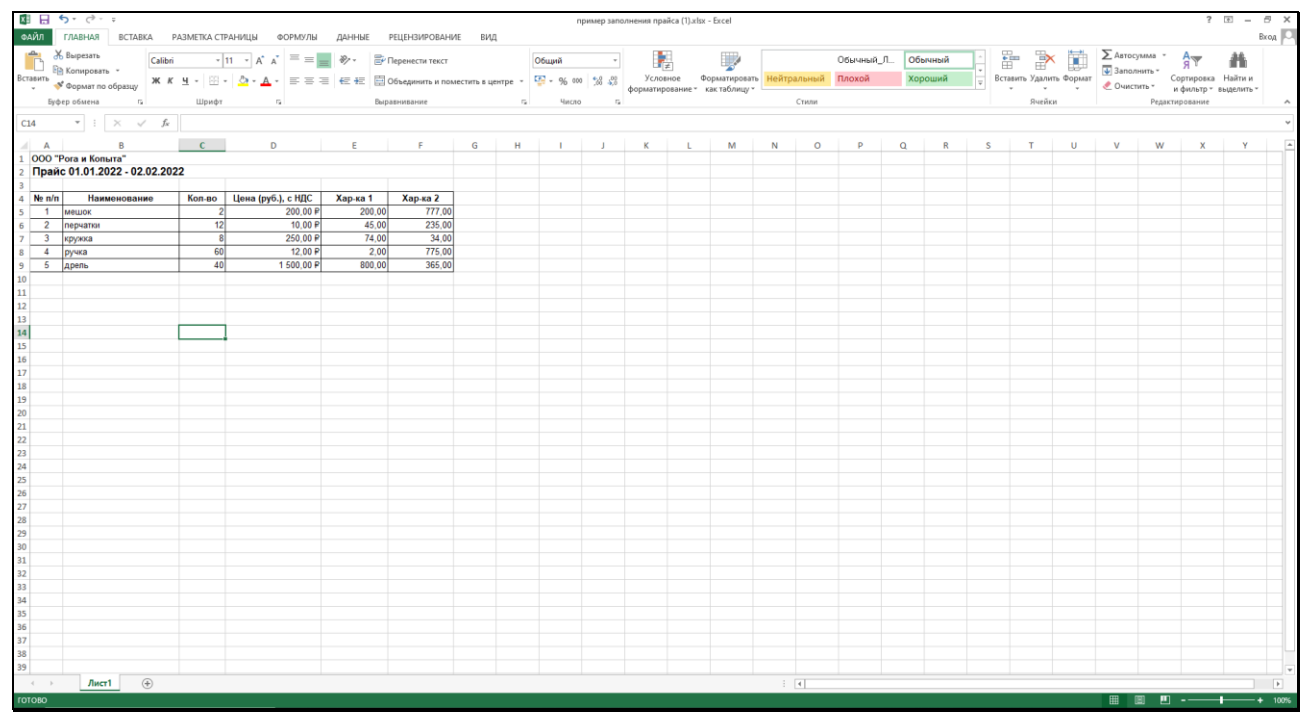

Рисунок 64-Форма и пример заполнения прайса

Форма и пример заполнения ТН ВЭД Импорт до 2022 представлены на рисунке 65.

| BH F      | 5.0.1                        |                         |                             |                        | CONSIGN TARGO                   | wewer TH R9/J (1) visy - Evcel                     |                                |                               |                        | ?                                                                   | . 8 X   |
|-----------|------------------------------|-------------------------|-----------------------------|------------------------|---------------------------------|----------------------------------------------------|--------------------------------|-------------------------------|------------------------|---------------------------------------------------------------------|---------|
| ФАЙЛ      | ГЛАВНАЯ ВСТА                 | ВКА РАЗМЕТКА СТРАНИЦ    | ы ФОРМУЛЫ ДАННЫ             | ИЕ РЕЦЕНЗИРОВАНИЕ      | вид                             | and a stand of the second                          |                                |                               |                        |                                                                     | Вход    |
| , 💼       | 💥 Вырезать<br>🗎 Копировать 🔹 | Calibri • 11 •          | A* A* ≡ ≡ ♦                 | 🚔 Перенести текст      | Общий -                         | <b>K V</b>                                         | Обычный Нейтральны             | й Плохой                      | ∑ Автосум<br>Заполни   | A T                                                                 |         |
| Вставит   | 🞺 Формат по образцу          | жкч-Ш- 🖄                | · <u>A</u> · = = = += += += | 🗄 Объединить и помести | пъвцентре - 😳 - % 000 % %       | Условное Форматиров<br>форматирование * как таблиц | зать Хороший Ввод              | Вывод                         | залить Формат          | <ul> <li>Сортировка Найти и</li> <li>и фильтр * выделите</li> </ul> | и<br>ът |
|           | Буфер обмена                 | га Шрифт                | 6                           | Выравнивание           | га Чисто га                     |                                                    | Стили                          | 8                             | чейки                  | Редактирование                                                      | ^       |
| 19        | * : × ·                      | √ <i>f</i> ×            |                             |                        |                                 |                                                    |                                |                               |                        |                                                                     | ¥       |
|           | А                            | В                       | с                           | D                      | E                               | F                                                  | G                              | н                             | 1                      | 1                                                                   | -       |
| 1 BC      | Е ПРИВЕДЕННЫЙ                | НИЖЕ СТРОКИ ЯВЛЯ        | ЮТСЯ ОБЯЗАТЕЛЬНЬ            | МИ, ПОРЯДОК И РА       | СПОЛОЖЕНИЕ СТРОК ЗНАЧЕН         | ИЯ НЕ ИМЕЕТ, ГЛАВН                                 | ОЕ ИХ НАЛИЧИЕ                  |                               |                        |                                                                     |         |
| 2<br>3 ND | (Номер декларации)           | G020 (ОГРН отправителя) | G021 (ИНН отправителя)      | G027 (КПП отправителя) | G022 (Наименование отправителя) | G023 (Адрес отправителя)                           | G0231 (Код страны отправителя) | G024B (Код ОКАТО отправителя) | G080 (ОГРН получателя) | G081 (ИНН получателя)                                               | G087 (  |
| 5         |                              |                         |                             |                        |                                 |                                                    |                                |                               |                        |                                                                     |         |
| 6         |                              |                         |                             |                        |                                 |                                                    |                                |                               |                        |                                                                     |         |
| 7 8       |                              |                         |                             |                        |                                 |                                                    |                                |                               |                        |                                                                     |         |
| 9         |                              |                         |                             |                        |                                 |                                                    |                                |                               |                        | 1                                                                   |         |
| 10        |                              |                         |                             |                        |                                 |                                                    |                                |                               |                        |                                                                     |         |
| 12        |                              |                         |                             |                        |                                 |                                                    |                                |                               |                        |                                                                     |         |
| 13        |                              |                         |                             |                        |                                 |                                                    |                                |                               |                        |                                                                     |         |
| 15        |                              |                         |                             |                        |                                 |                                                    |                                |                               |                        |                                                                     |         |
| 16        |                              |                         |                             |                        |                                 |                                                    |                                |                               |                        |                                                                     |         |
| 17        |                              |                         |                             |                        |                                 |                                                    |                                |                               |                        |                                                                     |         |
| 19        |                              |                         |                             |                        |                                 |                                                    |                                |                               |                        |                                                                     |         |
| 20        |                              |                         |                             |                        |                                 |                                                    |                                |                               |                        |                                                                     |         |
| 22        |                              |                         |                             |                        |                                 |                                                    |                                |                               |                        |                                                                     |         |
| 23        |                              |                         |                             |                        |                                 |                                                    |                                |                               |                        |                                                                     |         |
| 25        |                              |                         |                             |                        |                                 |                                                    |                                |                               |                        |                                                                     |         |
| 26        |                              |                         |                             |                        |                                 |                                                    |                                |                               |                        |                                                                     |         |
| 28        |                              |                         |                             |                        |                                 |                                                    |                                |                               |                        |                                                                     |         |
| 29        |                              |                         |                             |                        |                                 |                                                    |                                |                               |                        |                                                                     |         |
| 30        |                              |                         |                             |                        |                                 |                                                    |                                |                               |                        |                                                                     |         |
| 32        |                              |                         |                             |                        |                                 |                                                    |                                |                               |                        |                                                                     |         |
| 33<br>34  |                              |                         |                             |                        |                                 |                                                    |                                |                               |                        |                                                                     |         |
| 35        |                              |                         |                             |                        |                                 |                                                    |                                |                               |                        |                                                                     |         |
| 36        |                              |                         |                             |                        |                                 |                                                    |                                |                               |                        |                                                                     |         |
| 38        |                              |                         |                             |                        |                                 |                                                    |                                |                               |                        |                                                                     |         |
| 39        | Burnt                        |                         |                             |                        |                                 |                                                    |                                |                               |                        |                                                                     |         |
|           | /ист1                        | •                       |                             |                        |                                 |                                                    | : [4]                          |                               |                        |                                                                     | Þ       |

Рисунок 65- Форма и пример заполнения ТН ВЭД Импорт до 2022 Форма и пример заполнения ТН ВЭД Экспорт до 2022 представлены на рисунке 66.

| 🖬 🖬 5- 0                                    |                   |                       |                        |               | r               | тример зап | олнения ТН ВЭД (2). | elsx - Excel                      |                   |              |                     |            |               |             | ?                              | e –        | 8 ×    |
|---------------------------------------------|-------------------|-----------------------|------------------------|---------------|-----------------|------------|---------------------|-----------------------------------|-------------------|--------------|---------------------|------------|---------------|-------------|--------------------------------|------------|--------|
| ФАЙЛ ГЛАВНАЯ ВСТАВКА РАЗ                    | МЕТКА СТРАНИЦЫ    | ФОРМУЛЫ ДАННІ         | ЫЕ РЕЦЕНЗИРОВАНИЕ      | вид           |                 |            |                     |                                   |                   |              |                     |            |               |             |                                |            | Вкод   |
| 🐣 💥 Вырезать Calibri                        | - 11 - A          | · A' = = =            | 📴 Перенести текст      |               | Общий           | ×          |                     |                                   | Обычный           | Нейтральныі  | й Плохой            |            | 🖹 🕅           | Датосумы    | ar Arr                         | - 46       |        |
| Вставить ЖКЧ                                | -   88 -   29 - 1 |                       | Объединить и помести   | ть в центре 🔻 | <b>1</b> - % 00 | 0 58 58    | Условное            | Форматироват                      | ъ Хороший         | Ввод         | Вывод               | Вставить У | далить Формат | Заполнит    | • Сортировк                    | а Найтии   |        |
| <ul> <li>Формат по образцу</li> </ul>       |                   |                       | B                      |               |                 |            | форматирование      | <ul> <li>как таблицу *</li> </ul> | Gauge             |              |                     |            | * *           | 🗶 Очистить  | <ul> <li>и фильтр -</li> </ul> | выделить * | · .    |
| вуфер вомена 12                             | шрифт             |                       | сыравнивание           |               | 1000            | , ,        |                     |                                   | Стили             |              |                     |            | ченки         |             | Редактирование                 |            |        |
| 19 • : × √ f <sub>r</sub>                   |                   |                       |                        |               |                 |            |                     |                                   |                   |              |                     |            |               |             |                                |            | ~      |
| A                                           | В                 | С                     | D                      |               | Ε               |            | F                   |                                   | G                 |              | н                   |            |               | 1           | 1                              |            |        |
| <ol> <li>все приведенный ниже ст</li> </ol> | РОКИ ЯВЛЯЮТ       | ТСЯ ОБЯЗАТЕЛЬНЬ       | ІМИ, ПОРЯДОК И РА      | сположе       | НИЕ СТРО        | КЗНАЧ      | ЕНИЯ НЕ ИМЕІ        | Т, ГЛАВНО                         | Е ИХ НАЛИЧИ       | E            |                     |            |               |             |                                |            |        |
| 2                                           |                   |                       |                        |               |                 |            |                     |                                   |                   |              |                     |            |               |             |                                |            |        |
| 3 ND (Номер декларации) G020 (ОГРН<br>4     | отправителя) GU   | 021 (ИНН отправителя) | GU27 (КПП отправителя) | G022 (Наиме   | енование отг    | равителя   | ) GU23 (Addec of    | правителя) G                      | 50231 (код страны | отправителя) | GU24B (ROD OKATO OT | правителя) | G080 (OI PH   | получателя) | совт (инн цоч                  | учателя) ( | 3087 ( |
| 5                                           |                   |                       |                        |               |                 |            |                     |                                   |                   |              |                     |            |               |             |                                |            |        |
| 6                                           |                   |                       |                        |               |                 |            |                     |                                   |                   |              |                     |            |               |             |                                |            |        |
| 7                                           |                   |                       |                        |               |                 |            |                     |                                   |                   |              |                     |            |               |             |                                |            |        |
| 9                                           |                   |                       |                        |               |                 |            |                     |                                   |                   |              |                     |            |               |             |                                |            |        |
| 10                                          |                   |                       |                        |               |                 |            |                     |                                   |                   |              |                     |            |               |             |                                |            |        |
| 11                                          |                   |                       |                        |               |                 |            |                     |                                   |                   |              |                     |            |               |             |                                |            |        |
| 12                                          |                   |                       |                        |               |                 |            |                     |                                   |                   |              |                     |            |               |             |                                |            |        |
| 13                                          |                   |                       |                        |               |                 |            |                     |                                   |                   |              |                     |            |               |             |                                |            |        |
| 15                                          |                   |                       |                        |               |                 |            |                     |                                   |                   |              |                     |            |               |             |                                |            |        |
| 16                                          |                   |                       |                        |               |                 |            |                     |                                   |                   |              |                     |            |               |             |                                |            |        |
| 17                                          |                   |                       |                        |               |                 |            |                     |                                   |                   |              |                     |            |               |             |                                |            |        |
| 19                                          |                   |                       |                        |               |                 |            |                     |                                   |                   |              |                     |            |               |             |                                |            |        |
| 20                                          |                   |                       |                        |               |                 |            |                     |                                   |                   |              |                     |            |               |             |                                |            |        |
| 21                                          |                   |                       |                        |               |                 |            |                     |                                   |                   |              |                     |            |               |             |                                |            |        |
| 22                                          |                   |                       |                        |               |                 |            |                     |                                   |                   |              |                     |            |               |             |                                |            |        |
| 23                                          |                   |                       |                        |               |                 |            |                     |                                   |                   |              |                     |            |               |             |                                |            |        |
| 25                                          |                   |                       |                        |               |                 |            |                     |                                   |                   |              |                     |            |               |             |                                |            |        |
| 26                                          |                   |                       |                        |               |                 |            |                     |                                   |                   |              |                     |            |               |             |                                |            |        |
| 27                                          |                   |                       |                        |               |                 |            |                     |                                   |                   |              |                     |            |               |             |                                |            |        |
| 29                                          |                   |                       |                        |               |                 |            |                     |                                   |                   |              |                     |            |               |             |                                |            |        |
| 30                                          |                   |                       |                        |               |                 |            |                     |                                   |                   |              |                     |            |               |             |                                |            |        |
| 31                                          |                   |                       |                        |               |                 |            |                     |                                   |                   |              |                     |            |               |             |                                |            |        |
| 32                                          |                   |                       |                        |               |                 |            |                     |                                   |                   |              |                     |            |               |             |                                |            |        |
| 34                                          |                   |                       |                        |               |                 |            |                     |                                   |                   |              |                     |            |               |             |                                |            |        |
| 35                                          |                   |                       |                        |               |                 |            |                     |                                   |                   |              |                     |            |               |             |                                |            |        |
| 36                                          |                   |                       |                        |               |                 |            |                     |                                   |                   |              |                     |            |               |             |                                |            |        |
| 37                                          |                   |                       |                        |               |                 |            |                     |                                   |                   |              |                     |            |               |             |                                |            |        |
| 39                                          |                   |                       |                        |               |                 |            |                     |                                   |                   |              |                     |            |               |             |                                |            |        |
| ∢ → Лист1 ⊕                                 |                   |                       |                        |               |                 |            |                     |                                   |                   |              |                     |            |               |             |                                |            | Þ      |
| готово                                      |                   |                       |                        |               |                 |            |                     |                                   |                   |              |                     |            |               | # B         |                                |            | + 100% |

Рисунок 66-Форма и пример заполнения ТН ВЭД Экспорт до 2022

Форма и пример заполнения ТН ВЭД Импорт с 2022 представлены на рисунке 67.

| u ⊟ 5- ¢- =                  |                         |                          |                        | пример запо                     | лнения ТН ВЭД (3).xlsx - Excel |                                |                               |                        | ? 🖲 🗕                                                               | θ×       |
|------------------------------|-------------------------|--------------------------|------------------------|---------------------------------|--------------------------------|--------------------------------|-------------------------------|------------------------|---------------------------------------------------------------------|----------|
| ФАЙЛ ГЛАВНАЯ ВСТА            | ВКА РАЗМЕТКА СТРАНИЦ    | ы ФОРМУЛЫ ДАННЫ          | не рецензирование      | вид                             |                                |                                |                               |                        |                                                                     | Вкод 💭   |
| В Копировать -               | Calibri • 11 •          | A' A' — = = ***          | Перенести текст        | Общий -                         | F 19                           | Обычный Нейтральны             | й Плохой                      | Заполни                | л. я <b>т</b>                                                       |          |
| 🗸 💞 Формат по образцу        | жкч- 🕮 - 💆              | · <u>A</u> · = = = += += | Объединить и помести   | пъвцентре - 🍄 - % 000 % %       | форматирование « как таблиц    | вать Хороший Ввод              | вывод                         | алить Формат           | <ul> <li>Сортировка Наяти и</li> <li>и фильтр * выделить</li> </ul> | 4<br>5 * |
| Буфер обмена                 | ъ Шрифт                 | 6                        | Выравнивание           | га Чисто га                     |                                | Стили                          | R                             | ейки                   | Редактирование                                                      | ^        |
| 19 × : ×                     | / fx                    |                          |                        |                                 |                                |                                |                               |                        |                                                                     | ~        |
| A                            | в                       | с                        | D                      | E                               | F                              | G                              | н                             | 1                      |                                                                     |          |
| 1 ВСЕ ПРИВЕДЕННЫЙ            | ниже строки явля        | ОТСЯ ОБЯЗАТЕЛЬНЫ         | МИ, ПОРЯДОК И РА       | СПОЛОЖЕНИЕ СТРОК ЗНАЧЕ          | НИЯ НЕ ИМЕЕТ, ГЛАВН            | ОЕ ИХ НАЛИЧИЕ                  |                               |                        |                                                                     |          |
| 2                            |                         |                          |                        |                                 |                                |                                |                               |                        |                                                                     |          |
| 3 ND (Номер декларации)<br>4 | G020 (ОГРН отправителя) | G021 (ИНН отправителя)   | G027 (КПП отправителя) | G022 (Наименование отправителя) | G023 (Адрес отправителя)       | G0231 (Код страны отправителя) | G024B (Код ОКАТО отправителя) | G080 (ОГРН получателя) | G081 (ИНН получателя)                                               | G087 (   |
| 5                            |                         |                          |                        |                                 |                                |                                |                               |                        |                                                                     |          |
| 6                            |                         |                          |                        |                                 |                                |                                |                               |                        |                                                                     |          |
| 7                            |                         |                          |                        |                                 |                                |                                |                               |                        |                                                                     |          |
| 9                            |                         |                          |                        |                                 |                                |                                |                               |                        | 1                                                                   |          |
| 10                           |                         |                          |                        |                                 |                                |                                |                               |                        |                                                                     |          |
| 11                           |                         |                          |                        |                                 |                                |                                |                               |                        |                                                                     |          |
| 13                           |                         |                          |                        |                                 |                                |                                |                               |                        |                                                                     |          |
| 14                           |                         |                          |                        |                                 |                                |                                |                               |                        |                                                                     |          |
| 15                           |                         |                          |                        |                                 |                                |                                |                               |                        |                                                                     |          |
| 17                           |                         |                          |                        |                                 |                                |                                |                               |                        |                                                                     |          |
| 18                           |                         |                          |                        |                                 |                                |                                |                               |                        |                                                                     |          |
| 20                           |                         |                          |                        |                                 |                                |                                |                               |                        |                                                                     |          |
| 21                           |                         |                          |                        |                                 |                                |                                |                               |                        |                                                                     |          |
| 22                           |                         |                          |                        |                                 |                                |                                |                               |                        |                                                                     |          |
| 23                           |                         |                          |                        |                                 |                                |                                |                               |                        |                                                                     |          |
| 25                           |                         |                          |                        |                                 |                                |                                |                               |                        |                                                                     |          |
| 26                           |                         |                          |                        |                                 |                                |                                |                               |                        |                                                                     |          |
| 28                           |                         |                          |                        |                                 |                                |                                |                               |                        |                                                                     |          |
| 29                           |                         |                          |                        |                                 |                                |                                |                               |                        |                                                                     |          |
| 30                           |                         |                          |                        |                                 |                                |                                |                               |                        |                                                                     |          |
| 32                           |                         |                          |                        |                                 |                                |                                |                               |                        |                                                                     |          |
| 33                           |                         |                          |                        |                                 |                                |                                |                               |                        |                                                                     |          |
| 34                           |                         |                          |                        |                                 |                                |                                |                               |                        |                                                                     |          |
| 36                           |                         |                          |                        |                                 |                                |                                |                               |                        |                                                                     |          |
| 37                           |                         |                          |                        |                                 |                                |                                |                               |                        |                                                                     |          |
| 38                           |                         |                          |                        |                                 |                                |                                |                               |                        |                                                                     |          |
| с Лист1                      | (+)                     |                          |                        |                                 |                                | : •                            |                               |                        |                                                                     |          |

Рисунок 67-Форма и пример заполнения ТН ВЭД Импорт с 2022

Форма и пример заполнения ТН ВЭД Экспорт с 2022 представлены на рисунке 68.

| X .           | 5-6-=            |                           |                        |                        | пример запол                    | тнения ТН ВЭД (4).xlsx - Excel |                                |                               |                                                                       | ? 📧 –                                                               | đΧ     |
|---------------|------------------|---------------------------|------------------------|------------------------|---------------------------------|--------------------------------|--------------------------------|-------------------------------|-----------------------------------------------------------------------|---------------------------------------------------------------------|--------|
| ФАЙЛ          | ГЛАВНАЯ В        | ТАВКА РАЗМЕТКА СТРАНИ     | цы ФОРМУЛЫ ДАНН        | ЫЕ РЕЦЕНЗИРОВАНИЕ      | вид                             |                                |                                |                               |                                                                       |                                                                     | Вход   |
|               | 🗶 Вырезать       | Calibri v 11              | a* a* = = • * *        |                        | Oficial v                       | <b>1</b>                       | Обычный Нейтральны             | й Плохой 👘                    | 🖹 🖬 🛛 Автосум                                                         | Ma - A- A                                                           |        |
| BCTRENTS      | 🗎 Копировать 🔹   |                           |                        |                        |                                 | Условное Фользунов             | Хороший Веол                   | Burgan - Borranto V           | Заполни                                                               | ть» Я Т ШШ<br>Соотнорага Найтии                                     |        |
| *             | 🔸 Формат по обра | щу жкч-⊡-⊇                | • <u>A</u> •=====      | Объединить и помести   | пъвцентре т 🤤 т 96 000 🧏 455    | форматирование * как таблиц    | у*                             | вывод                         | <ul> <li> <ul> <li> <ul> <li> <ul></ul></li></ul></li></ul></li></ul> | <ul> <li>сортировка наити и</li> <li>и фильтр * выделить</li> </ul> | -      |
| 1             | Буфер обмена     | Га Шрифт                  | 6                      | Быравнивание           | га Чисто га                     |                                | Стили                          | ß                             | чейки                                                                 | Редактирование                                                      | ^      |
| 19            | * : ×            | $\sqrt{-f_N}$             |                        |                        |                                 |                                |                                |                               |                                                                       |                                                                     | ~      |
|               | A                | В                         | c                      | D                      | F                               | F                              | 6                              | н                             |                                                                       | L 1                                                                 |        |
| 1 BCF         | ПРИВЕЛЕННИ       | Й НИЖЕ СТРОКИ ЯВЛЯ        | ЮТСЯ ОБЯЗАТЕЛЬНЬ       | ИМИ. ПОРЯЛОК И РА      | СПОЛОЖЕНИЕ СТРОК ЗНАЧЕ          | ИЯ НЕ ИМЕЕТ. ГЛАВН             | ОЕ ИХ НАЛИЧИЕ                  |                               |                                                                       |                                                                     |        |
| 2             |                  |                           |                        | ,,, ст, ст             |                                 |                                |                                |                               |                                                                       |                                                                     |        |
| 3 ND (        | Номер деклараци  | и) G020 (ОГРН отправителя | G021 (ИНН отправителя) | G027 (КПП отправителя) | G022 (Наименование отправителя) | G023 (Адрес отправителя)       | G0231 (Код страны отправителя) | G024B (Код ОКАТО отправителя) | G080 (ОГРН получателя)                                                | G081 (ИНН получателя)                                               | G087 ( |
| 4             |                  |                           |                        |                        |                                 |                                |                                |                               |                                                                       |                                                                     |        |
| 5             |                  |                           |                        |                        |                                 |                                |                                |                               |                                                                       |                                                                     |        |
| 7             |                  |                           |                        |                        |                                 |                                |                                |                               |                                                                       |                                                                     |        |
| 8             |                  |                           |                        |                        |                                 |                                |                                |                               |                                                                       |                                                                     |        |
| 9             |                  |                           |                        |                        |                                 |                                |                                |                               |                                                                       | 1                                                                   |        |
| 10            |                  |                           |                        |                        |                                 |                                |                                |                               |                                                                       |                                                                     |        |
| 11            |                  |                           |                        |                        |                                 |                                |                                |                               |                                                                       |                                                                     |        |
| 13            |                  |                           |                        |                        |                                 |                                |                                |                               |                                                                       |                                                                     |        |
| 14            |                  |                           |                        |                        |                                 |                                |                                |                               |                                                                       |                                                                     |        |
| 15            |                  |                           |                        |                        |                                 |                                |                                |                               |                                                                       |                                                                     |        |
| 16            |                  |                           |                        |                        |                                 |                                |                                |                               |                                                                       |                                                                     |        |
| 17            |                  |                           |                        |                        |                                 |                                |                                |                               |                                                                       |                                                                     |        |
| 18            |                  |                           |                        |                        |                                 |                                |                                |                               |                                                                       |                                                                     |        |
| 20            |                  |                           |                        |                        |                                 |                                |                                |                               |                                                                       |                                                                     |        |
| 21            |                  |                           |                        |                        |                                 |                                |                                |                               |                                                                       |                                                                     |        |
| 22            |                  |                           |                        |                        |                                 |                                |                                |                               |                                                                       |                                                                     |        |
| 23            |                  |                           |                        |                        |                                 |                                |                                |                               |                                                                       |                                                                     |        |
| 29            |                  |                           |                        |                        |                                 |                                |                                |                               |                                                                       |                                                                     |        |
| 26            |                  |                           |                        |                        |                                 |                                |                                |                               |                                                                       |                                                                     |        |
| 27            |                  |                           |                        |                        |                                 |                                |                                |                               |                                                                       |                                                                     |        |
| 28            |                  |                           |                        |                        |                                 |                                |                                |                               |                                                                       |                                                                     |        |
| 29            |                  |                           |                        |                        |                                 |                                |                                |                               |                                                                       |                                                                     |        |
| 31            |                  |                           |                        |                        |                                 |                                |                                |                               |                                                                       |                                                                     |        |
| 32            |                  |                           |                        |                        |                                 |                                |                                |                               |                                                                       |                                                                     |        |
| 33            |                  |                           |                        |                        |                                 |                                |                                |                               |                                                                       |                                                                     |        |
| 34            |                  |                           |                        |                        |                                 |                                |                                |                               |                                                                       |                                                                     |        |
| 35            |                  |                           |                        |                        |                                 |                                |                                |                               |                                                                       |                                                                     |        |
| 30            |                  |                           |                        |                        |                                 |                                |                                |                               |                                                                       |                                                                     |        |
| 38            |                  |                           |                        |                        |                                 |                                |                                |                               |                                                                       |                                                                     |        |
| 39            |                  |                           |                        |                        |                                 |                                |                                |                               |                                                                       |                                                                     | v      |
| -             | Лист1            | $( \Rightarrow )$         |                        |                        |                                 |                                | : •                            |                               |                                                                       |                                                                     | F      |
| <b>FOTOBO</b> |                  |                           |                        |                        |                                 |                                |                                |                               | # 8                                                                   | M                                                                   | + 100% |

Рисунок 68 - Форма и пример заполнения ТН ВЭД Экспорт с 2022

После заполнения реквизитов формы, указанной на рисунке 61, выберите документ для загрузки. Нажмите создать.

#### 5.6 Поиск номенклатуры

Для поиска номенклатуры по поставщикам, в разделе «Номенклатура» введите поисковой запрос (см. Рисунок 69).

| Заказы Спецификации | Номенклатура 👻 | Администрирование 👻 | <u>Роман</u>              | Выход  |
|---------------------|----------------|---------------------|---------------------------|--------|
| Действия 👻 Папки 👻  |                |                     | ▼* 🗢 болт 10х80 гост 7798 | ٩      |
| Наименование        | Код            | Цена                | Источник                  |        |
|                     |                |                     |                           |        |
|                     |                |                     |                           |        |
|                     |                |                     |                           |        |
|                     |                |                     |                           |        |
|                     |                |                     |                           |        |
|                     |                |                     |                           |        |
|                     |                |                     |                           |        |
|                     |                |                     |                           |        |
|                     |                |                     |                           |        |
|                     |                |                     | По                        | мощь 🤊 |

Рисунок 69 -Поиск номенклатуры по поставщикам

Затем нажмите **т**, выберите «Настройка фильтров» (см. Рисунок 70).

| RINC Tech     | Критерии фильтрации                                |                            | х     | <u>Роман</u> | Выход  |
|---------------|----------------------------------------------------|----------------------------|-------|--------------|--------|
| Действия 👻 Па | Тип поиска                                         | • Точный ⑦ 〇 Гибкий ⑦      |       | 0 гост 7798  | Q      |
|               | Длительность поиска, сек. 🕐                        | 20                         |       |              |        |
| Наименование  | Исключить из поиска продукты с 0 ценой             |                            |       |              |        |
|               | Только с фотографией                               |                            |       |              |        |
|               | Регион                                             | 18 - Удмуртская Республика | ×     |              |        |
|               | Список источников для поиска<br>П АРМ-Конструктора |                            |       |              |        |
|               | Все источники                                      |                            |       |              |        |
|               | 🕀 🗹 Электронные компоненты (2)                     |                            |       |              |        |
|               | 🕀 🗹 Строительные материалы (17)                    |                            |       |              |        |
|               | 🗄 🗹 Промышленная химия (1)                         |                            |       |              |        |
|               | 🕀 🗹 Пищевая химия (0)                              |                            |       |              |        |
|               | 🕀 🗹 Металлы и сплавы (2)                           |                            |       |              |        |
|               | 🕀 🗹 Автокомпоненты и автозапчасти (2)              |                            |       |              |        |
|               | 🕀 🗹 Швейные материалы и комплектующие (2           | 2)                         |       |              |        |
|               | 🕀 🗹 Метизы и крепеж (1)                            |                            |       |              |        |
|               | 🗄 🗹 Промышленное оборудование и оснастка           | a (2)                      |       |              |        |
|               | 🕀 🗹 Электротовары (1)                              |                            |       |              |        |
|               | 🕀 🗹 ТН ВЭД (0)                                     |                            |       |              |        |
|               | 🕀 🗹 Маркетплейсы (2)                               |                            |       |              |        |
|               | 🗄 🗹 Мебель и офисная техника (1)                   |                            |       |              |        |
|               | 🗄 🗹 Фурнитура (0)                                  |                            |       |              |        |
|               | 🕀 🗹 Внутренние магазины (0)                        |                            |       | По           | мошь 🕐 |
|               | Выбрано источников: 33                             |                            |       |              |        |
|               |                                                    | Применить Сбр              | осить |              |        |

Рисунок 70 -Настройка фильтров

Задайте тип поиска (точный или гибкий), длительность поиска в секундах, прочие атрибуты, выберите регион и источники для поиска, нажмите применить. Будет произведен поиск номенклатуры по поставщикам, согласно выбранным фильтрам (Рисунок 71).

| Действия 🔻                                                                       | <b>T</b> *  | <ul> <li>болт 10х80 гост 77</li> </ul> | 98 |
|----------------------------------------------------------------------------------|-------------|----------------------------------------|----|
|                                                                                  |             |                                        |    |
| Наименование Код                                                                 | Цена        | Источник                               |    |
| Болт с шестигранной головкой 10х80 мм цинк ГОСТ 7798-70 (DIN 931) 344487         | 77401 277.5 | 000 «Иж-Тандем»                        | ?  |
| Болт с шестигранной головкой 10х80 мм без покрытия ГОСТ 7798-70 (DIN 931) 319273 | 37462 270   | 000 «Иж-Тандем»                        | 0  |

Рисунок 71 - Найденная номенклатура

Для импорта найденной номенклатуры в ARMDL, нажмите <sup>\*</sup>. Появится окно, в котором нажмите «Принять» (См. Рисунок 72).

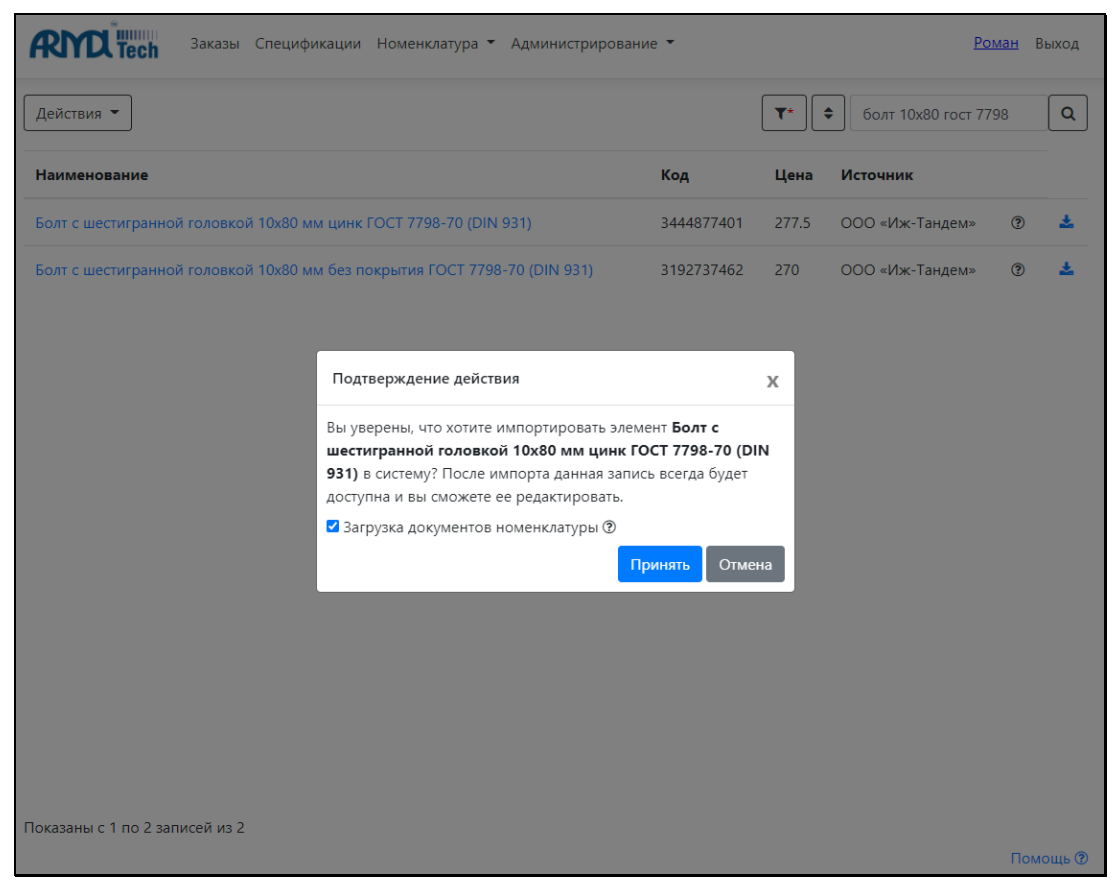

Рисунок 72- Импорт номенклатуры

После импорта номенклатура окажется в разделе «Номенклатура» (см. Рисунок 73).

| Заказы Спецификации Номенклатура • Админи                         | стрирование 👻   |          |                  | <u>Роман</u> | Выход               |
|-------------------------------------------------------------------|-----------------|----------|------------------|--------------|---------------------|
| Действия 🕶 Папки 💌                                                |                 | <b>*</b> | • Поиск          |              | ٩                   |
| Наименование                                                      | Код             | Цена     | Источник         |              |                     |
| Болт с шестигранной головкой 10х80 мм цинк ГОСТ 7798-70 (DIN 931) | 3444877401      | 277.5    | 000 «Иж-Тандем»  | ?            | <b>≍</b>   <b>×</b> |
| Щит подшипниковый                                                 | 215516073674213 | 0.00     | АРМ-Конструктора | ?            | <b>≍</b>  ×         |
| Ротор                                                             | 112184661671829 | 0.00     | АРМ-Конструктора | (?)          | <b>≍</b>   <b>×</b> |
| Крышка подшипника                                                 | 352495131223167 | 0.00     | АРМ-Конструктора | ?            | ≓ ×                 |
| Крышка подшипника                                                 | 352495131223167 | 0.00     | АРМ-Конструктора | ?            | ≓ ×                 |
| Крышка подшипника                                                 | -               | 0.00     | АРМ-Конструктора | ?            | ≓ ×                 |
| Коробка выводов                                                   | -               | 0.00     | АРМ-Конструктора | ?            | ≈   ×               |
| Инструкция по эксплуатации                                        | -               | 0.00     | АРМ-Конструктора | ?            | ≓ ×                 |
| Габаритный чертеж                                                 | -               | 0.00     | АРМ-Конструктора | ?            | <b>≈</b>   <b>×</b> |
| Сборочный чертеж                                                  | -               | 0.00     | АРМ-Конструктора | ?            | <b>≈</b>   <b>×</b> |
|                                                                   |                 |          |                  |              |                     |
|                                                                   |                 |          |                  |              |                     |
|                                                                   |                 |          |                  |              |                     |
| Показаны с 1 по 10 записей из 10                                  |                 |          |                  |              |                     |
|                                                                   |                 |          |                  | Г            | омощь 🕐             |

Рисунок 73- Импортированная номенклатура

# 5.7 Добавление аналога номенклатуры

Перейдите в раздел «Номенклатура», выберите номенклатуру, для которой необходимо добавить аналог (см. Рисунок 74).

|   | Заказы Спецификации Номенки                                          | латура 👻 Админист | рирование | : •                                            | <u>Роман</u> | Вых     | юд   |
|---|----------------------------------------------------------------------|-------------------|-----------|------------------------------------------------|--------------|---------|------|
| ( | Действия 👻 Папки 👻                                                   |                   |           | Т* ЭПоиск                                      |              |         | ٩    |
|   | Наименование                                                         | Код               | Цена      | Источник                                       |              |         | ^    |
|   | Шпонка 14*9*50 ГОСТ 23360-78                                         | 2267019196        | 397       | Индивидуальный предприниматель<br>Королев М.Г. | ?            | ≓।<br>× |      |
|   | Болт с шестигранной головкой 12x70 мм цинк ГОСТ<br>7798-70 (DIN 931) | 199142298         | 345       | 000 «Иж-Тандем»                                | ?            | ≓∣<br>× |      |
|   | Болт с шестигранной головкой 10x80 мм цинк ГОСТ<br>7798-70 (DIN 931) | 3444877401        | 277.5     | ООО «Иж-Тандем»                                | ?            | ≓l<br>× |      |
|   | Щит подшипниковый                                                    | 215516073674213   | 7590.00   | АРМ-Конструктора                               | ?            | ≓∣<br>× |      |
|   | Ротор                                                                | 112184661671829   | 0.00      | АРМ-Конструктора                               | ?            | ≓l<br>× |      |
|   | Крышка подшипника                                                    | 352495131223167   | 0.00      | АРМ-Конструктора                               | 0            | ≓I<br>× |      |
|   | Крышка подшипника                                                    | 352495131223167   | 0.00      | АРМ-Конструктора                               | 0            | ≓l<br>× |      |
|   | Крышка подшипника                                                    | -                 | 0.00      | АРМ-Конструктора                               | 0            | ≓I<br>× |      |
|   | Коробка выводов                                                      | -                 | 0.00      | АРМ-Конструктора                               | (?           | ≓∣      | *    |
| ſ | Токазаны с 1 по 12 записей из 12                                     |                   |           |                                                | Г            | Іомоц   | ць 🕐 |

Рисунок 74 - Выбор номенклатуры для добавления аналога

Далее зайдите в выбранную номенклатуру и перейдите во вкладку «Аналоги» (Рисунок 75).

| Болт с ше          | ech <sup>Зака</sup><br>стигранн | ной голов | кой 10х80 м    | м цин  | < FOCT 7798-70             | (DIN 931) (позици     | я номенклатуры)   |
|--------------------|---------------------------------|-----------|----------------|--------|----------------------------|-----------------------|-------------------|
| Основное           | Характери                       | стики Цен | ы номенклатуры | Интегр | ация с маркетплейсами      | I                     |                   |
| Записать и за      | акрыть За                       | писать    |                |        |                            |                       | Источник          |
| Обозначение        | -                               |           |                |        | Наименование Бол           | пт с шестигранной гол | ООО «Иж-Тандем» 📝 |
| Артикул            |                                 |           | Код 3444877401 |        |                            |                       |                   |
| Зходит в папку     |                                 |           |                |        | ~                          |                       |                   |
| Основное           | Аналоги                         |           |                |        |                            |                       |                   |
| ٥                  | $\mathbf{A}$                    |           |                | ×□     | На основном складе         |                       |                   |
|                    | ш.                              |           |                | Kc     | личество в наличии         | 0.00                  |                   |
|                    |                                 |           |                | Ko     | личество на складе         | 0.00                  |                   |
|                    |                                 |           | ( la           | Bu     | д номенклатуры             | Прочие изделия        | ~                 |
| anna               |                                 |           |                | Ст     | рана происхождения         |                       | ~                 |
| <b>annan</b> an ta |                                 |           |                | ш      | трихкод                    |                       |                   |
|                    |                                 |           | 1              | Ц      | ена                        | 277.50                |                   |
|                    |                                 |           |                | Гр     | уппа <mark>д</mark> оступа |                       | ~                 |
|                    |                                 |           |                | Ko     | д ТНВЭД                    |                       |                   |
|                    |                                 |           |                | Ko     | д ОКПД 2                   |                       |                   |
|                    |                                 |           |                | Ko     | д КТРУ                     |                       |                   |

Рисунок 75- Переход на вкладку «Аналоги»

Нажмите «Поиск» (См. Рисунок 76).

| <b>Специфика</b> Заказы Специфика                                                        | ции Номенклатура 🔻 Ади | министрирование 👻   |                    | <u>Роман</u> Выход            |  |  |  |  |  |  |  |  |  |
|------------------------------------------------------------------------------------------|------------------------|---------------------|--------------------|-------------------------------|--|--|--|--|--|--|--|--|--|
| Болт с шестигранной головкой 10х80 мм цинк ГОСТ 7798-70 (DIN 931) (позиция номенклатуры) |                        |                     |                    |                               |  |  |  |  |  |  |  |  |  |
| Основное Характеристики Цены н                                                           | юменклатуры Интеграц   | ия с маркетплейсами |                    |                               |  |  |  |  |  |  |  |  |  |
| Записать и закрыть Записать                                                              |                        |                     |                    | Источник<br>ООО «Иж-Тандем» 📝 |  |  |  |  |  |  |  |  |  |
| Обозначение -                                                                            |                        | Наименование Болт   | с шестигранной гол |                               |  |  |  |  |  |  |  |  |  |
| Артикул                                                                                  | од 3444877401          | ]                   |                    |                               |  |  |  |  |  |  |  |  |  |
| Входит в папку                                                                           | ~                      | )                   |                    |                               |  |  |  |  |  |  |  |  |  |
| Основное Аналоги                                                                         |                        |                     |                    |                               |  |  |  |  |  |  |  |  |  |
| Поиск                                                                                    |                        |                     |                    |                               |  |  |  |  |  |  |  |  |  |
| Наименование                                                                             | Код                    | Цена                | Источник           |                               |  |  |  |  |  |  |  |  |  |
|                                                                                          |                        |                     |                    |                               |  |  |  |  |  |  |  |  |  |

Рисунок 76- Вкладка «Аналоги»

Появится форма «Добавление аналога» (см. Рисунок 77).

| RN      | <b>Паказы</b> Спецификации Номенклатура - Администрир               | ование 🔻        |           |                       | Рома  | <u>н</u> Выход                                                                                                    |
|---------|---------------------------------------------------------------------|-----------------|-----------|-----------------------|-------|----------------------------------------------------------------------------------------------------|
| Болт    | с шестигранной головкой 10х80 мм цинк ГОСТ 7                        | 798-70 (DI      | IN 931)   | (позиция номе         | нклат | уры)                                                                                                    |
| Осно    | Добавление аналога                                                  |                 |           |                       | >     | c in the second second s |
| Запис   |                                                                     |                 | ₹*        | Болт с шестигранной г | ол Q  |                                                                                                    |
| Обозна  | Наименование                                                        | Код             | Цена      | Источник              |       | em» 🗷                                                                                                    |
| Артикул | Болт с шестигранной головкой 10х80 мм цинк ГОСТ 7798-70 (DIN 931)   | 3444877401      | 277.5     | 000 «Иж-Тандем» (     | ? +   |                                                                                                    |
| Осно    |                                                                     |                 |           |                       |       |                                                                                                    |
| Поиск   |                                                                     |                 |           |                       |       |                                                                                                    |
| Наим    |                                                                     |                 |           |                       |       |                                                                                                    |
|         |                                                                     |                 |           |                       |       |                                                                                                    |
|         |                                                                     |                 |           |                       |       |                                                                                                    |
|         |                                                                     |                 |           |                       |       |                                                                                                    |
|         |                                                                     |                 |           |                       |       |                                                                                                    |
|         |                                                                     |                 |           |                       |       |                                                                                                    |
|         | Показаны с 1 по 1 записей из 1                                      |                 |           |                       |       |                                                                                                    |
| ← верн  | Внимание!!! При добавлении аналога из внешнего источника, номенклат | ура будет автом | иатически | импортирована в систе | му.   |                                                                                                    |
|         |                                                                     |                 |           |                       |       | Томощь 🕐                                                                                                    |

# Рисунок 77- Форма «Добавление аналога»

Выберите «Настройка фильтров» (См. Рисунок 78).

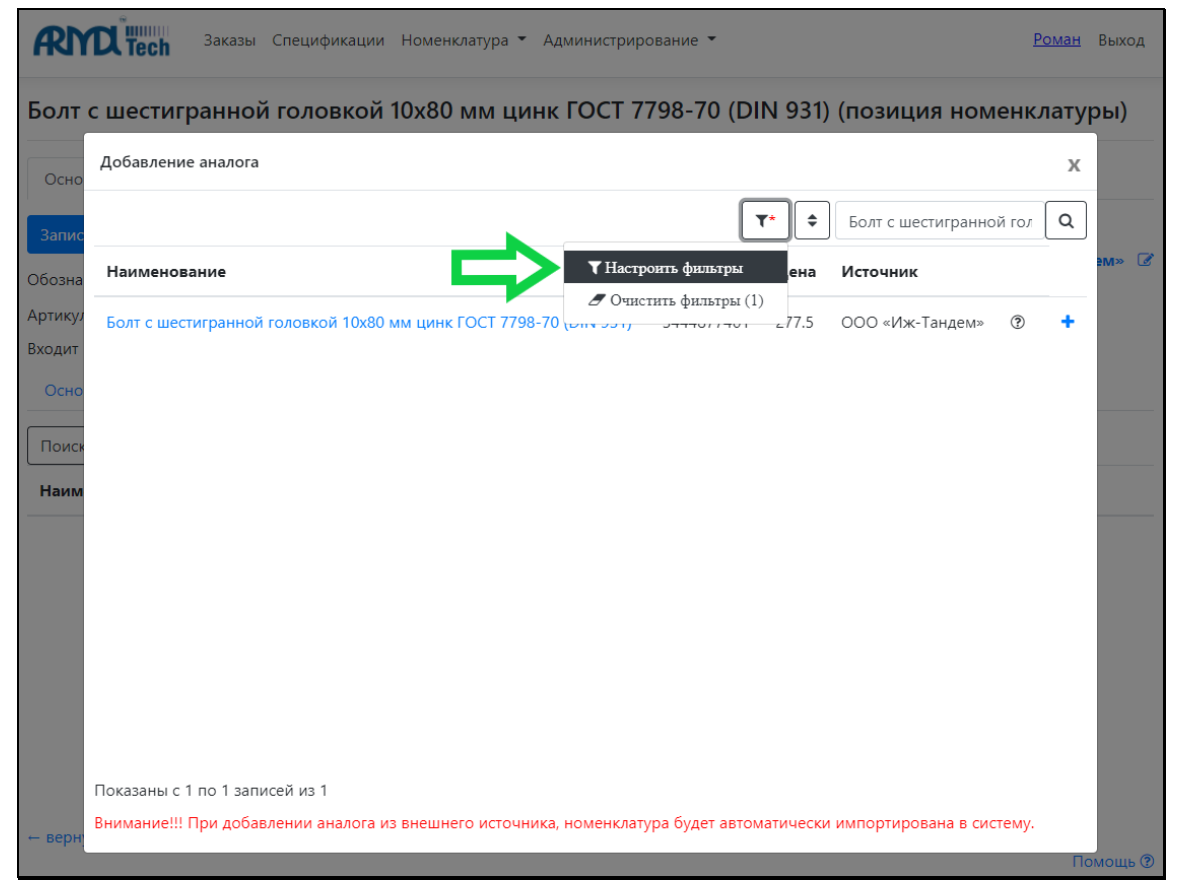

Рисунок 78- Выбор «Настроить фильтры»

Отобразится форма настройки фильтров. Для поиска аналогов у поставщиков, значение реквизита «Список источников для поиска» измените на «Все источники», откорректируйте значения остальных реквизитов (при необходимости) (См. Рисунок 79).

| RI      | <b>D</b> Tech           | Критерии фильтрации                                |                    |           | х        |        |          |        |
|---------|-------------------------|----------------------------------------------------|--------------------|-----------|----------|--------|----------|--------|
| Болт    | Добавлен                | Тип поиска                                         | Точный ? ОГибкий ? |           |          |        | х        | )ы)    |
| Ocuc    |                         | Длительность поиска, сек. 🕐                        | 20                 |           |          |        |          |        |
| Cene    |                         | Исключить из поиска продукты с 0 ценой             |                    |           |          | ой гол | ٩        |        |
| Запис   | Наимено                 | Только с фотографией                               |                    |           |          |        | <u>_</u> |        |
| 060343  |                         | Регион                                             | ×                  |           | -1       | ем» 🗷  |          |        |
| Артикул | Болт с ше<br>7798-70 (I | Список источников для поиска<br>П АРМ-Конструктора |                    | ?         | •        |        |          |        |
| Входит  | Болт Стро               | Все источники                                      |                    |           |          | (?)    | +        |        |
| Осно    | 931, класс              | 🗄 🗹 Электронные компоненты (2)                     |                    |           |          |        |          |        |
|         | 5                       | 🕀 🗹 Строительные материалы (17)                    |                    |           |          |        | 78       |        |
| Поиск   | 931, класс              | 🗄 🗹 Промышленная химия (1)                         |                    |           |          | ٢      | τ.       |        |
| Наим    |                         | 🕀 🗹 Пищевая химия (0)                              |                    |           |          |        |          |        |
|         | Болты Стр               | 🕀 🗹 Металлы и сплавы (2)                           |                    |           |          | ?      | +        |        |
|         | 931, KJaco              | 🗄 🗹 Автокомпоненты и автозапчасти (2)              |                    |           |          |        |          |        |
|         | Болты Стр               | 🕀 🗹 Швейные материалы и комплектующие (а           | 2)                 |           |          | ?      | +        |        |
|         | 931, класс              | 🕀 🗹 Метизы и крепеж (1)                            |                    |           |          |        |          |        |
|         | Болты Стр               | 🕀 🗹 Промышленное оборудование и оснастка           | a (2)              |           |          | ?      | +        |        |
|         | DIN 931, i              | 🕀 🗹 Электротовары (1)                              |                    |           |          |        |          |        |
|         |                         | <b>⊞ </b> И ВЭД (0)                                |                    |           |          |        | *        |        |
|         | Показаны с              | 🕀 🗹 Маркетплейсы (2)                               |                    |           |          |        |          |        |
|         | Hanaa                   | 🕀 🗹 Мебель и офисная техника (1)                   |                    |           |          |        |          |        |
|         | Пазад                   | 🕀 🗹 Фурнитура (0)                                  |                    |           |          |        |          |        |
| с верн  | Внимание!!              | 🕀 🗹 Внутренние магазины (0)                        |                    |           |          | стему. |          | иощь 🕐 |
|         |                         | Выбрано источников: 33                             |                    |           |          |        |          |        |
| _       |                         |                                                    |                    | Применить | Сбросить |        |          |        |

Рисунок 79- Настройка критериев фильтрации

Нажмите «Применить». На экране отобразится результат поиска аналога номенклатуры (см. рисунок 80).

| Добавление аналога                                                   |            |            |                     |           | 3 |
|----------------------------------------------------------------------|------------|------------|---------------------|-----------|---|
|                                                                      |            | <b>T</b> * | Болт с шестигра     | анной го. | л |
| Наименование                                                         | Код        | Цена       | Источник            |           |   |
| Болт с шестигранной головкой 10x80 мм цинк ГОСТ 7798-70 (DIN<br>931) | 3444877401 | 277.5      | ООО «Иж-<br>Тандем» | ٢         | + |
| Труба d25 мм гладкая                                                 | 3138372171 | 930        | 000 "СК БАСО"       | ٢         | + |
| Труба d25 мм рифленая                                                | 3355081817 | 693        | 000 "СК БАСО"       | ٢         | + |
| Труба d25 мм твистер                                                 | 3367127765 | 1059       | 000 "СК БАСО"       | ?         | + |
| Кольцо для трубы d25 мм                                              | 2927725526 | 32         | 000 "СК БАСО"       | ?         | + |
| Наконечник d16 мм арт. 004                                           | 2114543975 | 207        | 000 "СК БАСО"       | ?         | + |
| Наконечник d16 мм арт. 007                                           | 3502261465 | 221        | 000 "СК БАСО"       | ?         | + |
| Наконечник d16 мм арт. 008                                           | 647521346  | 419        | 000 "СК БАСО"       | ?         | + |
| Наконечник d16 мм арт. 009                                           | 2807245364 | 275        | 000 "СК БАСО"       | ?         | + |
| Токазаны с 1 по 15 записей из 86                                     |            |            |                     |           |   |
| Назад 1 2 3 4 5 6 Далее                                              |            |            |                     |           |   |

Рисунок 80 - Результат поиска аналога

Напротив наиболее подходящего аналога нажмите \* «Добавить в качестве аналога». Добавленный аналог отобразится во вкладке «Аналоги» номенклатуры (см. рисунок 81).

| Болт с ше      | стигранной го      | оловкой 10x80 м        | м цинк     | ГОСТ 7798-      | 70 (DIN 93     | 81) (поз   | иция номенкл    | атуры)    | )   |
|----------------|--------------------|------------------------|------------|-----------------|----------------|------------|-----------------|-----------|-----|
| Основное       | Характеристики     | Цены номенклатуры      | Интеграц   | ия с маркетплей | сами           |            |                 |           |     |
| Записать и за  | крыть Записать     |                        |            |                 |                |            | Источник        | _         | ~   |
| Обозначение    | -                  |                        |            | Наименование    | Болт с шестигр | ранной гол | жN» ООО         | - Іандем» | · 🖉 |
| Артикул        |                    | Код 3444877401         |            | ]               |                |            |                 |           |     |
| Зходит в папку |                    |                        | ~          | ]               |                |            |                 |           |     |
| Основное       | Аналоги            |                        |            |                 |                |            |                 |           |     |
| Поиск          |                    |                        |            |                 |                |            |                 |           |     |
| Наименован     | ие                 |                        |            |                 | Код            | Цена       | Источник        |           |     |
| Болт с шестиг  | ранной головкой 10 | х80 мм без покрытия ГО | CT 7798-70 | (DIN 931)       | 3192737462     | 270        | ООО «Иж-Тандем» |           | ×   |
|                |                    |                        |            |                 |                |            |                 |           |     |
|                |                    |                        |            |                 |                |            |                 |           |     |
|                |                    |                        |            |                 |                |            |                 |           |     |
|                |                    |                        |            |                 |                |            |                 |           |     |
|                |                    |                        |            |                 |                |            |                 |           |     |
|                |                    |                        |            |                 |                |            |                 |           |     |
|                |                    |                        |            |                 |                |            |                 |           |     |
| оказаны с 1 п  | о 1 записей из 1   |                        |            |                 |                |            |                 |           |     |
| оказаны с 1 п  | о 1 записей из 1   | Li .                   |            |                 |                |            |                 |           |     |

Рисунок 80- Добавленный аналог номенклатуры

#### 5.8 Добавление номенклатуры в спецификацию

Для добавления номенклатуры в спецификацию перейдите в раздел «Спецификации». Зайдите в спецификацию в которую необходимо добавить номенклатуру, нажмите «Добавить» (См. Рисунок. 81).

| Спецификация №2: Эл             | пектродвигате        | ть аси    | нхронный          |              |        |            |
|---------------------------------|----------------------|-----------|-------------------|--------------|--------|------------|
| Основное Информация             |                      |           |                   |              |        |            |
| Записать и закрыть Записать     | Отчеты 👻             |           |                   |              |        |            |
| Спецификации текущего заказа Э  | лектродвигатель асин | хронный ' | • Обозначение АГБ | B.685910.321 | Откры  | ть         |
| Документация (0)                | Добавить             | *         |                   |              |        |            |
| Комплексы (0)                   | <b>N</b> ормат       | Зона      | Наименование      | Обозн        | ачение | Количество |
| Сборочные единицы (0)           | L                    |           |                   |              |        |            |
| Детали (0)                      |                      |           |                   |              |        |            |
| Стандартные изделия (0)         |                      |           |                   |              |        |            |
| Прочие изделия (0)              |                      |           |                   |              |        |            |
| Материалы (0)                   |                      |           |                   |              |        |            |
| Комплекты (0)                   |                      |           |                   |              |        |            |
| ← вернуться к списку спецификац | ий                   |           |                   |              |        |            |
|                                 |                      |           |                   |              |        | Помощь 🕐   |

Рисунок 81 - Добавление номенклатуры в спецификацию

#### На экране появится форма добавления нового элемента (см. рисунок 82).

| Добавление нового элемента в раздел "Документация" |                         |             |                         |     |  |  |  |  |  |  |  |  |
|----------------------------------------------------|-------------------------|-------------|-------------------------|-----|--|--|--|--|--|--|--|--|
|                                                    |                         | Ofermania   |                         |     |  |  |  |  |  |  |  |  |
| паименование                                       | выоерите номенклатуру → | Ооозначение | выоерите номенклатуру → | ک   |  |  |  |  |  |  |  |  |
| Формат                                             |                         | Количество  | 1.00                    |     |  |  |  |  |  |  |  |  |
| Зона                                               |                         | Цена        | 0.00                    |     |  |  |  |  |  |  |  |  |
| Примечание                                         |                         |             |                         |     |  |  |  |  |  |  |  |  |
|                                                    |                         |             |                         |     |  |  |  |  |  |  |  |  |
|                                                    |                         |             |                         |     |  |  |  |  |  |  |  |  |
|                                                    |                         |             |                         |     |  |  |  |  |  |  |  |  |
|                                                    |                         |             | Примен                  | ить |  |  |  |  |  |  |  |  |

Рисунок 82-Добавление нового элемента

Заполните реквизиты формы, в том числе выберите номенклатуру для добавления в спецификацию (см. Рисунок 83).

| Добавление нового элемента в раздел "Документация" |                   |             |                 |     |  |  |  |  |  |  |  |  |
|----------------------------------------------------|-------------------|-------------|-----------------|-----|--|--|--|--|--|--|--|--|
| Наименование                                       | Щит подшипниковый | Обозначение | АГБВ.686243.105 | Ľ   |  |  |  |  |  |  |  |  |
| Формат<br>Зона                                     | -                 | Цена        | 7590            | ]   |  |  |  |  |  |  |  |  |
| Примечание                                         |                   |             |                 |     |  |  |  |  |  |  |  |  |
| L                                                  |                   |             | Примен          | ить |  |  |  |  |  |  |  |  |

Рисунок 83- Заполненная форма

Нажмите «Применить». На экране отобразится добавленная номенклатура (см. Рисунок 84).

| <b>Спен</b> Заказы Спен                                                                         | цификаг                                       | ции Номе⊦ | клатура ' | • Администрирование • |                 | <u>P</u> . | <u>эман</u> Выход   |  |  |  |  |  |  |  |
|-------------------------------------------------------------------------------------------------|-----------------------------------------------|-----------|-----------|-----------------------|-----------------|------------|---------------------|--|--|--|--|--|--|--|
| Спецификация №2: Эле                                                                            | спецификация №2: Электродвигатель асинхронный |           |           |                       |                 |            |                     |  |  |  |  |  |  |  |
| Основное Информация                                                                             |                                               |           |           |                       |                 |            |                     |  |  |  |  |  |  |  |
| Записать и закрыть Записать Отчеты 🕶                                                            |                                               |           |           |                       |                 |            |                     |  |  |  |  |  |  |  |
| Спецификации текущего заказа Электродвигатель асинхронный 🗸 Обозначение АГБВ.685910.321 Открыть |                                               |           |           |                       |                 |            |                     |  |  |  |  |  |  |  |
| Документация (3)                                                                                | Доба                                          | авить     | *         |                       |                 |            |                     |  |  |  |  |  |  |  |
| Комплексы (0)                                                                                   | № Формат Зона                                 |           | Зона      | Наименование          | Обозначение     | Количес    | тво                 |  |  |  |  |  |  |  |
| Сборочные единицы (3)                                                                           | 1                                             | A4        | -         | Коробка выводов       | АГБВ.686285.129 | 1          | <b>⊘</b>   ×        |  |  |  |  |  |  |  |
| Детали (3)                                                                                      | 2                                             | A4        | -         | Ротор                 | АГБВ.686295.012 | 1          | <b>Z</b>   <b>x</b> |  |  |  |  |  |  |  |
| Стандартные изделия (3)                                                                         | 3                                             | A4        |           | Щит подшипниковый     | АГБВ.686243.105 | 2          | <b>⊘∣</b> ×         |  |  |  |  |  |  |  |
| Прочие изделия (0)                                                                              |                                               |           |           |                       |                 |            |                     |  |  |  |  |  |  |  |
| Материалы (0)                                                                                   |                                               |           |           |                       |                 |            |                     |  |  |  |  |  |  |  |
| Комплекты (0)                                                                                   |                                               |           |           |                       |                 |            |                     |  |  |  |  |  |  |  |
| <ul> <li>вернуться к списку спецификаций</li> </ul>                                             |                                               |           |           |                       |                 |            | Помощь ?            |  |  |  |  |  |  |  |
| Материалы (0)<br>Комплекты (0)<br>— вернуться к списку спецификаций                             |                                               |           |           |                       |                 |            | Помощь              |  |  |  |  |  |  |  |

Рисунок 84- Добавленная номенклатура

# 6. Формирование документации

#### 6.1 Стоимость деталей спецификации

Перейдите в раздел «Заказы», выберите заказ по спецификации которого необходимо рассчитать стоимость деталей. Нажмите отчеты и выберите «Стоимость деталей спецификаций» (см. рисунок 85).

| Заказы Специфика                          | ции Номенклатура 🔻 Админист | рирование 🔻 |                          | <u>Роман</u> | Выход   |
|-------------------------------------------|-----------------------------|-------------|--------------------------|--------------|---------|
| Заказ №4: Электродвигатель                |                             |             |                          |              |         |
| Информация Группы спецификаций            |                             |             |                          |              |         |
| Записать и закрыть Записать               |                             |             |                          | Отч          | неты 👻  |
| Дата создания: <b>30.04.2022 18:18:49</b> |                             |             | Стоимость деталей специф | рикаций      |         |
| Автор: <b>Роман</b>                       |                             |             | Ведомость покупных изде  | лий          |         |
| Количество спецификаций: 1 шт.            |                             |             | Ведомость деталей и сбор | очных ед     | иниц    |
| Название заказа                           | № головной спецификации     |             | Ведомость стандартных из | делий        |         |
| Электродвигатель                          | 2                           |             | Ведомость документаций   |              |         |
| Описание                                  |                             |             | Ведомость материалов     |              |         |
|                                           |                             |             | Ведомость комплектов     |              |         |
|                                           |                             |             | Ведомость спецификаций   |              |         |
| — вернуться к списку заказов              |                             |             |                          | Пс           | омощь 🕐 |

Рисунок 85- Выбор отчета «Стоимость деталей спецификаций»

В появившемся окне необходимо выбрать признак включения в отчет изменения цен за период, а также сам период. При незаполненной начальной дате, будет использоваться начальная цена продукта (см. Рисунок 86).

| Стоимость деталей спецификаций                                                                                                    | х    |
|----------------------------------------------------------------------------------------------------|------|
| Включить в отчет изменение цен за период<br>Формат даты: уууу-MM-dd. При незаполненной начальной д<br>будет использоваться начальная цена продукта.<br>начальная дата - 2022-05-02 | ате, |
| Загрузить Отме                                                                                                    | на   |

Рисунок 86 - Выбор периода изменения цен

Нажмите «Загрузить». Произойдет скачивание файла Excel с расчетом стоимости деталей спецификации (См. Рисунок 87).

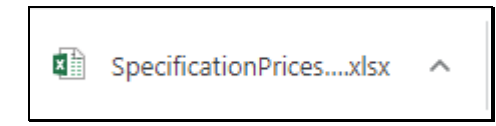

Рисунок 87 - Excel файл с расчетом

Форма Excel файла представлена на рисунке 88.

| x   |       | <i>5</i> - | ~ ~ ÷               |         |                      |              |               |          |         |                |                |               | Specifica    | tionPrices_Order_4 (4)    | xlsx - Excel   |            |                   |            |
|-----|-------|------------|---------------------|---------|----------------------|--------------|---------------|----------|---------|----------------|----------------|---------------|--------------|---------------------------|----------------|------------|-------------------|------------|
| Φ,  | ۹йл   | ГЛА        | АВНАЯ ВСТАВКА       | P       | АЗМЕТКА СТРАНИ       | цы Ф         | ормулы        | ДАННЫЕ   | РЕЦЕ    | НЗИРОВАНИЕ     | вид            |               |              |                           |                |            |                   |            |
|     |       | 👗 Вы       | резать              | Calibri | - 11                 | ĂĂ           | = = =         | ** -     | 👺 Пере  | нести текст    |                | Числовой      | i            | -                         |                | Обычный    | Нейтральный       | Плохой     |
| Вст | авить | Φο         | пировать то образцу | жк      | <u>u</u> -   = -   8 | • <u>A</u> - | ===           | € +≘     | 🧮 Объе  | динить и поме  | стить в центре | - 😨 - %       | 000 58 4     | о Условное форматировании | Форматировать  | Хороший    | Ввод              | Вывод      |
|     | E     | Буфер о    | бмена Га            |         | Шрифт                | 5            |               |          | Выравни | вание          |                | га Чи         | сло          | G G                       | e kak taosingy | Стили      |                   |            |
| H   | 25    |            | • : × ~             | $f_{x}$ |                      |              |               |          |         |                |                |               |              |                           |                |            |                   |            |
|     | A     |            | В                   |         | с                    |              | C             |          |         |                | E              |               | F            |                           | G              | Н          | I.                | J          |
| 1   | № зак | каза На    | звание заказа       |         | № спецификации       | Названи      | е спецификац  | ии       |         | Обозначение о  | пецификации    | Номенклатур   | а            |                           | Начальная цена | Цена всего | Цена на 02.05.202 | Цена всего |
| 2   |       | 4 Эл       | ектродвигатель      |         |                      | 2 Электро    | двигатель аси | нхронный |         | AF58.685910.32 | 21             | Сборочный че  | ертеж        |                           | 0,00           | 0,00       | 0,00              | 0,00       |
| 3   |       | 4 Эл       | ектродвигатель      |         |                      | 2 Электро    | двигатель аси | нхронный |         | AF68.685910.32 | 21             | Габаритный ч  | ертеж        |                           | 0,00           | 0,00       | 0,00              | 0,00       |
| 4   |       | 4 Эл       | ектродвигатель      |         |                      | 2 Электро    | двигатель аси | нхронный |         | AF68.685910.32 | 21             | Инструкция по | о эксплуата. | ции                       | 0,00           | 0,00       | 0,00              | 0,00       |
| 5   |       | 4 Эл       | ектродвигатель      |         |                      | 2 Электро    | двигатель аси | нхронный |         | AF68.685910.32 | 21             | Коробка выве  | одов         |                           | 5000,00        | 5000,00    | 5000,00           | 5000,00    |
| 6   |       | 4 Эл       | ектродвигатель      |         |                      | 2 Электро    | двигатель аси | нхронный |         | AF68.685910.32 | 21             | Ротор         |              |                           | 3500,00        | 3500,00    | 2500,00           | 2500,00    |
| 7   |       | 4 Эл       | ектродвигатель      |         |                      | 2 Электро    | двигатель аси | нхронный |         | AF68.685910.32 | 21             | Щит подшипн   | иковый       |                           | 7590,00        | 15180,00   | 7590,00           | 15180,00   |
| 8   |       | 4 Эл       | ектродвигатель      |         |                      | 2 Электро    | двигатель аси | нхронный |         | AF68.685910.32 | 21             | Крышка поди   | липника      |                           | 1500,00        | 1500,00    | 1100,00           | 1100,00    |
| 9   |       | 4 Эл       | ектродвигатель      |         |                      | 2 Электро    | двигатель аси | нхронный |         | AF68.685910.32 | 21             | Крышка поди   | липника      |                           | 1000,00        | 1000,00    | 1200,00           | 1200,00    |
| 10  |       | 4 Эл       | ектродвигатель      |         |                      | 2 Электро    | двигатель аси | нхронный |         | AF68.685910.32 | 21             | Крышка поди   | липника      |                           | 1100,00        | 2200,00    | 1000,00           | 2000,00    |
| 11  |       | 4 Эл       | ектродвигатель      |         |                      | 2 Электро    | двигатель аси | нхронный |         | AF58.685910.32 | 21             | Болт с шестиг | ранной голо  | вкой 10х80 мм цинк Г      | 277,50         | 1665,00    | 277,50            | 1665,00    |
| 12  |       | 4 Эл       | ектродвигатель      |         |                      | 2 Электро    | двигатель аси | нхронный |         | AF5B.685910.32 | 21             | Болт с шестиг | ранной голо  | вкой 12х70 мм цинк Г      | 345,00         | 4140,00    | 345,00            | 4140,00    |
| 13  |       | 4 Эл       | ектродвигатель      |         |                      | 2 Электро    | двигатель аси | нхронный |         | AF68.685910.33 | 21             | Шпонка 14*9*  | 50 FOCT 233  | 60-78                     | 397,00         | 397,00     | 397,00            | 397,00     |
| 14  |       |            |                     |         |                      |              |               |          |         |                |                |               |              | Сумма                     | 20709,50       | 34582,00   | 19409,50          | 33182,00   |
| 15  |       |            |                     |         |                      |              |               |          |         |                |                |               |              |                           |                |            |                   |            |

Рисунок 88 - Расчет стоимости деталей спецификации

### 6.2 Ведомость покупных изделий

Перейдите в раздел «Заказы», выберите заказ по спецификации которого необходимо сформировать ведомость покупных изделий. Нажмите отчеты и выберите «Ведомость покупных изделий» (см. рисунок 89).

| <b>аказы</b> Заказы                  | і Спецификации Номенклатура 🔻 Администрирование | • Роман Выход                        |
|--------------------------------------|-------------------------------------------------|--------------------------------------|
| Заказ №4: Электрод                   | цвигатель                                       |                                      |
| Информация Группы сп                 | ецификаций                                      |                                      |
| Записать и закрыть Запис             | сать                                            | Отчеты 👻                             |
| Дата создания: <b>30.04.2022 18:</b> | 18:49                                           | Стоимость деталей спецификаций       |
| Автор: <b>Роман</b>                  | -                                               | Ведомость покупных изделий           |
| Количество спецификаций: 1 і         | шт.                                             | Ведомость деталей и сборочных единиц |
| Название заказа                      | № головной спецификации                         | Ведомость стандартных изделий        |
| Электродвигатель                     | 2                                               | Ведомость документаций               |
| Описание                             |                                                 | Ведомость материалов                 |
|                                      |                                                 | Ведомость комплектов                 |
|                                      |                                                 | Ведомость спецификаций               |

Рисунок 89- Выбор отчета «Ведомость покупных изделий»

Произойдет скачивание файла PDF с ведомостью покупных изделий (см. рисунок 90).

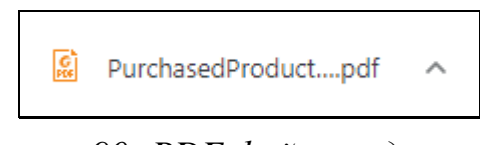

Рисунок 90- PDF файл с ведомостью

| Methods/Methods/Metho | на<br>издели    | в камп-<br>лекты   | - на<br>регулир | bcezo | Примечание                |
|----------------------------------------------------------------------------------------------------|-----------------|--------------------|-----------------|-------|---------------------------|
| Image: Section of the section of the section of th               |                 |                    |                 |       |                           |
| Image: second second |                 |                    |                 |       |                           |
|                                                                                                    |                 |                    |                 | -     |                           |
|                                                                                                    |                 |                    | -               |       |                           |
|                                                                                                    |                 |                    |                 |       |                           |
|                                                                                                    |                 |                    |                 |       |                           |
|                                                                                                    |                 |                    |                 |       |                           |
|                                                                                                    |                 |                    | <u> </u>        |       |                           |
|                                                                                                    |                 |                    |                 | -     | <b>├</b> ─── <sup> </sup> |
|                                                                                                    |                 |                    |                 |       |                           |
|                                                                                                    |                 | +                  | +               |       |                           |
|                                                                                                    |                 | -                  | -               |       |                           |
|                                                                                                    |                 |                    |                 |       |                           |
|                                                                                                    |                 |                    |                 |       |                           |
|                                                                                                    |                 |                    |                 |       | ļ!                        |
|                                                                                                    |                 | _                  |                 |       | <u> </u>                  |
|                                                                                                    |                 | -                  |                 |       |                           |
|                                                                                                    |                 | -                  | -               |       |                           |
|                                                                                                    |                 | 1                  | 1               |       |                           |
|                                                                                                    |                 |                    |                 |       |                           |
|                                                                                                    |                 |                    |                 |       |                           |
|                                                                                                    |                 |                    |                 |       |                           |
|                                                                                                    |                 |                    |                 |       |                           |
|                                                                                                    |                 |                    |                 |       |                           |
|                                                                                                    | A               | 4 <i>FEB.68591</i> | 0.321 BN        |       |                           |
| Pagad                                                                                                    |                 |                    | /lun            | n Auc | π Λυςποδ                  |
| //po6//////////////////////////////////                                                                                                    | двигатель асинх | кронный            | -               | 1     | 1                         |
| Нконтр                                                                                                    |                 |                    |                 |       |                           |

## Форма PDF файла представлена на рисунке 91.

Рисунок 91- Ведомость покупных изделий

### 6.3 Ведомость деталей и сборочных единиц

Перейдите в раздел «Заказы», выберите заказ по спецификации которого необходимо сформировать ведомость деталей и сборочных единиц. Нажмите отчеты и выберите «Ведомость деталей и сборочных единиц» (См. рисунок 92).

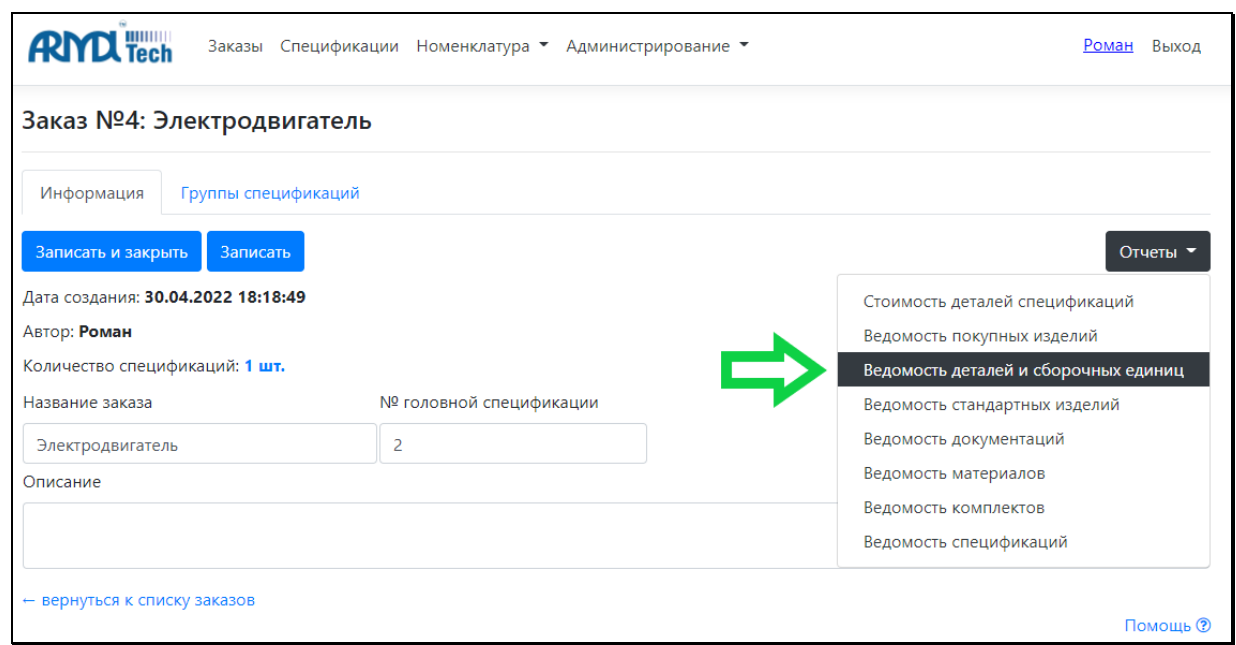

Рисунок 92- Выбор отчета «Ведомость деталей и сборочных единиц»

Произойдет скачивание файла Excel с ведомостью деталей и сборочных единиц (См. Рисунок 93).

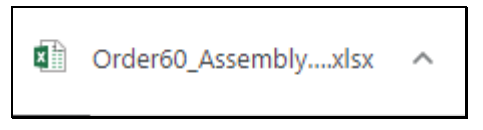

Рисунок 93- Excel файл с ведомостью

Форма Excel файла представлена на рисунке 94.

| XI                              | 🗄 5° °° Ŧ                                                                                                    |                                                                                                    |                                                                                                    |            |                                                |                                              | 0                                                  | rder60_Asse               |
|---------------------------------|----------------------------------------------------------------------------------------------------|----------------------------------------------------------------------------------------------------|----------------------------------------------------------------------------------------------------|------------|------------------------------------------------|----------------------------------------------|----------------------------------------------------|---------------------------|
| ΦA                              | ИЛ ГЛАВНАЯ ВСТАВКА                                                                                                    | A PA3METKA CTPA                                                                                                    | ницы формулы ,                                                                                                    | данные реі | ЦЕНЗИРОВАНИЕ ВИД                               |                                              |                                                    |                           |
| Вста                            | Вырезать<br>В Копировать тавить<br>авить<br>Формат по образцу                                                                 | Calibri • 11<br>Ж К <u>Ч</u> • 🖽 •                                                                                            |                                                                                                    | ŵ          | ренести текст<br>Бединить и поместить в центре | -                                            | Общий<br>⊊;- % ∞                                   | +<br>€,0 ,00<br>\$,0 \$,0 |
|                                 | Буфер обмена 🕞                                                                                                    | Шрифт                                                                                                    | Ga                                                                                                    | Выравн     | ивание                                         | Fail                                         | Число                                              | Fail                      |
| A2                              | • • • • × •                                                                                                    | <i>f</i> <sub>x</sub> Электродв                                                                                               | игатель                                                                                                    |            |                                                |                                              |                                                    |                           |
|                                 | А                                                                                                    | В                                                                                                    | С                                                                                                    |            | D                                              |                                              | E                                                  | F                         |
| 1                               |                                                                                                    |                                                                                                    |                                                                                                    |            |                                                |                                              |                                                    |                           |
| -                               | Заказ                                                                                                    | Обозначение                                                                                                    | Наименование                                                                                                    |            | Куда входит (№ специфика                       | ации                                         | Количество                                         |                           |
| 2                               | Заказ<br>Электродвигатель                                                                                                    | Обозначение<br>АГБВ.686285.129                                                                                                | <b>Наименование</b><br>Коробка выводов                                                                                       |            | Куда входит (№ специфика                       | а <b>ции</b><br>2                            | Количество<br>1                                    |                           |
| 2                               | Заказ<br>Электродвигатель<br>Электродвигатель                                                                                 | <b>Обозначение</b><br>АГБВ.686285.129<br>АГБВ.686295.012                                                                      | Наименование<br>Коробка выводов<br>Ротор                                                                                     |            | Куда входит (№ специфика                       | <mark>ации</mark><br>2<br>2                  | Количество<br>1<br>1                               |                           |
| 2<br>3<br>4                     | Заказ<br>Электродвигатель<br>Электродвигатель<br>Электродвигатель                                                             | Обозначение<br>АГБВ.686285.129<br>АГБВ.686295.012<br>АГБВ.686243.105                                                          | Наименование<br>Коробка выводов<br>Ротор<br>Щит подшипниковый                                                                |            | Куда входит (№ специфика                       | ации<br>2<br>2<br>2                          | Количество<br>1<br>1<br>2                          |                           |
| 2<br>3<br>4<br>5                | Заказ<br>Электродвигатель<br>Электродвигатель<br>Электродвигатель<br>Электродвигатель                                         | Обозначение<br>АГБВ.686285.129<br>АГБВ.686295.012<br>АГБВ.686243.105<br>АГБВ.688283.128                                       | Наименование<br>Коробка выводов<br>Ротор<br>Щит подшипниковый<br>Крышка подшипника                                           |            | Куда входит (№ специфика                       | ации<br>2<br>2<br>2<br>2                     | Количество<br>1<br>1<br>2<br>1                     |                           |
| 2<br>3<br>4<br>5<br>6           | Заказ<br>Электродвигатель<br>Электродвигатель<br>Электродвигатель<br>Электродвигатель<br>Электродвигатель                     | Обозначение<br>АГБВ.686285.129<br>АГБВ.686295.012<br>АГБВ.686243.105<br>АГБВ.688283.128<br>АГБВ.688284.120                    | Наименование<br>Коробка выводов<br>Ротор<br>Щит подшипниковый<br>Крышка подшипника<br>Крышка подшипника                      |            | Куда входит (№ специфика                       | ации<br>2<br>2<br>2<br>2<br>2<br>2           | Количество<br>1<br>1<br>2<br>1<br>1<br>1           |                           |
| 2<br>3<br>4<br>5<br>6<br>7      | Заказ<br>Электродвигатель<br>Электродвигатель<br>Электродвигатель<br>Электродвигатель<br>Электродвигатель<br>Электродвигатель | Обозначение<br>АГБВ.686285.129<br>АГБВ.686295.012<br>АГБВ.686243.105<br>АГБВ.688283.128<br>АГБВ.688284.120<br>АГБВ.688284.121 | Наименование<br>Коробка выводов<br>Ротор<br>Щит подшипниковый<br>Крышка подшипника<br>Крышка подшипника<br>Крышка подшипника |            | Куда входит (№ специфика                       | ации<br>2<br>2<br>2<br>2<br>2<br>2<br>2<br>2 | Количество<br>1<br>2<br>2<br>1<br>1<br>2<br>2<br>2 |                           |
| 2<br>3<br>4<br>5<br>6<br>7<br>8 | Заказ<br>Электродвигатель<br>Электродвигатель<br>Электродвигатель<br>Электродвигатель<br>Электродвигатель<br>Электродвигатель | Обозначение<br>АГБВ.686285.129<br>АГБВ.686295.012<br>АГБВ.686243.105<br>АГБВ.688283.128<br>АГБВ.688284.120<br>АГБВ.688284.121 | Наименование<br>Коробка выводов<br>Ротор<br>Щит подшипниковый<br>Крышка подшипника<br>Крышка подшипника<br>Крышка подшипника |            | Куда входит (№ специфика                       | ации<br>2<br>2<br>2<br>2<br>2<br>2<br>2      | Количество<br>1<br>2<br>1<br>1<br>1<br>2<br>2      |                           |

Рисунок 94 - Ведомость деталей и сборочных единиц

### 6.4 Ведомость стандартных изделий

Перейдите в раздел «Заказы», выберите заказ по спецификации которого необходимо сформировать ведомость стандартных изделий. Нажмите отчеты и выберите «Ведомость стандартных изделий» (Рисунок 95).

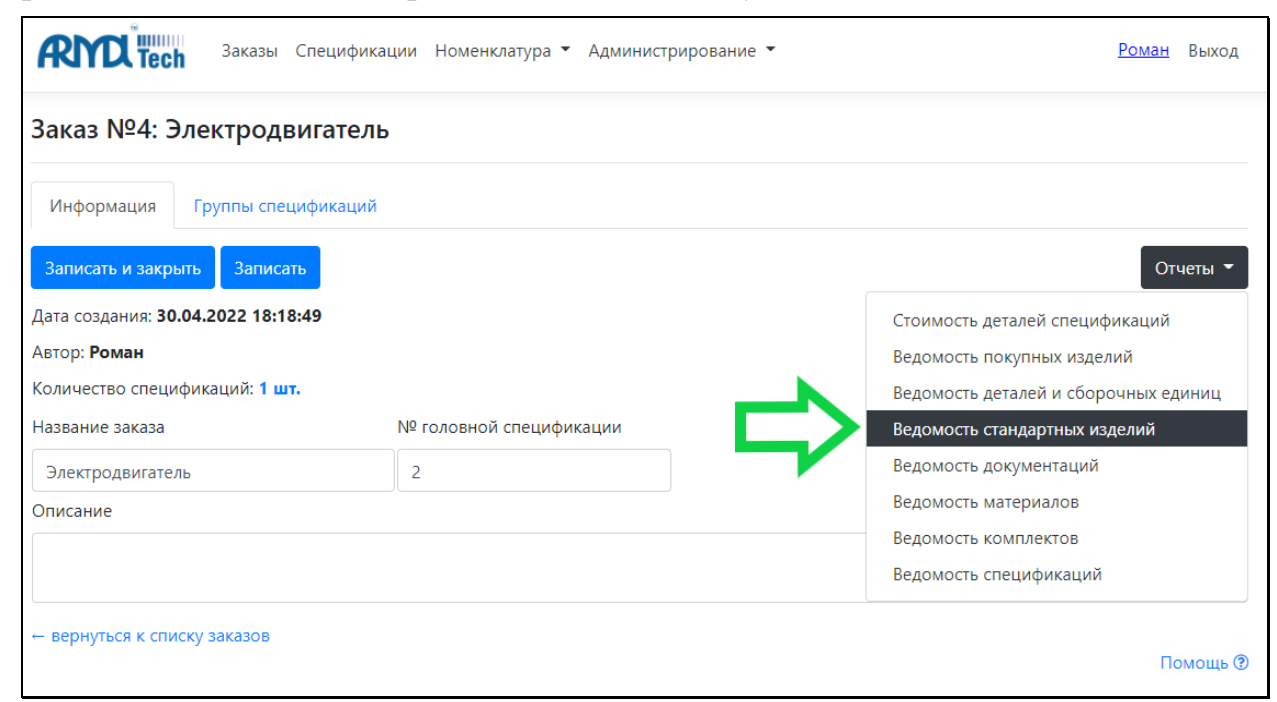

Рисунок 95- Выбор отчета «Ведомость стандартных изделий»

Произойдет скачивание файла Excel с ведомостью стандартных изделий (См. Рисунок 96).

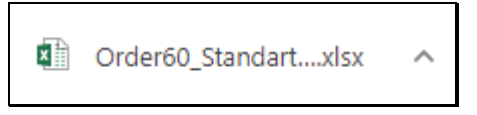

Рисунок 96- Excel файл с ведомостью

Форма Excel файла представлена на рисунке 97.

| X∎   | 🗄 Sr 👌 🕂                                                    |                                  |                     |                  |                                                |            |                    | Order60_Stan |
|------|-------------------------------------------------------------|----------------------------------|---------------------|------------------|------------------------------------------------|------------|--------------------|--------------|
| ΦA   | ИЛ ГЛАВНАЯ ВСТАВК                                           | А РАЗМЕТКА СТРАН                 | ницы формулы        | ДАННЫЕ РЕІ       | ЦЕНЗИРОВАНИЕ ВИД                               |            |                    |              |
| Вста | Вырезать                                                    | Calibri - 11<br>жк <u>ч</u> -    |                     | & -> இ⊓ep        | ренести текст<br>ъединить и поместить в центре | •          | Общий<br>🚰 - % ооо | ▼<br>€_0 _00 |
|      | <ul> <li>Формат по образцу</li> <li>Буфер обмена</li> </ul> | Шрифт                            |                     | Выравн           | нивание                                        | r <u>a</u> | Число              | ري<br>اير    |
| A2   | • • • • × •                                                 | <i>f</i> <sub>ж</sub> Электродви | игатель             |                  |                                                |            |                    |              |
|      | Α                                                           | В                                | С                   |                  | D                                              |            | E                  | F            |
| 1    | Заказ                                                       | Обозначение                      | Наименование        |                  | Куда входит (№ специфик                        | ации       | Количество         |              |
| 2    | Электродвигатель                                            | -                                | Болт с шестигранной | головкой 10х80 г |                                                | 2          | 6                  |              |
| 3    | Электродвигатель                                            | -                                | Болт с шестигранной | головкой 12x70 г |                                                | 2          | 12                 |              |
| 4    | Электродвигатель                                            | -                                | Шпонка 14*9*50 ГОСТ | 23360-78         |                                                | 2          | 1                  |              |
| 5    |                                                             |                                  |                     |                  |                                                |            |                    |              |
| 6    |                                                             |                                  |                     |                  |                                                |            |                    |              |

Рисунок 97 - Ведомость стандартных изделий

#### 6.5 Ведомость документаций

Перейдите в раздел «Заказы», выберите заказ по спецификации которого необходимо сформировать ведомость документации. Нажмите отчеты и выберите «Ведомость документаций» (См. Рисунок 98).

| Заказы Специфика                          | ции Номенклатура 🔻 Администрир | ование <b>т</b> <u>Роман</u> Выход   |
|-------------------------------------------|--------------------------------|--------------------------------------|
| Заказ №4: Электродвигатель                | ,                              |                                      |
| Информация Группы спецификаций            |                                |                                      |
| Записать и закрыть Записать               |                                | Отчеты 💌                             |
| Дата создания: <b>30.04.2022 18:18:49</b> |                                | Стоимость деталей спецификаций       |
| Автор: <b>Роман</b>                       |                                | Ведомость покупных изделий           |
| Количество спецификаций: 1 шт.            |                                | Ведомость деталей и сборочных единиц |
| Название заказа                           | № головной спецификации        | Ведомость стандартных изделий        |
| Электродвигатель                          | 2                              | Ведомость документаций               |
| Описание                                  |                                | Ведомость материалов                 |
|                                           |                                | Ведомость комплектов                 |
|                                           |                                | Ведомость спецификаций               |
| ← вернуться к списку заказов              |                                | Помощь 🕲                             |

Рисунок 98 - Выбор отчета «Ведомость документаций»

Произойдет скачивание файла Excel с ведомостью документаций (См. Рисунок 99).

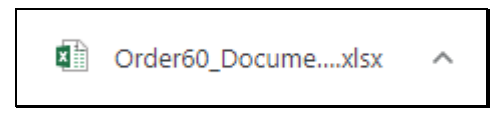

# Рисунок 99- Excel файл с ведомостью

Форма Excel файла представлена на рисунке 100.

| X∎   | l∃ 5° ở°∓                                        |                                  |                          |                      |                   |                | Order60_I                  |
|------|--------------------------------------------------|----------------------------------|--------------------------|----------------------|-------------------|----------------|----------------------------|
| ΦA   | АЙЛ ГЛАВНАЯ ВСТАВК                               | A PA3METKA CTPA                  | НИЦЫ ФОРМУЛЫ ДАН         | НЫЕ РЕЦЕНЗИРОВАНИ    | е вид             |                |                            |
| ľ    | <ul> <li>Вырезать</li> <li>Капировать</li> </ul> | Calibri • 11                     | • A A = = *              | • 🛱 Перенести текст  |                   | Общий          | Ŧ                          |
| Вста | авить<br>→ ✓ Формат по образцу                   | ж к <u>ч</u> -                   | ◈・▲・ ≡ ≡ ≡ €             | 差 🗮 Объединить и пом | естить в центре 🔹 | <b>♀</b> ~ % ∞ | 00, 0, <b>→</b><br>,00 →,0 |
|      | Буфер обмена 🕞                                   | Шрифт                            | La la                    | Выравнивание         | Gi -              | Число          | Gi                         |
| A2   | 2 • i × 🗸                                        | <i>f</i> <sub>ж</sub> Электродви | патель                   |                      |                   |                |                            |
|      | А                                                | В                                | С                        |                      | D                 | E              | F                          |
| 1    | Заказ                                            | Обозначение                      | Наименование             | Куда входит          | (№ спецификации   | Количество     |                            |
| 2    | Электродвигатель                                 | АГБВ.685910.321СБ                | Сборочный чертеж         |                      | 2                 | 1              |                            |
| 3    | Электродвигатель                                 | АГБВ.685910.321ГЧ                | Габаритный чертеж        |                      | 2                 | 1              |                            |
| 4    | Электродвигатель                                 | АГБВ.685910.321ИЭ                | Инструкция по эксплуатац | ции                  | 2                 | 1              |                            |
| 5    |                                                  |                                  |                          |                      |                   |                |                            |

Рисунок 100- Ведомость документаций

#### 6.6 Ведомость материалов

Перейдите в раздел «Заказы», выберите заказ по спецификации которого необходимо сформировать ведомость материалов. Нажмите отчеты и выберите «Ведомость материалов» (См. Рисунок 101).

| Received Заказы Специфика                 | ции Номенклатура 👻 Администрирование 👻 | <u>Роман</u> Выход                   |
|-------------------------------------------|----------------------------------------|--------------------------------------|
| Заказ №4: Электродвигатель                |                                        |                                      |
| Информация Группы спецификаций            |                                        |                                      |
| Записать и закрыть Записать               |                                        | Отчеты 💌                             |
| Дата создания: <b>30.04.2022 18:18:49</b> |                                        | Стоимость деталей спецификаций       |
| Автор: <b>Роман</b>                       |                                        | Ведомость покупных изделий           |
| Количество спецификаций: 1 шт.            |                                        | Ведомость деталей и сборочных единиц |
| Название заказа                           | № головной спецификации                | Ведомость стандартных изделий        |
| Электродвигатель                          |                                        | Ведомость документаций               |
| Описание                                  |                                        | Ведомость материалов                 |
|                                           |                                        | Ведомость комплектов                 |
|                                           |                                        | Ведомость спецификаций               |
| ← вернуться к списку заказов              |                                        | Помощь 🕅                             |

Рисунок 101- Выбор отчета «Ведомость материалов»

Произойдет скачивание файла Excel с ведомостью материалов (См. Рисунок 102).

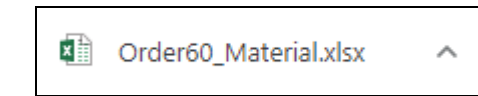

# Рисунок 102- Excel файл с ведомостью

Форма Excel файла представлена на рисунке 103.

| x∎                               | 🖬 5° ở° Ŧ                                          |                      |                                                                                                    |                                                 |                           |
|----------------------------------|----------------------------------------------------|----------------------|----------------------------------------------------------------------------------------------------|-------------------------------------------------|---------------------------|
| ФАЙ.                             | Л ГЛАВНАЯ ВСТАВК                                   | A PA3METKA CTPA      | НИЦЫ ФОРМУЛЫ ДАННЬ                                                                                                    | ІЕ РЕЦЕНЗИРОВАНИЕ ВИД                           |                           |
| Встави                           | <ul> <li>Копировать</li> <li>Копировать</li> </ul> | Calibri • 11<br>ЖКЧ• | $ \begin{array}{c} \bullet \\ \bullet \\ \bullet \\ \bullet \\ \bullet \\ \bullet \\ \bullet \\ \bullet \\ \bullet \\ \bullet $ | Перенести текст Объединить и поместить в центр. | Общий<br>е т 💽 т % 000 ба |
| <b>•</b>                         | 💎 Формат по образцу<br>Буфер обмена 🕞              | — — Шрифт            | Г <u>я</u>                                                                                                    | Выравнивание                                    | гы Число                  |
| Item                             | is 🔻 : 🗙 🗸                                         | f <sub>x</sub>       |                                                                                                    |                                                 |                           |
|                                  |                                                    |                      |                                                                                                    |                                                 |                           |
|                                  | Α                                                  | В                    | С                                                                                                    | D                                               | E                         |
| 1 <b>3</b> a                     | А                                                  | В<br>Обозначение     | С<br>Наименование                                                                                                    | D<br>Куда входит (№ специфи                     | Е<br>кации Количество     |
| 1 3a<br>2                        | А                                                  | В<br>Обозначение     | С                                                                                                    | D<br>Куда входит (№ специфи                     | Е<br>кации Количество     |
| 1 3a<br>2<br>3                   | А                                                  | В<br>Обозначение     | С<br>Наименование                                                                                                    | D<br>Куда входит (№ специфи                     | Е<br>кации Количество     |
| 1 3a<br>2 3<br>4                 | А                                                  | В<br>Обозначение     | С                                                                                                    | D<br>Куда входит (№ специфи                     | Е<br>кации Количество     |
| 1 3a<br>2 3<br>4 5               | Каз                                                | В<br>Обозначение     | С                                                                                                    | D<br>Куда входит (№ специфи                     | Е<br>кации Количество     |
| 1 3a<br>2 3<br>4 5<br>6          | аказ                                               | В<br>Обозначение     | С                                                                                                    | D<br>Куда входит (№ специфи                     | Е<br>кации Количество     |
| 1 3a<br>2 3<br>4 5<br>6 7        | каз                                                | В<br>Обозначение     | С                                                                                                    | D<br>Куда входит (№ специфи                     | Е<br>кации Количество     |
| 1 3a<br>2 3<br>3 4<br>5 6<br>7 8 | каз                                                | В<br>Обозначение     | С                                                                                                    | D<br>Куда входит (№ специфи                     | Е<br>кации Количество     |

Рисунок 103 - Ведомость материалов

#### 6.7 Ведомость комплексов

Перейдите в раздел «Заказы», выберите заказ по спецификации которого необходимо сформировать ведомость комплексов. Нажмите отчеты и выберите «Ведомость комплексов» (См. Рисунок 104).

| <b>аказы</b> Специо                       | фикации Номенклатура 🔻 Администрирование 🖲 | • <u>Роман</u> Выход                 |
|-------------------------------------------|--------------------------------------------|--------------------------------------|
| Заказ №4: Электродвигат                   | ель                                        |                                      |
| Информация Группы специфика               | тий                                        |                                      |
| Записать и закрыть Записать               |                                            | Отчеты 🕶                             |
| Дата создания: <b>30.04.2022 18:18:49</b> |                                            | Стоимость деталей спецификаций       |
| Автор: <b>Роман</b>                       |                                            | Ведомость покупных изделий           |
| Количество спецификаций: 1 шт.            |                                            | Ведомость деталей и сборочных единиц |
| Название заказа                           | № головной спецификации                    | Ведомость стандартных изделий        |
| Электродвигатель                          |                                            | Ведомость документаций               |
| Описание                                  |                                            | Ведомость материалов                 |
|                                           |                                            | Ведомость комплектов                 |
|                                           |                                            | Ведомость спецификаций               |
| ← вернуться к списку заказов              |                                            | Помощь 🕐                             |

Рисунок 104- Выбор отчета «Ведомость комплексов»

Произойдет скачивание файла Excel с ведомостью комплексов (См. Рисунок 105).

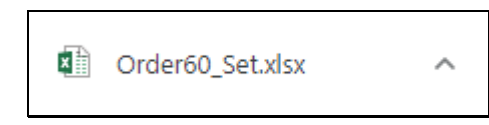

Рисунок 105- Excel файл с ведомостью

Форма Excel файла представлена на рисунке 106.

| x∎   | 🗄 5° č° Ŧ                |                 |                                           |                                     |                 |
|------|--------------------------|-----------------|-------------------------------------------|-------------------------------------|-----------------|
| ΦA   | йл ГЛАВНАЯ ВСТАВК        | A PA3METKA CTPA | НИЦЫ ФОРМУЛЫ ДАНН                         | ЫЕ РЕЦЕНЗИРОВАНИЕ ВИД               |                 |
| 9    | Вырезать                 | Calibri • 11    | • A A = = = %••                           | 📴 Перенести текст                   | Общий           |
| Вста | вить 💉 Формат по образцу | ж к <u>ч</u> -  | <u>◇</u> • <u>▲</u> • <u></u> ≡ = =   € • | 🗏 🧮 Объединить и поместить в центре | - 🚰 - % 🚥 👯 4   |
|      | Буфер обмена 🕞           | Шрифт           | G                                         | Выравнивание                        | гы Число        |
| Iter | ns 🔻 i 🗙 🗸               | f <sub>x</sub>  |                                           |                                     |                 |
|      | Α                        | В               | С                                         | D                                   | E               |
| 1 3  | Заказ                    | Обозначение     | Наименование                              | Куда входит (№ специфик             | ации Количество |
| 2    |                          |                 |                                           |                                     |                 |
| 3    |                          |                 |                                           |                                     |                 |
| 4    |                          |                 |                                           |                                     |                 |
| 5    |                          |                 |                                           |                                     |                 |
| 6    |                          |                 |                                           |                                     |                 |
| 7    |                          |                 |                                           |                                     |                 |
| 8    |                          |                 |                                           |                                     |                 |
| 9    |                          |                 |                                           |                                     |                 |

Рисунок 106 -Ведомость комплексов

# 6.8 Ведомость спецификаций

Перейдите в раздел «Заказы», выберите заказ по спецификации которого необходимо сформировать ведомость спецификаций. Нажмите отчеты и выберите «Ведомость спецификаций» (см.Рисунок 107).

| аказы Специфика                                | ации Номенклатура 🔻 Админист | рирование 🔻 | <u>Роман</u> в                    | Выход  |
|------------------------------------------------|------------------------------|-------------|-----------------------------------|--------|
| Заказ №4: Электродвигателн                     | 5                            |             |                                   |        |
| Информация Группы спецификаций                 |                              |             |                                   |        |
| Записать и закрыть Записать                    |                              |             | Отче                              | еты 🔻  |
| Дата создания: <b>30.04.2022 18:18:49</b>      |                              |             | Стоимость деталей спецификаций    |        |
| Автор: <b>Роман</b>                            |                              |             | Ведомость покупных изделий        |        |
| Количество спецификаций: 1 шт.                 |                              |             | Ведомость деталей и сборочных еди | ниц    |
| Название заказа                                | № головной спецификации      |             | Ведомость стандартных изделий     |        |
| Электродвигатель                               |                              |             | Ведомость документаций            |        |
| Описание                                       |                              |             | Ведомость материалов              |        |
|                                                |                              |             | Ведомость комплектов              |        |
|                                                |                              |             | Ведомость спецификаций            |        |
| <ul> <li>вернуться к списку заказов</li> </ul> |                              |             | Пом                               | лощь 🕐 |

Рисунок 107 - Выбор отчета «Ведомость спецификаций»

Произойдет скачивание файла PDF с ведомостью спецификаций (Рисунок 108).

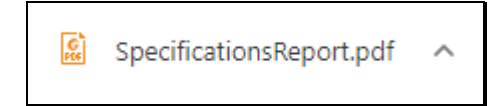

# Рисунок 108 - PDF файл с ведомостью

Форма PDF файла представлена на рисунке 109.

| a        |             |              |                | Куда     | вхадит |      |     |              |                  |
|----------|-------------|--------------|----------------|----------|--------|------|-----|--------------|------------------|
| No<br>No | Обозначение | Наименование |                | Обазнач  | ение   |      | Кол | Общее<br>Кол | Примечание       |
|          |             |              |                |          |        |      |     |              |                  |
|          |             |              |                |          |        |      |     |              |                  |
|          |             |              |                |          |        |      |     |              |                  |
|          |             |              |                |          |        |      |     |              |                  |
|          |             |              |                |          |        |      |     |              |                  |
|          |             |              |                |          |        |      |     |              |                  |
|          |             |              |                |          |        |      |     |              |                  |
|          |             |              |                |          |        |      |     |              |                  |
|          |             |              |                |          |        |      |     |              |                  |
|          |             |              |                |          |        |      |     |              |                  |
|          |             |              |                |          |        |      |     |              |                  |
|          |             |              |                |          |        |      |     |              |                  |
|          |             |              |                |          |        |      |     |              |                  |
|          |             |              |                |          |        |      |     |              |                  |
|          |             |              |                |          |        |      |     |              |                  |
|          |             |              |                |          |        |      |     |              |                  |
|          |             |              |                |          |        |      |     |              |                  |
|          |             |              |                |          |        |      |     |              |                  |
|          |             |              |                |          |        |      |     |              |                  |
|          |             |              |                |          |        |      |     |              |                  |
|          |             |              |                |          |        |      |     |              |                  |
|          |             |              |                |          |        |      |     |              |                  |
|          |             |              |                |          |        |      |     |              |                  |
|          |             |              |                |          |        |      |     |              |                  |
|          |             |              |                |          |        |      |     |              |                  |
|          |             |              |                |          |        |      |     |              |                  |
|          |             |              |                |          |        |      |     |              |                  |
|          |             | 4            | _              |          |        |      |     |              |                  |
|          |             |              |                |          |        |      |     |              |                  |
|          |             |              | Лист<br>Разраб | № дакум. | Nadn   | Дата |     |              | Лит. Лист Листов |
|          |             |              | Πραθ           |          |        |      |     |              | 1 123            |
|          |             | +            | Нконтр         |          |        |      |     |              |                  |
|          |             |              | 9mb            |          |        |      |     |              |                  |

Рисунок 109 -Ведомость спецификаций

# 6.9 Спецификация

Перейдите в раздел «Спецификации», выберите спецификацию которую необходимо сформировать. Нажмите отчеты и выберите «Спецификация» (Рисунок 110).

| <b>аказы</b> Спец                                   | ификаци | и Номенклатура | <ul> <li>Администрирование ▼</li> </ul> |                   | <u>Роман</u> | Выход        |
|-----------------------------------------------------|---------|----------------|-----------------------------------------|-------------------|--------------|--------------|
| Спецификация №2: Эле                                | ктрод   | вигатель аси   | нхронный                                |                   |              |              |
| Основное Информация                                 |         |                |                                         |                   |              |              |
| Записать и закрыть Записать                         | Отчеты  | -              |                                         |                   |              |              |
| Спецификац реззан Специ                             | фикация | ь асинхронный  | • Обозначение АГБВ.685910               | .321 Откры        | ть           |              |
| Документация (3)                                    | Добав   | вить 🔨 🗸       |                                         |                   |              |              |
| Комплексы (0)                                       | Nº      | Формат Зона    | Наименование                            | Обозначение       | Количество   |              |
| Сборочные единицы (3)                               | 1       | A3 -           | Сборочный чертеж                        | АГБВ.685910.321СБ | 1            | <b>⊘</b>  ×  |
| Детали (3)                                          | 2       | A4 -           | Габаритный чертеж                       | АГБВ.685910.321ГЧ | 1            | <b>⊘</b>   × |
| Стандартные изделия (3)                             | 3       | A4 -           | Инструкция по эксплуатаь                | АГБВ.685910.321ИЭ | 1            | <b>⊘</b>  ×  |
| Прочие изделия (0)                                  |         |                |                                         |                   |              |              |
| Материалы (0)                                       |         |                |                                         |                   |              |              |
| Комплекты (0)                                       |         |                |                                         |                   |              |              |
| <ul> <li>вернуться к списку спецификаций</li> </ul> |         |                |                                         |                   | П            | омощь 🕐      |

Рисунок 110 -Выбор отчета «Спецификация»

Произойдет скачивание файла PDF со спецификацией (Рисунок 111).

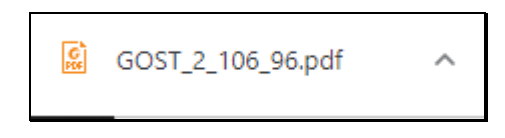

*Рисунок 111- PDF файл со спецификацией* Форма PDF файла представлена на рисунке 112.

| Φαρνα    | 30H          | U03     | Обозначение         |          | Наименование                |             | Kan      | Примечи |
|----------|--------------|---------|---------------------|----------|-----------------------------|-------------|----------|---------|
|          |              |         |                     |          | Дакументация                |             |          |         |
| 42       |              |         | 4550 405040 304     | ~        | (T                          |             |          |         |
| AJ<br>AL | -            |         | AI DD DD59103210    | .D<br>"U | Сабаричный черти            | ? <b>X</b>  | 1        |         |
| A4       | -            |         | AFER 685010 321     | 7<br>(7  | Инстранция по экспе         | iomauuu     | 1        |         |
|          | _            |         | A 00.005710.52 W    |          | инструкция по эксплу        | umuquu      | <b>_</b> |         |
|          |              |         |                     |          | <u>С</u> барачные едини     | ЦЫ          |          |         |
| A4       | -            | 1       | AF58.686285.12      | 9        | Κοροδκα δωδοδο              | ð           | 1        |         |
| A4       | -            | 2       | AF58.686295.012     | 2        | Ратар                       |             | 1        |         |
| A4       |              | 3       | AF58.686243.10      | 5        | Щит падшипника              | วีษม        | 2        |         |
|          |              |         |                     |          |                             |             |          |         |
|          |              |         |                     |          | Детали                      |             |          |         |
| A3       | _            | 4       | AF58.688283.120     | 8        | Крышка падшилни             | жа          | 1        |         |
| AЗ       | -            | 5       | AF58.688284.120     | 9        | Крышка падшилни             | жа          | 1        |         |
| AЗ       | -            | 6       | AF58.688284.12      | 1        | Крышка подшилни             | жа          | 2        |         |
|          |              |         |                     |          |                             |             |          |         |
|          |              |         |                     |          | <u>Стандартные изде</u>     | <u>2009</u> |          |         |
| 1        | -            | 7       | -                   |          | Балт с шестигранной а       | галавкай    | 6        |         |
|          |              |         |                     |          | 10х80 мм цинк ГОСТ 779      | 78-70 (DIN  |          |         |
|          |              |         |                     |          | 931)                        |             |          |         |
| -        | -            | 8       | -                   |          | Болт с шестигранной а       | галавкай    | 12       |         |
|          |              |         |                     |          | 12х70 мм цинк ГОСТ 779      | 78-70 (DIN  |          |         |
|          |              | 0       |                     |          | 931                         | 22260 70    |          |         |
| -        | -            | 9       | -                   |          | Шпанка 14 ° 9 ° 50 T UL T 2 | (3360-78    | 1        |         |
|          |              |         |                     |          |                             |             |          |         |
|          |              |         |                     |          |                             |             |          |         |
|          | $\vdash$     |         |                     |          |                             |             | +        |         |
|          | H            |         |                     |          | AF58 685910                 | 321         |          |         |
| 0        | Ли           | CM<br>S | № докум. Подп. Дата |          |                             | <i>A</i>    | 0        |         |
| P        | изра<br>Пров | U.      |                     |          |                             | //um.<br>_  | 71UCM    | 7100    |
|          | _            |         |                     | Злектр   | одвигатель асинхронный      |             |          |         |
| H        | канп         | p       |                     |          |                             | 1           |          |         |

Рисунок 112- Спецификация

# 6.10 Запрос ценовой информации

Перейдите в раздел «Номенклатура». Выберите «Запрос ценовой информации» (Рисунок 113).

| <b>Спецификации Номенкла</b>                                                 | атура 👻 Администри | прование |                                                | <u>Роман</u> | Выход    |
|------------------------------------------------------------------------------|--------------------|----------|------------------------------------------------|--------------|----------|
| Обзор<br>Действия • Папки • Запрос ценовой информ                            | ации               | 1        | Т* 🗢 Поиск                                     |              | ٩        |
| Наименование                                                                 | Код                | Цена     | Источник                                       |              | <b>^</b> |
| Джилекс щит подшипниковый задний Джамбо 70/50<br>(shchit7050)                | 3380542706         | 745.00   | Индивидуальный предприниматель<br>Королев М.Г. | ?            | ≓l<br>×  |
| Болт с шестигранной головкой 10x80 мм без покрытия<br>ГОСТ 7798-70 (DIN 931) | 3192737462         | 270.00   | ООО «Иж-Тандем»                                | (?)          | ≓ <br>×  |
| Шпонка 14*9*50 ГОСТ 23360-78                                                 | 2267019196         | 397.00   | Индивидуальный предприниматель<br>Королев М.Г. | (?)          | ≓∣<br>×  |
| Болт с шестигранной головкой 12x70 мм цинк ГОСТ<br>7798-70 (DIN 931)         | 199142298          | 345.00   | 000 «Иж-Тандем»                                | ?            | ≓∣<br>×  |
| Болт с шестигранной головкой 10x80 мм цинк ГОСТ<br>7798-70 (DIN 931)         | 3444877401         | 277.50   | 000 «Иж-Тандем»                                | ?            | ≓ <br>×  |
| Щит подшипниковый                                                            | 215516073674213    | 7590.00  | АРМ-Конструктора                               | ?            | ≓∣<br>×  |
| Ротор                                                                        | 112184661671829    | 2500.00  | АРМ-Конструктора                               | 0            | ≓∣<br>×  |
| Крышка подшипника                                                            | 352495131223167    | 1000.00  | АРМ-Конструктора                               | 0            | ≓∣       |
| Показаны с 1 по 14 записей из 14                                             |                    |          |                                                | г            | Томощь 🕐 |

Рисунок 113 - Выбор действия «Запрос ценовой информации»

На экране отобразится форма выбора номенклатуры для запроса ценовой информации. (Рисунок 114).

| Спецификации Номенклату     Х     Перейти                                    | /ра 🔻 Администрир | ование 🔻 | <b>Т</b> * • Поиск                             | <u>Роман</u> | Выход   |
|------------------------------------------------------------------------------|-------------------|----------|------------------------------------------------|--------------|---------|
| Наименование                                                                 | Код               | Цена     | Источник                                       |              | ^       |
| Джилекс щит подшипниковый задний Джамбо 70/50<br>(shchit7050)                | 3380542706        | 745.00   | Индивидуальный предприниматель<br>Королев М.Г. | ۲            | +       |
| Болт с шестигранной головкой 10x80 мм без покрытия<br>ГОСТ 7798-70 (DIN 931) | 3192737462        | 270.00   | ООО «Иж-Тандем»                                | ?            | +       |
| Шпонка 14°9°50 ГОСТ 23360-78                                                 | 2267019196        | 397.00   | Индивидуальный предприниматель<br>Королев М.Г. | (?)          | +       |
| Болт с шестигранной головкой 12x70 мм цинк ГОСТ 7798-<br>70 (DIN 931)        | 199142298         | 345.00   | ООО «Иж-Тандем»                                | (?           | +       |
| Болт с шестигранной головкой 10x80 мм цинк ГОСТ 7798-<br>70 (DIN 931)        | 3444877401        | 277.50   | ООО «Иж-Тандем»                                | ۲            | +       |
| Щит подшипниковый                                                            | 215516073674213   | 7590.00  | АРМ-Конструктора                               | (?           | +       |
| Ротор                                                                        | 112184661671829   | 2500.00  | АРМ-Конструктора                               | (?)          | +       |
| Крышка подшипника                                                            | 352495131223167   | 1000.00  | АРМ-Конструктора                               | ۲            | +       |
| Крышка подшипника                                                            | 352495131223167   | 1200.00  | АРМ-Конструктора                               | (?           | +       |
| lоказаны с 1 по 14 записей из 14                                             |                   |          |                                                | П            | омощь 🤅 |

# Рисунок 114- Форма выбора номенклатуры

Нажмите кнопку <sup>+</sup>для добавления номенклатуры в запрос поставщику, далее нажмите «Оформить запрос поставщику» (См. Рисунок 115).

| Заказы Спецификации Номенклату                                               | ира 🔻 Администрир | ование 🔻 |                                                | <u>Роман</u> | Выход   |
|------------------------------------------------------------------------------|-------------------|----------|------------------------------------------------|--------------|---------|
| К     Перейти     Оформить запрос поставщику                                 |                   |          | Т* € Поиск                                     |              | ٩       |
| Таи нование                                                                  | Код               | Цена     | Источник                                       |              | A       |
| джилекс щит подшипниковый задний Джамбо 70/50<br>(shchit7050)                | 3380542706        | 745.00   | Индивидуальный предприниматель<br>Королев М.Г. | ?            | +       |
| Болт с шестигранной головкой 10x80 мм без покрытия<br>ГОСТ 7798-70 (DIN 931) | 3192737462        | 270.00   | ООО «Иж-Тандем»                                | (?           | ×       |
| Шпонка 14*9*50 ГОСТ 23360-78                                                 | 2267019196        | 397.00   | Индивидуальный предприниматель<br>Королев М.Г. | ?            | +       |
| Болт с шестигранной головкой 12х70 мм цинк ГОСТ 7798-<br>70 (DIN 931)        | 199142298         | 345.00   | ООО «Иж-Тандем»                                | ?            | ×       |
| Болт с шестигранной головкой 10x80 мм цинк ГОСТ 7798-<br>70 (DIN 931)        | 3444877401        | 277.50   | ООО «Иж-Тандем»                                | ?            | +       |
| Щит подшипниковый                                                            | 215516073674213   | 7590.00  | АРМ-Конструктора                               | ?            | +       |
| Ротор                                                                        | 112184661671829   | 2500.00  | АРМ-Конструктора                               | ?            | +       |
| Крышка подшипника                                                            | 352495131223167   | 1000.00  | АРМ-Конструктора                               | ?            | +       |
| Крышка подшипника                                                            | 352495131223167   | 1200.00  | АРМ-Конструктора                               | ?            | +       |
| Показаны с 1 по 14 записей из 14                                             |                   |          |                                                | Пс           | омощь 🕐 |

Рисунок 115 - Выбор номенклатуры для оформления запроса поставщику Отобразится окно с требованием подтверждения действия (см. Рисунок 116).

| Болт с https://иж-<br>шестигранной головкой 10х80<br>мм без<br>покрытия ГОСТ<br>7798-70 (DIN<br>931) | /catalog/bolty_din_931_s_shestigrannoy_golovkoy/bolt_s_shestigrannoy_golovkoy_10kh80_mm_bez_pok  |
|----------------------------------------------------------------------------------------------------|--------------------------------------------------------------------------------------------------|
| Farra has a three                                                                                    |                                                                                                  |
| шестигранной тандем.рф/<br>головкой 12х70<br>мм цинк ГОСТ<br>7798-70 (DIN<br>931)                    | /catalog/bolty_din_931_s_shestigrannoy_golovkoy/bolt_s_shestigrannoy_golovkoy_12kh70_mm_tsink_go |

Рисунок 116 – Форма подтверждения оформления запроса поставщику Нажмите подтвердить, Вас перенаправит в почтовый клиент ARMDL. Будет создан проект письма поставщику по шаблону «Запрос коммерческого предложения». Откорректируйте тему и содержание письма, номенклатура указана в приложении (Рисунок 117).

| Почта Шаблон запроса на КП Шаблон отправки КП Администрирова | HMO                                                                                                    | Выход |
|--------------------------------------------------------------|----------------------------------------------------------------------------------------------------|-------|
|                                                              | Тема 🚯                                                                                                    |       |
|                                                              | Запрос коммерческого предложения №{{ number }}                                                                                                    |       |
|                                                              | Письмо                                                                                                    |       |
|                                                              | $\square parpa \phi \qquad \lor  A^q \lor  A 1 \lor  \underline{A} \lor  \underline{M} \lor  \underline{M} $ |       |
|                                                              | Добрый день, прошу Вас сообщить ценовую информацию по позициям, указанным в<br>приложении.                                                                                                    |       |
|                                                              | Сохранить                                                                                                    |       |
|                                                              | Email                                                                                                    |       |
|                                                              |                                                                                                    |       |
|                                                              | Файл                                                                                                    |       |
|                                                              | https://konst.armdl.ru/nomenclature/pricerequest/5b88d1a6-ebde-4ce2-83d2-c586434dddfa.xls>                                                                                                    |       |
|                                                              | Э Отправить                                                                                                    |       |

Рисунок 117- Почтовый клиент ARMDL, шаблон запроса коммерческого предложения

Для направления коммерческого предложения поставщику нажмите «Отправить».

Перейдите на вкладку «Почта». В ней отображается переписка с поставщиками: отправленные сообщения, входящие сообщения, коммерческие предложения (см. Рисунок 118).

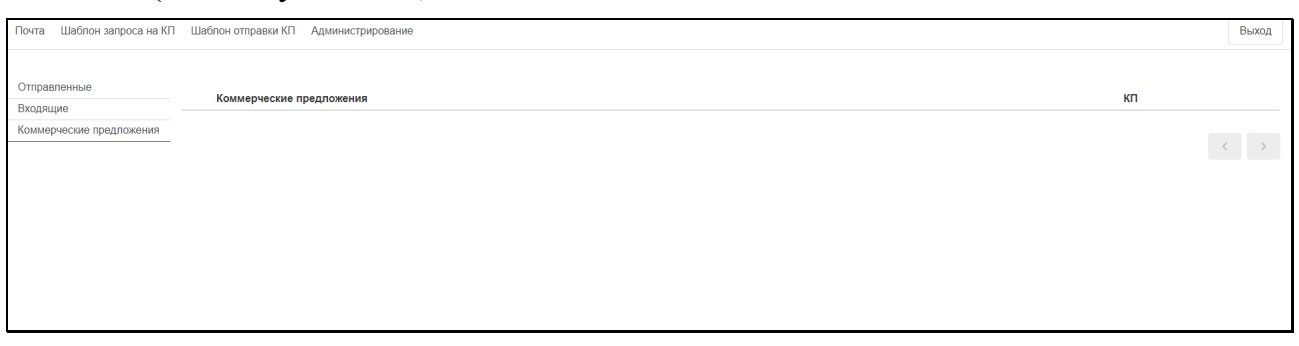

Рисунок 118 - Интерфейс почтового клиента ARMDL

Во вкладках «Шаблон запроса КП» и «Шаблон отправки КП» содержатся шаблоны для ведения переписки с поставщиками (см. Рисунки 119 – 120).

| Почта | Шаблон запроса на КП | Шаблон отправки КП | Администрирование |                                     |                   |          |                                 |            |                 |    | Выход |
|-------|----------------------|--------------------|-------------------|-------------------------------------|-------------------|----------|---------------------------------|------------|-----------------|----|-------|
|       |                      |                    |                   | ма 🕕                                |                   |          |                                 |            |                 |    |       |
|       |                      |                    |                   | апрос коммерческого пр              | редложения №{{ п. | umber }} |                                 |            |                 |    |       |
|       |                      |                    | 1                 | сьмо                                |                   |          |                                 |            |                 |    |       |
|       |                      |                    |                   | laparpaф v A <sup>a</sup> v ,       | AI∽ <u>A</u> ∽ IA | BI       | U X <sup>2</sup> X <sub>2</sub> | := 1=      | $\equiv \equiv$ | 1  |       |
|       |                      |                    |                   | обрый день, прошу Вас<br>риложении. | сообщить ценовук  | о информ | ацию по по                      | зициям, ук | азанным в       |    |       |
|       |                      |                    |                   |                                     |                   |          |                                 |            | В Сохрани       | пь |       |
|       |                      |                    |                   |                                     |                   |          |                                 |            |                 |    |       |
|       |                      |                    |                   |                                     |                   |          |                                 |            |                 |    |       |

Рисунок 119 - Шаблон запроса КП

| Почта | Шаблон запроса на КП | Шаблон отправки КП | Администрирование |            |         |                    |      |                       |   |   |          |       |    |    |   |       |      | Выход |
|-------|----------------------|--------------------|-------------------|------------|---------|--------------------|------|-----------------------|---|---|----------|-------|----|----|---|-------|------|-------|
|       |                      |                    |                   | Тема 🚯     |         |                    |      |                       |   |   |          |       |    |    |   |       |      |       |
|       |                      |                    |                   | Текущие це | ны по н | комплек            | туюц | INW                   |   |   |          |       |    |    |   |       |      |       |
|       |                      |                    |                   | Письмо     |         |                    |      |                       |   |   |          |       |    |    |   |       |      |       |
|       |                      |                    |                   | Параграф   | ~       | A <sup>∥</sup> ~ A | l∼ . | <u>A</u> ~ <b>A</b> ~ | в | Ι | <u>U</u> | (2 ×2 | := | 1= | œ |       | ÷    |       |
|       |                      |                    |                   | содержание | письм   | a                  |      |                       |   |   |          |       |    |    |   |       |      |       |
|       |                      |                    |                   |            |         |                    |      |                       |   |   |          |       |    |    | 8 | Coxpa | нить |       |

Рисунок 120 - Шаблон отправки КП

Для выхода из почтового клиента ARMDL нажмите «Выход» (см. Рисунок 121).

| Почта | Шаблон запроса на КП | Шаблон отправки КП | Администрирование | 3               |             |       |     |    |            |       |      |    |          |       |     |  |  |  | Выход |
|-------|----------------------|--------------------|-------------------|-----------------|-------------|-------|-----|----|------------|-------|------|----|----------|-------|-----|--|--|--|-------|
|       |                      |                    |                   | Тема 🚯          |             |       |     |    |            |       |      |    |          |       |     |  |  |  | Δ     |
|       |                      |                    |                   | Текущие цены п  | о комплекту | ощим  |     |    |            |       |      |    |          |       |     |  |  |  | П.    |
|       |                      |                    |                   | Письмо          |             |       |     |    |            |       |      |    |          |       |     |  |  |  | _     |
|       |                      |                    |                   | Параграф 🗸      | Aª - AI -   | A v A | ~ 1 | BI | <u>u</u> ; | (² ×2 | := ; | =  | <u> </u> | -     | :   |  |  |  |       |
|       |                      |                    |                   | содержание писа | BMa         |       |     |    |            |       |      |    |          |       |     |  |  |  |       |
|       |                      |                    |                   |                 |             |       |     |    |            |       |      |    | Co.      | храни | ять |  |  |  |       |
|       |                      |                    |                   |                 |             |       |     |    |            |       |      | 07 |          |       |     |  |  |  |       |

Рисунок 121- Выход из почтового клиента ARMDL

Чтобы снова зайти в почтовый клиент нажмите «Перейти» из раздела «Запрос ценовой информации» (Рисунок 122).

| Заказы Спецификации Номенклату                                               | ра 👻 Администрир | ование 🔻 |                                                | <u>Роман</u> | Выход   |
|------------------------------------------------------------------------------|------------------|----------|------------------------------------------------|--------------|---------|
| Перейти<br>Перейти к заявкам                                                 |                  |          | Т* Э Поиск                                     |              | ٩       |
| Наименование                                                                 | Код              | Цена     | Источник                                       |              | Â       |
| Джилекс щит подшипниковый задний Джамбо 70/50<br>(shchit7050)                | 3380542706       | 745.00   | Индивидуальный предприниматель<br>Королев М.Г. | (?           | +       |
| Болт с шестигранной головкой 10x80 мм без покрытия<br>ГОСТ 7798-70 (DIN 931) | 3192737462       | 270.00   | 000 «Иж-Тандем»                                | ?            | +       |
| Шпонка 14*9*50 ГОСТ 23360-78                                                 | 2267019196       | 397.00   | Индивидуальный предприниматель<br>Королев М.Г. | ?            | +       |
| Болт с шестигранной головкой 12x70 мм цинк ГОСТ 7798-<br>70 (DIN 931)        | 199142298        | 345.00   | 000 «Иж-Тандем»                                | 0            | +       |
| Болт с шестигранной головкой 10x80 мм цинк ГОСТ 7798-<br>70 (DIN 931)        | 3444877401       | 277.50   | 000 «Иж-Тандем»                                | (?           | +       |
| Щит подшипниковый                                                            | 215516073674213  | 7590.00  | АРМ-Конструктора                               | ?            | +       |
| Ротор                                                                        | 112184661671829  | 2500.00  | АРМ-Конструктора                               | ?            | +       |
| Крышка подшипника                                                            | 352495131223167  | 1000.00  | АРМ-Конструктора                               | ?            | +       |
| Крышка подшипника                                                            | 352495131223167  | 1200.00  | АРМ-Конструктора                               | ?            | + .     |
| Показаны с 1 по 14 записей из 14                                             |                  |          |                                                | Пс           | омощь 🕐 |

Рисунок 122 - Вход в почтовый клиент

## 6.11 Результаты поиска номенклатуры

Перейдите в раздел «Номенклатура». Нажмите «Действия» и выберите «Результаты поиска номенклатуры» (Рисунок 123).

| <b>аказы</b> Спец                                           | ификации Номенкла | атура 👻 Администри | рование       |                                                | <u>Рома</u> | <u>н</u> Выход |
|-------------------------------------------------------------|-------------------|--------------------|---------------|------------------------------------------------|-------------|----------------|
| Действия 🕶 🛛 Папки 💌                                        |                   |                    |               | ▼* 🗘 Поиск                                     |             | ٩              |
| Создать номенклатуру                                        |                   |                    | U.            | Источник                                       |             | ľ              |
| Отчеты )                                                    | Результаты поиска | а номенклатуры <   | $\leq \equiv$ |                                                |             |                |
| Импорт номенклатуры из Excel<br>Добавить каталог в поиск    | Конъюнктурный а   | анализ             | 74. 0         | Индивидуальный предприниматель<br>Королев М.Г. | ?           | ≓ <br>×        |
| Болт с шестигранной головкой 10х8<br>ГОСТ 7798-70 (DIN 931) | 0 мм без покрытия | 3192737462         | 270.00        | 000 «Иж-Тандем»                                | ?           | ≓∣<br>×        |
| Шпонка 14*9*50 ГОСТ 23360-78                                |                   | 2267019196         | 397.00        | Индивидуальный предприниматель<br>Королев М.Г. | ?           | ≓∣<br>×        |
| Болт с шестигранной головкой 12х7<br>7798-70 (DIN 931)      | 0 мм цинк ГОСТ    | 199142298          | 345.00        | 000 «Иж-Тандем»                                | ?           | ≓∣<br>×        |
| Болт с шестигранной головкой 10x8<br>7798-70 (DIN 931)      | 0 мм цинк ГОСТ    | 3444877401         | 277.50        | ООО «Иж-Тандем»                                | ?           | ≓∣<br>×        |
| Щит подшипниковый                                           |                   | 215516073674213    | 7590.00       | АРМ-Конструктора                               | 0           | ≓∣<br>×        |
| Ротор                                                       |                   | 112184661671829    | 2500.00       | АРМ-Конструктора                               | ?           | ≓∣<br>×        |
| Крышка подшипника                                           |                   | 352495131223167    | 1000.00       | АРМ-Конструктора                               | ?           | ≓∣<br>×        |
| Крышка подшипника                                           |                   | 352495131223167    | 1200.00       | АРМ-Конструктора                               | ?           | ≓              |
| Іоказаны с 1 по 14 записей из 14                            |                   |                    |               |                                                |             |                |
|                                                             |                   |                    |               |                                                |             | Помощь (       |

Рисунок 123 - Выбор отчета «Результаты поиска номенклатуры» Произойдет скачивание файла Excel с отчетом (См. Рисунок 124).

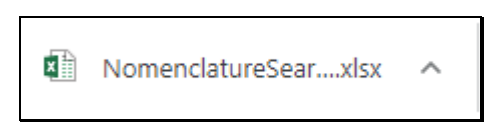

Рисунок 124 - Excel файл с отчетом

Форма Excel файла представлена на рисунке 125.

| x   | 2 ウィ ウィ キ                                                                                                    |                                     |         |                                          |                 |  |  |  |
|-----|----------------------------------------------------------------------------------------------------|-------------------------------------|---------|------------------------------------------|-----------------|--|--|--|
| Φ.  | АЙЛ ГЛАВНАЯ ВСТАВКА                                                                                                    | РАЗМЕТКА СТРАНИЦЫ                   | ФОРМУЛЫ | ДАННЫЕ РЕЦЕНЗИРОВАНИЕ ВИД                |                 |  |  |  |
| Bcı | <ul> <li>▲ Вырезать</li> <li>Вырезать </li> <li>Гопировать </li> <li>Копировать </li> <li>✓ Формат по образцу</li> </ul> | Calibri • 11 • A<br>Ж К Ц • 🗄 • 🖄 • |         | <ul> <li>         ・</li></ul>            | Общ<br>ре т 💱 т |  |  |  |
|     | Буфер обмена 🕞                                                                                                    | Шрифт                               | F2      | Выравнивание                             | Fa              |  |  |  |
| D   | D18 $\checkmark$ : $\times \checkmark f_{\mathbf{x}}$                                                                    |                                     |         |                                          |                 |  |  |  |
|     | А                                                                                                    | В                                   | с       | D                                        |                 |  |  |  |
| 1   | Наименование                                                                                                    | Код                                 | Цена    | Источник                                 |                 |  |  |  |
| 2   | Джилекс щит подшипниковый зади                                                                                           | 3380542706                          | 745     | Индивидуальный предприниматель Королев М | I. <b>F</b> .   |  |  |  |
| 3   | Болт с шестигранной головкой 10х                                                                                         | 3192737462                          | 270     | 000 «Иж-Тандем»                          |                 |  |  |  |
| 4   | Шпонка 14*9*50 ГОСТ 23360-78                                                                                             | 2267019196                          | 397     | Индивидуальный предприниматель Королев М | I. <b>F.</b>    |  |  |  |
| 5   | Болт с шестигранной головкой 12х                                                                                         | 199142298                           | 345     | 000 «Иж-Тандем»                          |                 |  |  |  |
| 6   | Болт с шестигранной головкой 10х                                                                                         | 3444877401                          | 278     | 000 «Иж-Тандем»                          |                 |  |  |  |
| 7   | Щит подшипниковый                                                                                                    | 215516073674213                     | 7590    | АРМ-Конструктора                         |                 |  |  |  |
| 8   | Ротор                                                                                                    | 112184661671829                     | 2500    | АРМ-Конструктора                         |                 |  |  |  |
| 9   | Крышка подшипника                                                                                                    | 352495131223167                     | 1000    | АРМ-Конструктора                         |                 |  |  |  |
| 10  | Крышка подшипника                                                                                                    | 352495131223167                     | 1200    | АРМ-Конструктора                         |                 |  |  |  |
| 11  | Крышка подшипника                                                                                                    | -                                   | 1100    | АРМ-Конструктора                         |                 |  |  |  |
| 12  | Коробка выводов                                                                                                    | -                                   | 5000    | АРМ-Конструктора                         |                 |  |  |  |
| 13  | Инструкция по эксплуатации                                                                                               | -                                   | 0       | АРМ-Конструктора                         |                 |  |  |  |
| 14  | Габаритный чертеж                                                                                                    | -                                   | 0       | АРМ-Конструктора                         |                 |  |  |  |
| 15  | Сборочный чертеж                                                                                                    | -                                   | 0       | АРМ-Конструктора                         |                 |  |  |  |
| 16  |                                                                                                    |                                     |         |                                          |                 |  |  |  |
| 17  |                                                                                                    |                                     |         |                                          |                 |  |  |  |
| 18  |                                                                                                    |                                     |         |                                          |                 |  |  |  |
| 19  |                                                                                                    |                                     |         |                                          |                 |  |  |  |
| 20  |                                                                                                    |                                     |         |                                          |                 |  |  |  |

Рисунок 125- Результаты поиска номенклатуры

### 6.12 Конъюнктурный анализ

Перейдите в раздел «Номенклатура». Нажмите «Действия» и выберите «Конъюнктурный анализ» (См. Рисунок 126).

| <b>аказы</b> Специ                                           | ификации Номенкла | атура 👻 Администри | рование 🖣 |                                                | <u>Роман</u> | Выход        |
|--------------------------------------------------------------|-------------------|--------------------|-----------|------------------------------------------------|--------------|--------------|
| Действия 🕶 Папки 💌                                           |                   |                    |           | Т* ЭПоиск                                      |              | ٩            |
| Создать номенклатуру                                         | r                 |                    | Цена      | Источник                                       |              |              |
| Отчеты 🕨                                                     | Результаты поиска | а номенклатуры     |           |                                                |              |              |
| Импорт номенклатуры из Excel<br>Добавить каталог в поиск     | Конъюнктурный а   | нализ              | 745.00    | Ин ивидуальный предприниматель королев М.Г.    | (?)          | ≓l<br>×      |
| Болт с шестигранной головкой 10x80<br>ГОСТ 7798-70 (DIN 931) | 0 мм без покрытия | 3192737462         | 270.00    | ООО «Иж-Тандем»                                | ?            | ≓ <br>×      |
| Шпонка 14*9*50 ГОСТ 23360-78                                 |                   | 2267019196         | 397.00    | Индивидуальный предприниматель<br>Королев М.Г. | ?            | ≓ <br>×      |
| Болт с шестигранной головкой 12х7(<br>7798-70 (DIN 931)      | 0 мм цинк ГОСТ    | 199142298          | 345.00    | ООО «Иж-Тандем»                                | ?            | ≓∣<br>×      |
| Болт с шестигранной головкой 10x8(<br>7798-70 (DIN 931)      | 0 мм цинк ГОСТ    | 3444877401         | 277.50    | ООО «Иж-Тандем»                                | ?            | ≓∣<br>×      |
| Щит подшипниковый                                            |                   | 215516073674213    | 7590.00   | АРМ-Конструктора                               | ?            | ≓∣<br>×      |
| Ротор                                                        |                   | 112184661671829    | 2500.00   | АРМ-Конструктора                               | ?            | ≓∣<br>×      |
| Крышка подшипника                                            |                   | 352495131223167    | 1000.00   | АРМ-Конструктора                               | 0            | ≓ <br>×      |
| Крышка подшипника                                            |                   | 352495131223167    | 1200.00   | АРМ-Конструктора                               | ?            | <b>≓</b> ∣ - |
| Показаны с 1 по 14 записей из 14                             |                   |                    |           |                                                |              |              |
|                                                              |                   |                    |           |                                                | п            | омощь 🕐      |

Рисунок 126- Выбор отчета «Конъюнктурный анализ»

На экране отобразится форма настройки параметров конъюнктурного анализа (См. Рисунок. 127).

| Конъ                                                                  | юнктурный анализ                                                 |                                                    |                          |                 | Х     |  |  |  |
|-----------------------------------------------------------------------|------------------------------------------------------------------|----------------------------------------------------|--------------------------|-----------------|-------|--|--|--|
| Колич                                                                 | нество аналогов на 1 номенклатуру 3                              |                                                    |                          |                 |       |  |  |  |
| 🗆 Вкл                                                                 | ючить подтверждающие документы                                   |                                                    |                          |                 |       |  |  |  |
| Колич                                                                 | чество номенклатуры в папке "кац": 2 шт.                         |                                                    |                          |                 |       |  |  |  |
| Выберите аналоги напротив каждого наименования строительного ресурса  |                                                                  |                                                    |                          |                 |       |  |  |  |
| Клей Момент Монтаж жидкие гвозди; 400 грамм; суперсильный плюс МВ-100 |                                                                  |                                                    |                          |                 |       |  |  |  |
|                                                                       | Код строительного ресурса                                        | а ТЦ_1                                             | 02_18_1834010390_04.05.2 | Применить для в | cex   |  |  |  |
|                                                                       | Наименование                                                     | Цена                                               | Источник                 |                 |       |  |  |  |
|                                                                       | Монтажный клей Момент Монтаж Суперсильный Плюс<br>MB-100 (400 r) | 510 Индивидуальный предприниматель<br>Королев М.Г. |                          | иниматель       |       |  |  |  |
|                                                                       | Клей Момент Монтаж Универсальный, 400 г                          | 350                                                | ООО "Радио"              |                 |       |  |  |  |
|                                                                       | Момент Монтаж Суперсильный Плюс МВ-100 белый 400гр               | 240                                                | 000 «Актив Строй»        |                 |       |  |  |  |
| стяж                                                                  | ККА 100*2.5 НЕЙЛОН, БЕЛАЯ                                        |                                                    |                          |                 | - 1   |  |  |  |
|                                                                       | Код строительного ресурса                                        | а ТЦ_1                                             | 02_18_1833019375_04.05.2 | Применить для в | cex   |  |  |  |
|                                                                       | Наименование                                                     | Цена                                               | Источник                 |                 |       |  |  |  |
|                                                                       | Стяжка проводов (100 мм * 2,5 мм) белая                          | 1.5                                                | ООО «Башэлектросервис»   |                 |       |  |  |  |
|                                                                       |                                                                  |                                                    |                          |                 | -     |  |  |  |
|                                                                       |                                                                  |                                                    |                          | Загрузить О     | тмена |  |  |  |

Рисунок 127 - Форма настройки параметров конъюнктурного анализа В форме, приведенной на рисунке 127, заполните реквизиты:

- «Количество аналогов на 1 номенклатуру»: по умолчанию указано 3, так как согласно Методике определения сметной стоимости строительства № 421/пр, количество поставщиков или производителей должно быть не менее 3-х;

- «Включать подтверждающие документы»: выбирать при необходимости загрузки подтверждающих документов, так как получение информации о текущих ценах на строительные ресурсы, согласно Методике определения сметной стоимости строительства № 421/пр, предполагается из открытых официальных источников, печатных изданий, а также в сети «Интернет», при условии подтверждения информации обосновывающими документами.

- «Код строительного ресурса»: необходимо заполнить код в соответствии с правилами, указанными в пункте 8 раздела 2 «Методика конъюнктурного анализа» настоящей инструкции.

Далее выберите аналоги напротив каждого наименования строительного ресурса (См. рисунок Рис. 128).

| Конъ                                                                  | юнктурный анализ                                                 |                                                      |        |                                                | Х                  |  |  |  |
|-----------------------------------------------------------------------|------------------------------------------------------------------|------------------------------------------------------|--------|------------------------------------------------|--------------------|--|--|--|
| Колич                                                                 | чество аналогов на 1 номенклатуру                                | 3                                                    |        |                                                |                    |  |  |  |
| 🗹 Вкл                                                                 | ючить подтверждающие документы                                   | bl                                                   |        |                                                |                    |  |  |  |
| Колич                                                                 | чество номенклатуры в папке "кац":                               | 2 шт.                                                |        |                                                |                    |  |  |  |
| Выбер                                                                 | рите аналоги напротив каждого наи                                | менования строительного р                            | ecypca |                                                |                    |  |  |  |
| Клей Момент Монтаж жидкие гвозди; 400 грамм; суперсильный плюс МВ-100 |                                                                  |                                                      |        |                                                |                    |  |  |  |
|                                                                       |                                                                  | Код строительного ресурса ТЦ_14_18_1834010390_04.05. |        | 14_18_1834010390_04.05.20                      | Применить для всех |  |  |  |
|                                                                       | Наименование                                                     |                                                      | Цена   | Источник                                       |                    |  |  |  |
|                                                                       | Монтажный клей Момент Монтаж Суперсильный Плюс<br>MB-100 (400 г) |                                                      | 510    | Индивидуальный предприниматель<br>Королев М.Г. |                    |  |  |  |
| <                                                                     | Клей Момент Монтаж Универсалы                                    | ный, 400 г                                           | 350    | ООО "Радио"                                    |                    |  |  |  |
| <b>~</b>                                                              | Момент Монтаж Суперсильный Пл                                    | пюс МВ-100 белый 400гр                               | 240    | 000 «Актив Строй»                              |                    |  |  |  |
| стяж                                                                  | ККА 100*2.5 НЕЙЛОН, БЕЛАЯ                                        |                                                      |        |                                                |                    |  |  |  |
|                                                                       |                                                                  | Код строительного ресурс                             | а ТЦ_2 | 20_18_1834225567_04.05.20                      | Применить для всех |  |  |  |
|                                                                       | Наименование                                                     |                                                      | Цена   | Источник                                       |                    |  |  |  |
|                                                                       | Стяжка проводов (100 мм * 2,5 мм                                 | и) белая                                             | 1.5    | ООО «Башэлектросервис»                         | >                  |  |  |  |
|                                                                       |                                                                  |                                                      |        |                                                |                    |  |  |  |
|                                                                       |                                                                  |                                                      |        |                                                | Загрузить Отмена   |  |  |  |

Рисунок 128- Пример заполнения формы настройки параметров конъюнктурного анализа

Нажмите «Загрузить».

Произойдет скачивание архива (см. Рисунок- 129).

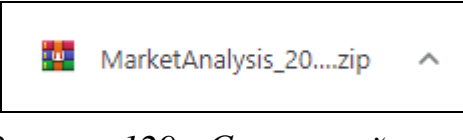

Рисунок 129 - Скачанный архив

Архив содержит:

- Пронумерованные папки, где номер папки номер номенклатуры.
- Excel файл с конъюнктурным анализом (См. Рисунок 130).

| Имя                              | Дата изменения   | Тип               | Размер |
|----------------------------------|------------------|-------------------|--------|
| <mark></mark> 1                  | 04.05.2022 20:55 | Папка с файлами   |        |
| 2                                | 04.05.2022 20:55 | Папка с файлами   |        |
| MarketAnalysis_202204052051.xlsx | 04.05.2022 21:04 | Лист Microsoft Ex | 12 KB  |

Рисунок 130 - Содержимое архива

Каждая папка содержит:

- Скриншот страницы номенклатуры в интернет-магазине поставщика (см. Рисунок 131).

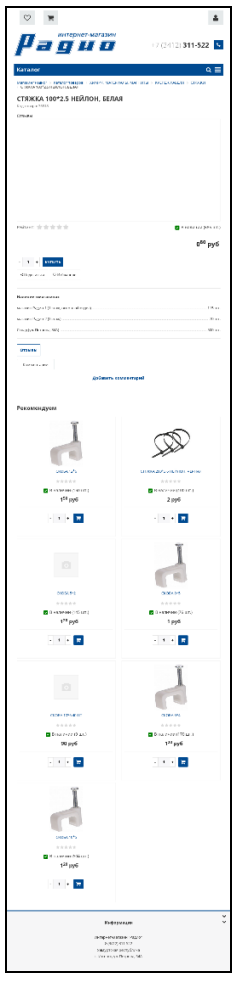

Рисунок 131 - Скриншот страницы номенклатуры

- ТХТ файл с информацией о поставщике номенклатуры (Рисунок 132).

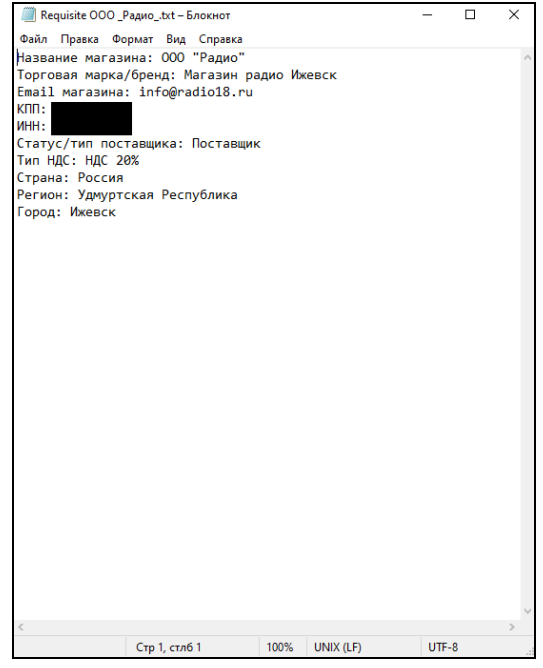

Рисунок- 132. Информация о поставщике

- Папки с информацией о поставщиках аналогов и скриншотами страниц аналогов номенклатуры.

Скачанный Excel файл с проведенным конъюнктурным анализом представлен на рисунке 133.

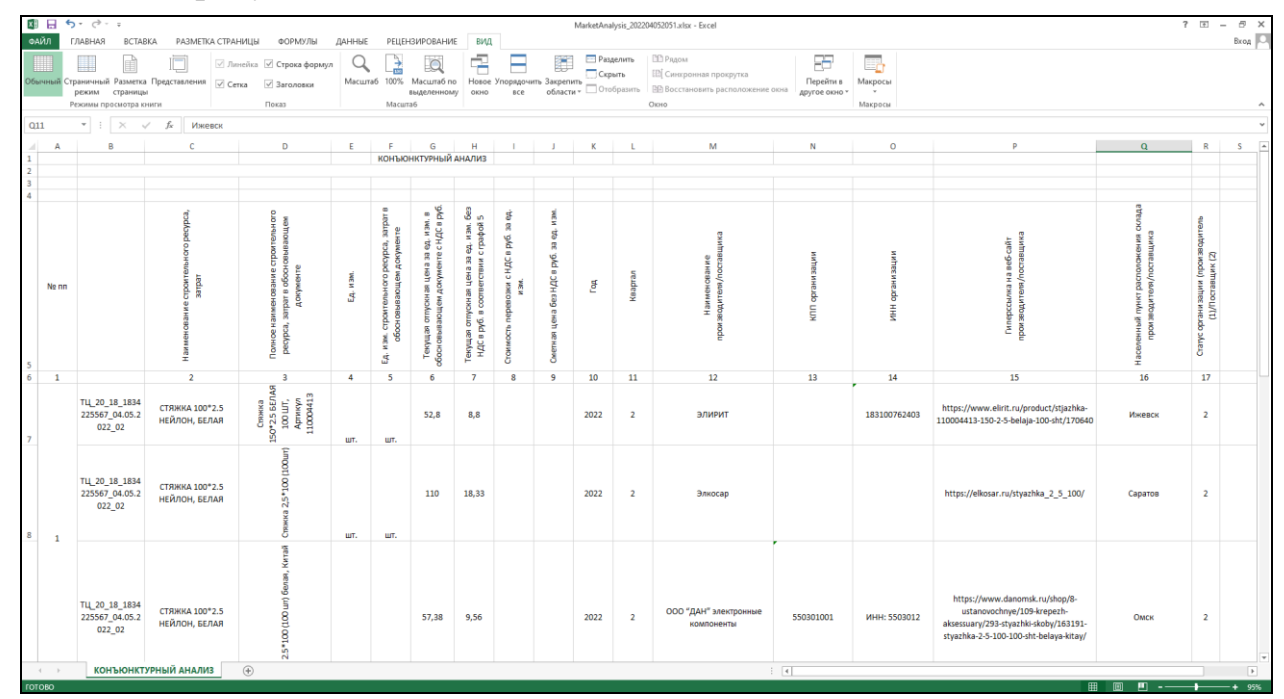

Рисунок 133. - Excel файл с проведенным конъюнктурным анализом

Таким образом, при помощи предложенных ARMDL возможностей, пользователь формирует КА и выгружает его в Excel по форме, утверждённой приказом Минстроя.

### 7. Аварийные ситуации

При недоступности ARMDL необходимо:

1. Убедиться в том, что соединение компьютера с Интернетом установлено. Попытайтесь загрузить несколько сетевых сервисов высокой надежности, например, http://yandex.ru, http://rbc.ru и т.п.

2. Убедиться в правильности ввода доменной части адреса сайта: //Armdl.tech.

Недоступность ARMDL также может быть связана с восстановлением работоспособности после сбоев. В случае, если Вы не смогли самостоятельно определить причину недоступности ARMDL, рекомендуем связаться со специалистами Технической Поддержки Пользователей по адресу https://armdl.ru/tech-support.

71